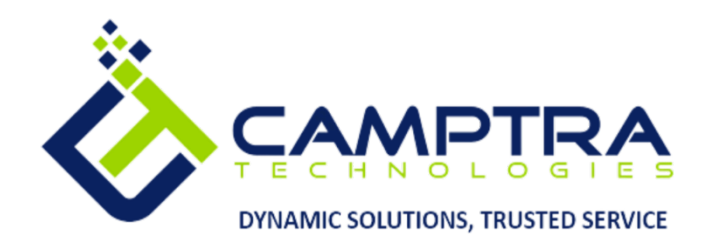

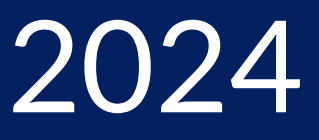

# **Procurement Admin Guide**

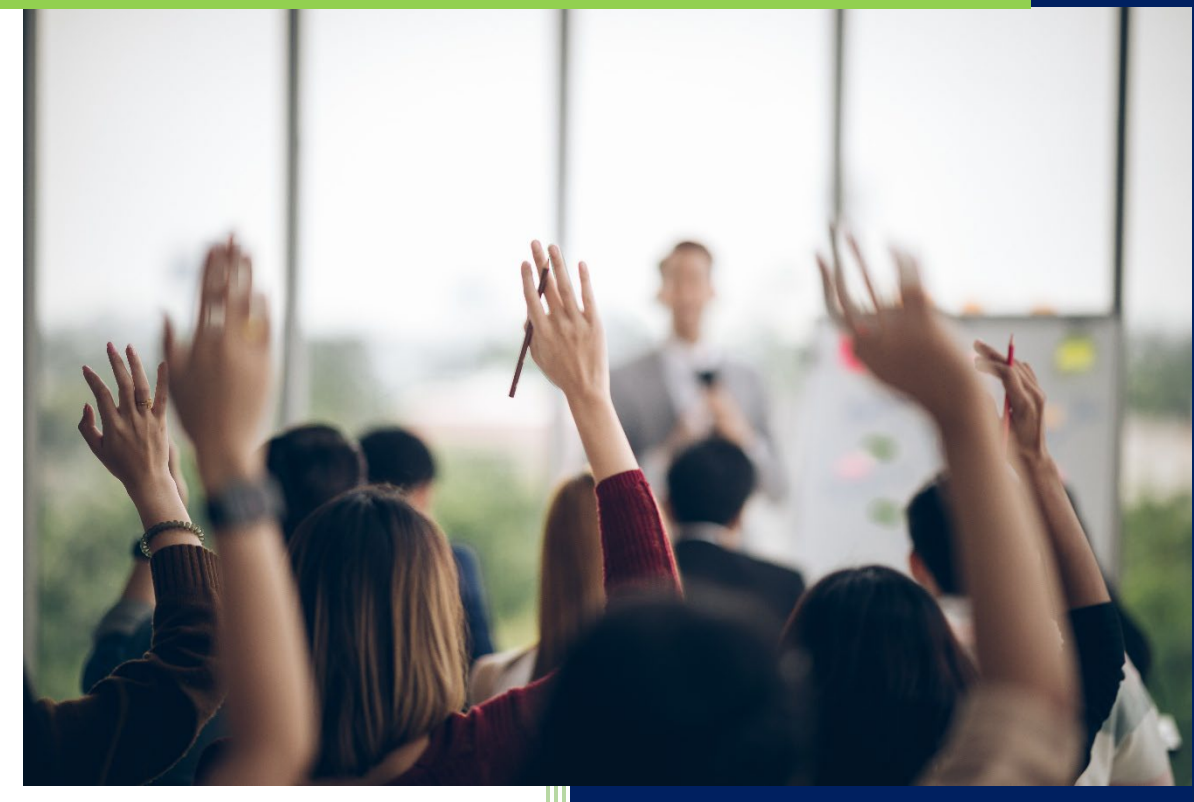

**Camptra Technologies** 1309 W 15<sup>th</sup> Street Suite 240 Plano, TX 75075

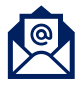

info@camptratech.com

V1 Camptra Technologies 1/1/2024

| Guide Usage and Disclosures       |   |
|-----------------------------------|---|
| Guide Information                 | 2 |
| How To Use This Guide             | 2 |
| Overall Process Flow              | 2 |
| Glossary of Terms                 |   |
| Day to Day Operations Guide       | 4 |
| Create Receipt For Received Items | 4 |
| Create Non-Catalog Requisition    | 6 |
| Create Supplier                   |   |
| Create Purchase Order             |   |
| Create Change Order               |   |
| Create Blank Purchase Agreement   |   |
| Generate Period End Accruals      |   |
| Create Item                       |   |
| Manage Suppliers                  |   |
| Duplicate Requisitions            |   |
| Create Catalog Requisition        |   |

# Guide Usage and Disclosures

# **Guide Information**

This guide is designed based on the Oracle Cloud HCM delivered setups; some fields may differ from your instance configurations. For example, some fields may be required in this guide that are not required in your instance. Additionally, some of the training topics discussed in this guide may not apply to your organization, but we know you'll find it helpful. If you would like a custom guide for your organization, please contact our Training team at <a href="mailto:learn@camptratech.com">learn@camptratech.com</a>.

### How To Use This Guide

This guide is intended to assist Admin users with their day-to-day tasks in Oracle Cloud. A few notes before you begin:

- Any fields with an asterisk are required fields.
- Based on your configurations, approval workflows may in place for the training topics below; those tasks would need to be approved before the additions or updates are visible in your instance.
- You may have specific flexfields in your instance that require inputs; this guide is a generic tool and will not include those specific flexfields. You will see those fields as a context segment or not visible at all in our Oracle instance.

# **Overall Process Flow**

Before we begin with the training content, It's important to understand the overall process flow of information in Oracle Cloud for the Procurement module.

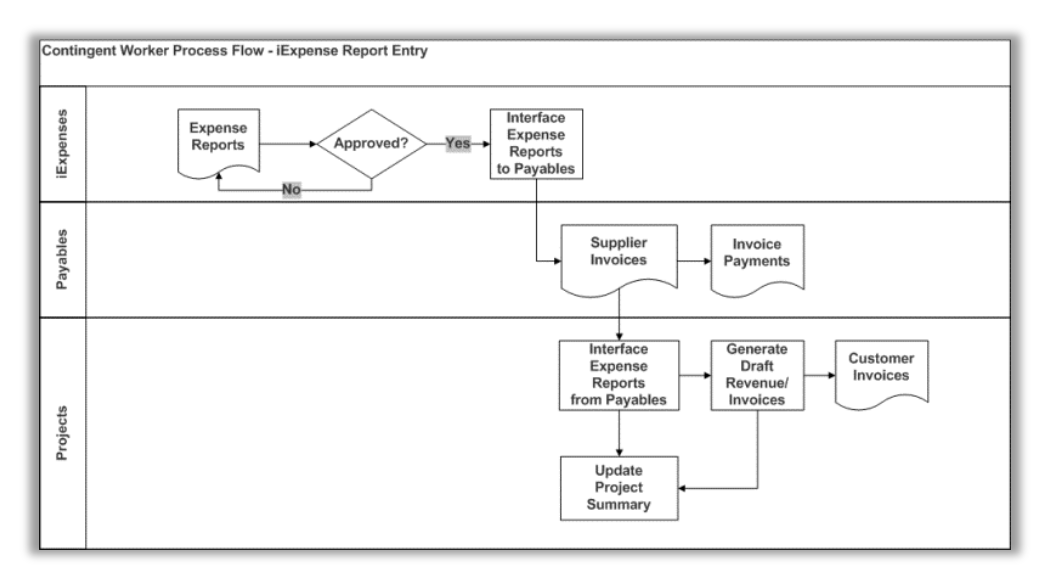

# **Glossary of Terms**

Here we've included common terms associated to the Procurement module. Please review the terms below to familiarize yourself with the Oracle Cloud terms used throughout this guide.

#### **Purchase Requisition**

An internal request for goods or services. A requisition can originate from an employee or from another process, such as inventory or manufacturing. Each requisition can include many lines, generally with a distinct item on each requisition line. Each requisition line includes at least a description of the item, the unit of measure, the quantity needed, the price per item, and the Accounting Flexfield you are charging for the item.

#### Receipt

A shipment from one supplier that can include many items ordered on many purchase orders.

#### Supplier

Provider of goods or services.

#### **Supplier Product Number**

The number your supplier assigns to an item. You and your supplier can have different item naming conventions. You can identify the item with one number (Item) while your supplier identifies this item using another number (Supplier Product Number). Using and referencing supplier product numbers helps you speed up your purchasing cycle. By referencing a number your supplier knows, you can help your suppliers understand your purchase orders and RFQs better.

# Day to Day Operations Guide

#### **Create Receipt For Received Items**

Navigation: Home>Procurement>My Receipts>Search>Click Receive>Enter Quantity>Submit

#### From home screen, click Procurement

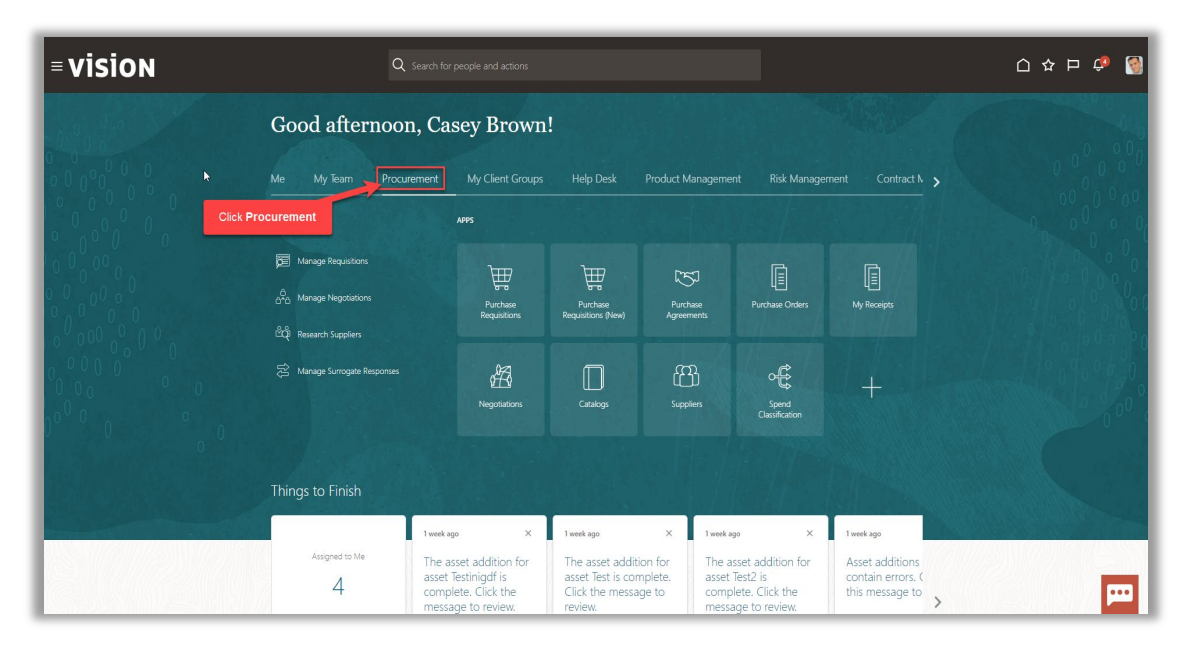

#### Next, click My Receipts

| = vision | Q Search                         | for people and actions                |                                |                    |                                                |                           | 습 수 년 🧔           |
|----------|----------------------------------|---------------------------------------|--------------------------------|--------------------|------------------------------------------------|---------------------------|-------------------|
|          | Good afternoon, C                | asey Brown                            | ı!                             |                    |                                                |                           |                   |
|          | Me My Team Procurement           |                                       |                                | Product Manageme   | nt Risk Manage                                 |                           | >                 |
|          | QUICK ACTIONS                    | APPS                                  |                                |                    |                                                |                           | 0 00 0 0          |
|          | Manage Requisitions              | \                                     | <del>اس</del> ر                | [75]               | Ē                                              | Ē                         |                   |
|          | යි.<br>බුර්ධ Manage Negotiations | Purchase<br>Reguisitions              | Purchase<br>Requisitions (New) | Purchase           | LE<br>Purchase Orders                          | Ц <u>=</u><br>My Receipts |                   |
|          | င်ထို၊ Research Suppliers        |                                       |                                |                    |                                                |                           | Click My Receipts |
| 0000     | 🔀 Manage Surrogate Responses     | Æ                                     |                                | ß                  | ÷                                              | 4                         |                   |
| 000      |                                  | Negotiations                          | Catalogs                       |                    | Spend<br>Classification                        |                           | 0°0°              |
| 0 0 0    |                                  |                                       |                                |                    |                                                |                           | C                 |
|          | Things to Finish                 |                                       |                                |                    |                                                |                           |                   |
|          | 1 we                             | ek ago X                              | 1 week ago                     | X 1 week a         | igo X                                          | 1 week ago                |                   |
|          | Assigned to Me The               | e asset addition for                  | The asset additi               | ion for The a      | sset addition for                              | Asset additions           | MUS VIII EN       |
|          | 4 ass<br>cor<br>me               | nplete. Click the<br>ssage to review. | Click the messa<br>review.     | ge to comp<br>mess | lesiz is<br>plete. Click the<br>age to review. | this message to           | ›                 |

Enter the Search criteria and click Search

| ≡ VISION<br>Receive Items <sup>®</sup>                                                                              | く 白 ☆ 戸 🤌                                                                                                    | 1        |
|----------------------------------------------------------------------------------------------------|----------------------------------------------------------------------------------------------------|----------|
| ∡ Search                                                                                                    | Enter-the Search criteria Review Search and a construction of the search and a construction of the search and construction of the se | <b>.</b> |
| ** Requesting Brown, Catery  ** Enternd By  Requisition  Beens Due Any time v                                       | •     Requisitioning BU     US1 Burness Unit.*       •     Purchase Order     194033       •     Transfer Order     •                                                                                                    | Ξ        |
| Search Results<br>Vew v Famat v Ji Freeze Datach of Ways Recorder<br>Regulationing Requisition Line Rem Description | Supplier Need by Data Ordered Purchase Order                                                                                                    |          |
| No search conducted.<br>Columns Hidden 13                                                                           | Quantity UOM Name Currency                                                                                                    |          |
|                                                                                                    |                                                                                                    |          |
|                                                                                                    |                                                                                                    |          |
|                                                                                                    |                                                                                                    | ••       |

# Highlight the row

| F | e oracle             | Ξ              |              |                  |                         |         |                               |                                                  | sv  |
|---|----------------------|----------------|--------------|------------------|-------------------------|---------|-------------------------------|--------------------------------------------------|-----|
| 1 | Receive Items        |                |              |                  |                         |         |                               |                                                  |     |
| 2 |                      |                |              |                  |                         |         |                               |                                                  |     |
|   | Search               |                |              |                  |                         |         |                               | Advanced Saved Search Items Due in Last 7 Days - | _   |
| s | earch Results        |                |              |                  |                         |         |                               |                                                  |     |
| Ŀ | View  Format         | J Free         | ize 🔛 Detach | el Wrap Receive  |                         |         |                               |                                                  |     |
|   | Requisitioning<br>BU | Requisition    | Line         | Item Description | s Highlight Row         | Ordered | Purchase Order Transfer Order |                                                  | - 1 |
| ь | YCSINC               | 15             | 1            | tech             | JOHN A. EARL I 6/8/23   | 10 Each | 12                            |                                                  | - 1 |
| Ľ | YCSINC               |                |              | Test Requisition | A LITTLE SLIC 6/6/23    | 1 Bag   | 15                            |                                                  | - 1 |
|   | YCSINC               |                |              | paper            | Barnes and Noble 6/7/23 | 100 Bag | 7                             |                                                  | - 1 |
|   | Rows Selected 1      | Columns Hidden | 13           |                  |                         |         |                               |                                                  | - 1 |
|   |                      |                |              |                  |                         |         |                               |                                                  | _   |
|   |                      |                |              |                  |                         |         |                               |                                                  | _   |
|   |                      |                |              |                  |                         |         |                               |                                                  | _   |
|   |                      |                |              |                  |                         |         |                               |                                                  | - 1 |
|   |                      |                |              |                  |                         |         |                               |                                                  |     |
|   |                      |                |              |                  |                         |         |                               |                                                  |     |
|   |                      |                |              |                  |                         |         |                               |                                                  |     |
|   |                      |                |              |                  |                         |         |                               |                                                  |     |
|   |                      |                |              |                  |                         |         |                               |                                                  |     |
|   |                      |                |              |                  |                         |         |                               |                                                  |     |
|   |                      |                |              |                  |                         |         |                               |                                                  |     |
|   |                      |                |              |                  |                         |         |                               |                                                  |     |
|   |                      |                |              |                  |                         |         |                               |                                                  | _   |
|   |                      |                |              |                  |                         |         |                               |                                                  | - 1 |
|   |                      |                |              |                  |                         |         |                               |                                                  |     |
|   |                      |                |              |                  |                         |         |                               |                                                  |     |
|   |                      |                |              |                  |                         |         |                               |                                                  | _   |

Click Receive

5

| Click Receive       Ordered       Purchase Order         Search       Click Receive         Search       Freeze       Ordered       Purchase Order         Vev<       Freeze       Ordered       Purchase Order         Buildening       Requisition       Line       Rem Description       Supplier       Need-by Date       Ordered         Vors NC       1       Isoch       JOHNA EARLL       6423       10       Ean       12         Vors NC       Test Requisition       AUTLE SUC.       653       1       Base       15         Vors NC       Test Requisited       AUTLE SUC.       653       1       Base       15         Vors NC       paper       Bames and Nobie 4702       100       Bag       7         Reset Statcid       Columns Hidden 13       Image: Statcid 1       Columns Hidden 13                                                                                                    |   |
|----------------------------------------------------------------------------------------------------|---|
| Search     Click Receive       Search Results     Event P receive       Ver v fairt P receive     Click Receive       Regulationing Regulation     Line       Noteshow     Advanced       Vor v fairt     P receive       Vor v fairt     P receive                                                                                                    |   |
| Note:       Click Receive         Search       Click Receive         Search       Requisition<br>00       Requisition<br>100       Requisition<br>100 |   |
| Search Results           Ver • Famat         © merce         © Deach         Wine         Record           No         No         Supplier         Need-by Date         Outleardy         Outleardy         Purchase Order         Transfer Order           VC3 NC         15         1         tech         AUTRLE BUC         6623         1         Bag         15           YC3 NC         1         tech         Resulte         6723         108         Bag         7           YC3 NC         1         Columns Hidden 13         VEN         VEN <th></th>                                                                                                    |   |
| Verve + Format       Image       Image       Supplie       None       Ordered<br>Ocambing       Purchase Order       Purchase Order         VC5 NC       10       10       Mont       JOHA LePeLL       6023       10       809       12         VC5 NC       1       Non       JOHA LePeLL       6023       10       809       15         VC5 NC       1       Sope       Barres and Nobe       10       809       7         VC5 NC       1       Sope       Barres and Nobe       10       809       7         VC5 NC       1       Sope       Barres and Nobe       10       809       7         VC5 NC       1       Columns Hidden 13       15       10       809       7                                                                                                    |   |
| New Bull     Lue     Bame Exciption     Augustability     Ordered     Parchase Order     Tennise Order       VCS NC     1     Non     JOHN A, EARL     602     10     2       VCS NC     1     Non     JOHN A, EARL     602     10     2       VCS NC     1     Ref Regarding     AUTLE SUC     602     10     83       VCS NC     1     Bame and Note     6723     100     89     7                                                                                                    | Ξ |
| VICS INC       15       Not       JOHN A EAPLL       6923       10       Each       13         VICS INC       Tell Registion       AUTLE SUC       6623       1       8g       15         VICS INC       paper       Barres and Noble       6723       100       8g       7         Rows Selected 1       Columns Hidden 13       VICS INC       Each       120       Each       120                                                                                                    |   |
| VISING         15         1         Noh         JOHIA EAPLL         04/33         10         Ean         12           VISING         Test Reputation         ALUTIL SUC.         69/23         1         88/2         15           VISING         paper         Barnes and Noble 67/23         100         Bag         7           Roves Stitictid         Columns Hidden 13         I         Since Stitictid         General Stitictid         General Stitictid                                                                                                    |   |
| YCS NC half Requision A LITTLE SUC. 6503 1 8ag 15<br>YCS NC paper Barres and Noble 67023 100 8ag 7<br>Rover Skillschut 1 Columns Hidden 13 ₽                                                                                                    |   |
| I CS INC paper Bannes Ind Koos 6//23 100 Bag /<br>Rows Selected 1 Columns Hidden 13                                                                                                    |   |
|                                                                                                    |   |
|                                                                                                    |   |

Enter Quantity and verify additional information and click Submit

|   | ORACL          | .e                |                           |                          |                    |                            |                          |              | Þ 🔑 🛿         |
|---|----------------|-------------------|---------------------------|--------------------------|--------------------|----------------------------|--------------------------|--------------|---------------|
| C | eate Receip    | ots 🛛             |                           |                          |                    |                            |                          |              | Submit Cancel |
|   |                | Frank and a fill  |                           |                          | Question           |                            |                          | Click Submit |               |
| - | nons View V    | Format V 🖓 🖓      | Receipt                   | Kemove Line Show Receipt | Quantity           |                            |                          |              |               |
|   | Requisition    | Item Description  | * Quantity UOM Name Curre | ncy Date Wa              | ybill Packing Slip | Requisitioning Purch<br>BU | ase Order Transfer Order |              |               |
|   | 15             | tech              | 15 Each 💌                 | 6/9/23 7:02              |                    | YCSINC 12                  |                          |              | Ξ             |
| R | ows Selected 1 | Columns Hidden 16 | Enter O                   | antity                   |                    |                            |                          |              |               |
|   |                |                   | Enter Q                   | lanuty                   |                    |                            |                          |              |               |
|   |                |                   |                           |                          |                    |                            |                          |              |               |
|   |                |                   |                           |                          |                    |                            |                          |              |               |
|   |                |                   |                           |                          |                    |                            |                          |              |               |
|   |                |                   |                           |                          |                    |                            |                          |              |               |
|   |                |                   |                           |                          |                    |                            |                          |              |               |
|   |                |                   |                           |                          |                    |                            |                          |              |               |
|   |                |                   |                           |                          |                    |                            |                          |              |               |
|   |                |                   |                           |                          |                    |                            |                          |              |               |
|   |                |                   |                           |                          |                    |                            |                          |              |               |
|   |                |                   |                           |                          |                    |                            |                          |              |               |
|   |                |                   |                           |                          |                    |                            |                          |              |               |
|   |                |                   |                           |                          |                    |                            |                          |              |               |
|   |                |                   |                           |                          |                    |                            |                          |              |               |
|   |                |                   |                           |                          |                    |                            |                          |              |               |
|   |                |                   |                           |                          |                    |                            |                          |              |               |

#### **Create Non-Catalog Requisition**

Navigation: Home>Procurement>Purchase Requisitions>Edit>Save and Close>More Tasks>Create Non Catalog Request>Input Details>Add to Cart>Review>Review Billing Information>Check Funds>Submit>Bell Icon>Select Requisition>Approve>PO Created

From home screen, click **Procurement** 

| = vision | Q. Search fo                              | or people and actions                                                                 |                                                                                   |                                                                      |                                                                            |                                                         | 습 🌣 Þ 🏟 🚳 |
|----------|-------------------------------------------|---------------------------------------------------------------------------------------|-----------------------------------------------------------------------------------|----------------------------------------------------------------------|----------------------------------------------------------------------------|---------------------------------------------------------|-----------|
|          | Good afternoon, Ca                        | asey Brown                                                                            | !                                                                                 |                                                                      |                                                                            |                                                         | 00.000    |
| Click Pr | Me My Team Procurement                    | My Client Groups                                                                      |                                                                                   | Product Managemen                                                    | nt Risk Manage                                                             |                                                         |           |
|          | Manage Requisitions                       | Purchase<br>Requisitions                                                              | Purchase<br>Requisitions (New)                                                    | Purchase<br>Agreements                                               | Purchase Orders                                                            | My Receipts                                             |           |
|          | 😸 Manage Sumogate Responses               | A Negotiations                                                                        | Catalogs                                                                          | Cuppliers                                                            | Spend<br>Classification                                                    | +                                                       |           |
|          | Things to Finish                          |                                                                                       |                                                                                   |                                                                      |                                                                            |                                                         |           |
|          | Assigned to Me The asset<br>4 com<br>mess | ago X<br>asset addition for<br>t Testinigdf is<br>plete. Click the<br>sage to review. | 1 week ago<br>The asset additi<br>asset Test is con<br>Click the messa<br>review. | x 1 week at<br>on for The at<br>nplete. asset<br>ge to comp<br>messa | ge ×<br>sset addition for<br>Test2 is<br>lete. Click the<br>age to review. | Asset additions<br>contain errors. (<br>this message to | F         |

Next, click Purchase Requisitions

| = vision | Q Search                             | for people and actions                                                                          |                                                                                    |                                                                   |                                                                            |                                                         | 습 🌣 Þ 🍻 🚳 |
|----------|--------------------------------------|-------------------------------------------------------------------------------------------------|------------------------------------------------------------------------------------|-------------------------------------------------------------------|----------------------------------------------------------------------------|---------------------------------------------------------|-----------|
| 6.90     | Good afternoon, C                    | Casey Brown                                                                                     | .!                                                                                 |                                                                   |                                                                            |                                                         | 4.0       |
|          | Me My Team Procurement               |                                                                                                 |                                                                                    | Product Manageme                                                  | nt Risk Manage                                                             |                                                         |           |
|          | QUICK ACTIONS                        | APPS                                                                                            | Click                                                                              | Purchase Requis                                                   | itions                                                                     |                                                         | 0 0 0 0   |
|          | Manage Requisitions                  | ₩<br>₩                                                                                          | Å                                                                                  | B                                                                 |                                                                            |                                                         | 0/0000    |
|          | ුංං <sub>ර</sub> Manage Negotiations | Purchase<br>Requisitions                                                                        | Purchase<br>Requisitions (New)                                                     | Purchase<br>Agreements                                            |                                                                            |                                                         |           |
|          | ्यू Hestarch Supplies                | Regoliations                                                                                    | Catalogs                                                                           | Suppliers                                                         | Spend<br>Classification                                                    | +                                                       |           |
|          | Things to Finish                     |                                                                                                 |                                                                                    |                                                                   |                                                                            | Öltan.                                                  |           |
|          | Assigned to Me Th<br>4 CO<br>MB      | ek ago X<br>e asset addition for<br>set Testinigdf is<br>mplete. Click the<br>essage to review. | 1 week ago<br>The asset additi<br>asset Test is con<br>Click the messau<br>review. | × 1 weeka<br>on for The a<br>nplete. asset<br>ge to comp<br>messa | ge ×<br>sset addition for<br>Test2 is<br>lete. Click the<br>age to review. | Asset additions<br>contain errors. (<br>this message to |           |

Click Edit next to Requestor

ſ

| DRACLE                         |                   |                  |                                  |
|--------------------------------|-------------------|------------------|----------------------------------|
| uisitions ⑦                    |                   |                  | More Tasks 👻 Manage Réquisitions |
| op by Category 👻 🦒             | Search            |                  |                                  |
| cent Requisitions              |                   | View More        | Recent Purchases Ver             |
| vital                          |                   | Approved         | 1950 C                           |
| vital                          |                   | Approved         |                                  |
| VB SOUP SPOO                   | N WHT PP          | Approved         | MOP HEAD WET COTTON              |
| test                           |                   | Pending approval | #10                              |
|                                |                   |                  |                                  |
| FORK PP WHT MED VB :<br>WEIGHT | IFCON WIT PS HVY- |                  |                                  |
|                                |                   |                  |                                  |

Update or review the information and click Save and Close

|              | LE                    |                                                                         | () 다 다 다 🖓 🔤                         |
|--------------|-----------------------|-------------------------------------------------------------------------|--------------------------------------|
| Requisition  |                       |                                                                         | More Tasks 👻 Manage Requisitions 🕎 👔 |
| Shop by Cat  | tegory 🕶 Search       | ्                                                                       | Requester s vital 🖋                  |
|              |                       | Paylow the below information                                            |                                      |
| Recent Rem   | uisitions             | Vew Mire Bocont Purchases                                               | View More                            |
| 13 and and   |                       | Edit Requisition Preferences                                            |                                      |
| 19           | vital                 | Select the requisitioning BU where your preferences will be applicable. |                                      |
| 18           | vital                 | Requisitioning BU YCS INC V                                             |                                      |
| 17           | VR SOLIP SPOON WHT PP | ✓ Shipping and Delivery                                                 |                                      |
| 16           | test                  | * Requester vital, s Q                                                  |                                      |
| 15           | 1001                  | * Deliver-to Location YCS Systems Inc Q                                 |                                      |
| 15           | rest                  | Destination Type Expense •                                              |                                      |
|              |                       | / Billing                                                               |                                      |
|              |                       | Favorite Charge Accounts                                                |                                      |
| Recently Vie | swed                  | Primary "Nickname "Charge Account Delete                                |                                      |
|              |                       | ● INC 01.62300.1205.000000 00.0000 毫 🗶                                  |                                      |
|              |                       | Save and Cines Cannel                                                   |                                      |
|              |                       | Zarcan crose Zarca                                                      |                                      |
| FORK PP      | GHT WT                | Click Save and Close                                                    |                                      |
|              |                       |                                                                         |                                      |
|              |                       |                                                                         |                                      |
|              |                       |                                                                         |                                      |
|              |                       |                                                                         |                                      |
|              |                       |                                                                         |                                      |
|              |                       |                                                                         |                                      |

Next, select More Tasks then Request Noncatalog Item

ſ

| equisitions<br>Shop by Calegory<br>Shop by Calegory<br>Shop by Calegory                                                                                                    | ORACL         | _E                        |                  |                     | Click More Tasks              |                                                                                       |
|----------------------------------------------------------------------------------------------------|---------------|---------------------------|------------------|---------------------|-------------------------------|---------------------------------------------------------------------------------------|
| Recert Requisitions     Vor Wate     10   14.1   10   14.1   10   14.1   10   14.1   10   15   16   17   18   18   19   18   18   19   19   10   10   10   10   10   10   10   10   10   10   10   10   10   10   11   12   13   14   14   15   15   16   17   18   18   19   10   10   10   10   10   10   10   10   10   10   10   10   10   10   10   10   10   10   10   10   10   10   10   10   10   10   10   10   10   10   10   10   10   10   10   10   10    10   10 <t< th=""><th>quisitions</th><th>s Ø</th><th></th><th></th><th>More</th><th>Tasks 🔻 Manage Requisitions 🕎 q</th></t<>                                                                                                    | quisitions    | s Ø                       |                  |                     | More                          | Tasks 🔻 Manage Requisitions 🕎 q                                                       |
| Verver     Verver       10     vtal       10     vtal       10 <t< th=""><th>ihop by Cate;</th><th>sgory <del>-</del> Search</th><th></th><th></th><th>٩</th><th>Enter Requisition Line Requester s vital Request Noncatalog Item Request New Supplier</th></t<>                                                                                                    | ihop by Cate; | sgory <del>-</del> Search |                  |                     | ٩                             | Enter Requisition Line Requester s vital Request Noncatalog Item Request New Supplier |
| 19 vial   19 vial   10 vial   17 VS SOUP SPOON WIT PP   16 lead   17 Parting acrowal   18 Parting acrowal   19 sal   Parting acrowal Parting acrowal                                                                                                    | Recent Requis | isitions                  | View More        | Recent Purchases    | Click Request Noncatalog Item | Update Preparer and Requester<br>Update Regulation Preferences                        |
| 13 viai   13 viai   17 Vis SOUP SPOON WIT PP   16 lexit   17 Persing accruation   18 Persing accruation   19 Image: Control of the second second seco | 19            | vital                     | Approved         |                     |                               |                                                                                       |
| 17     VB SOUP SPOON WHT PP     Approved       16     Natt     Pending spowed       15     Matt     Approved         16     Matt         17     VB SOUP SPOON WHT PP         17     VB SOUP SPOON WHT PP         17     VB SOUP SPOON WHT PP         17     VB SOUP SPOON WHT PP         17     VB SOUP SPOON WHT PP         17     VB SOUP SPOON WHT PP         17     VB SOUP SPON WHT PP         17     VB SOUP SPON WHT PP         17     VB SOUP SPON WHT PP         17     VB SOUP SPON WHT PP         17     VB SOUP SPON WHT PP         17     VB SOUP SPON WHT PP         17     VB SOUP SPON WHT PP         17     VB SOUP SPON WHT PP         17     VB SOUP SPON WHT PP         17     VB SOUP SPON WHT PP         17     VB SOUP SPON WHT PP         17     VB SOUP SPON WHT PP         18     VB SOUP SPON WHT PP         17     VB SOUP SPON WHT PP         18         18         18         18         18         18                                                                                                    | 18            | vital                     | Approved         |                     |                               |                                                                                       |
| is is is:     is     is      is     is     is     is     is     is     is     is     is     is     is     is     is     is <th>17</th> <td>VB SOUP SPOON WHT PP</td> <td>Approved</td> <td>MOP HEAD WET COTTON</td> <td></td> <td></td>                                                                                                    | 17            | VB SOUP SPOON WHT PP      | Approved         | MOP HEAD WET COTTON |                               |                                                                                       |
| 15     Bot     Approved       Image: Second y Viewed     Image: Second y Viewed                                                                                                    | 16            | test                      | Pending approval |                     |                               |                                                                                       |
| Recently Viewed FORK/PP WIT MED VIE SPOON WIT PS HYF-                                                                                                    |               |                           |                  | 1 ₩ 🜄               |                               |                                                                                       |
|                                                                                                    | FORK PP W     |                           |                  |                     |                               |                                                                                       |

Enter the information and click Add to Cart

|                                             |                                             | 습 수 묜 🚑 🔤                                 |
|---------------------------------------------|---------------------------------------------|-------------------------------------------|
| Create Noncatalog Request ⑦                 |                                             | Add to Shopping List Add to Cart Done 🐺 0 |
|                                             |                                             |                                           |
| Item Type Goods billed by quantity          | •                                           | New supplier                              |
| * Item Description Sample Noncatalog Reques | at Supplier                                 | STAPLES Q                                 |
|                                             | Supplier Site                               | STAPLES ADVANTAGE PO BOX 7024 V           |
| Category Name COMPUTER PURCHASE             | Q La Supplier Contact                       | ~                                         |
| Quantity 1                                  | Phone                                       |                                           |
| * UOM Name Each                             | Fax                                         |                                           |
| * Price 1,299.00                            | Email                                       |                                           |
| * Currency USD 🔹                            | Supplier Item                               |                                           |
| Negotiated                                  |                                             |                                           |
| Attachments                                 |                                             |                                           |
| View 👻 🛨 🗙                                  |                                             |                                           |
| Type Category * File Name or URL            | Title Description Attached By Attached Date |                                           |
| No data to display.                         |                                             |                                           |
|                                             |                                             |                                           |
|                                             |                                             |                                           |
|                                             |                                             |                                           |
|                                             |                                             |                                           |
|                                             |                                             |                                           |
|                                             |                                             |                                           |
|                                             |                                             |                                           |
|                                             |                                             |                                           |
|                                             |                                             |                                           |

Click the Cart icon

9

ſ

| eate Noncatalog Request ⑦                                                                                                    |       |                         |                                                                                     |                | Add to Shopping List Add to Cart Done |
|----------------------------------------------------------------------------------------------------|-------|-------------------------|-------------------------------------------------------------------------------------|----------------|---------------------------------------|
| Rem Type Goods billed by quantity • * Them Description • Category Name • Quantity 1 • UOM Name • Price • Price • Quantity 1 • UOM Vome • Price • Regulated | a.    |                         | Suppler<br>Suppler Ste<br>Suppler Contact<br>Photos<br>Fax<br>Ental<br>Suppler Item | ) New supplier | Click Cart                            |
| chments<br>pri                                                                                                    | Title | Description Attached By | Attached Date                                                                       |                |                                       |

#### Click Review

|                                                                                                    | 白 ☆ 戶 🔎 🔤                                                                                                  |
|----------------------------------------------------------------------------------------------------|----------------------------------------------------------------------------------------------------|
| Create Noncabilog Request Ø                                                                                                    | Add to Stooping List Add to Cart Down 1                                                                    |
| Item Type Goods biled by quantity v  "Item Description  " Catagory Name  " Catagory Name " Catagory Name " Price " Price " Currency USD v  " Negotated Attachments | New suppler     Suppler       Suppler     Suppler       Suppler     Click Review       Fax     Suppler tem |
| Ver • • * X<br>Type Category *File Name of URL Take<br>Ne dels In deploy.                                                                                          | Description Attached By Attached Date                                                                      |

Review the information. Click  $\mathbf{\overline{sq}}$  and enter the **Charge Account**. Click **Submit** 

| CRACLE Edit Requisition: 52 ③ Requisition: 90 YCS NC     Description     fimple honciting Request Requisition Lines Use Shif or Central Key to select multiple news and click Edit Multiple Lines to edit | Bati.                                 | fication            | e order number required<br>mation |                                                  | a 🗠 🤜 🐧 🍆                                        | Shop Requisition Amoun<br>Approval Amoun<br>Attachments | Aanage Approvals )<br>Lage Click<br>Clicka<br>Calculate Amount s<br>None + | C ☆ ₽<br>Vew PDF Save<br>Submit | Carl SV |
|----------------------------------------------------------------------------------------------------|---------------------------------------|---------------------|-----------------------------------|--------------------------------------------------|--------------------------------------------------|---------------------------------------------------------|----------------------------------------------------------------------------|---------------------------------|---------|
| Line Line Type Item Revision Desc                                                                                                    | n ea wrap<br>cription Category Name   | * Quantity UOM Name | * Price                           | Price (USD)                                      | Amount Amount (USD)                              | Conversion<br>Rate Type                                 | Conversion<br>Date                                                         | Conversion<br>Rate              | Delete  |
| 1 Goods Samp                                                                                                    | ple Noncatalog Request COMPUTER PURCH | 1 Each              | 1,299.00 USD                      | 1,299.00                                         | 1,299.00 USD 1,299.00                            |                                                         |                                                                            |                                 | ×       |
| Total                                                                                                    |                                       |                     |                                   |                                                  | 1,299.00                                         |                                                         |                                                                            |                                 |         |
|                                                                                                    | G.                                    |                     |                                   | <sup>a</sup> Deliver-to Local<br>Deliver-to Addr | tion YCS Systems Inc<br>5284 Broadway, NEWARK, N | Q.<br>U 07104, UNITED ST                                | ATES                                                                       |                                 |         |
| View v Format v 💥 🧠 🏢 Freeze 🐨 Detach 📣 Wrap                                                                                                    | Enter Charge Asses                    | unt                 |                                   |                                                  |                                                  |                                                         |                                                                            |                                 |         |
| Distribution Nickname Charge Account                                                                                                    | Enter Charge Accou                    |                     |                                   |                                                  |                                                  | * Perce                                                 | ntage Quantity                                                             | Amount (USD)                    | Delete  |
| 1 INC 01.62300.1205.000000.00.0000                                                                                                    | B.                                    |                     |                                   |                                                  |                                                  |                                                         | 100 1                                                                      | 1,299.00                        | ×       |
| Total                                                                                                    |                                       |                     |                                   |                                                  |                                                  | Total                                                   | 100 1                                                                      | 1,299.00                        |         |

#### **Create Supplier**

Navigation: Home>Procurement>Supplier>Create Supplier>Enter Details>Save>Click Addresses Tab>Create>Enter Details>Save>Click Sites Tab>Create>Enter Details>Save>Click Sites Assignments Tab>Create>Enter Details>Save

From home screen, click **Procurement** 

| = vision              | Q Search                                                | for people and actions                                                                        |                                                                                   |                                                                    |                                                                                |                                                         | 습 🌣 Þ 🏟 🔞 |
|-----------------------|---------------------------------------------------------|-----------------------------------------------------------------------------------------------|-----------------------------------------------------------------------------------|--------------------------------------------------------------------|--------------------------------------------------------------------------------|---------------------------------------------------------|-----------|
|                       | Good afternoon, C                                       | asey Brown                                                                                    | 1!                                                                                |                                                                    |                                                                                |                                                         |           |
|                       | Me My Team Procurement                                  | My Client Groups                                                                              |                                                                                   | Product Manageme                                                   |                                                                                |                                                         | 000000    |
|                       | Procurement                                             | APPS                                                                                          |                                                                                   |                                                                    |                                                                                |                                                         | 0,00,000  |
|                       | D Manage Requisitions                                   | Purchase<br>Requisitions                                                                      | Purchase<br>Requisitions (New)                                                    | 1557<br>Purchase<br>Agreements                                     | Purchase Orders                                                                | My Receipts                                             |           |
|                       | ්රෑ Research Suppliers<br>සි Manage Surrogate Responses | 盗                                                                                             |                                                                                   | ff                                                                 | <del>بل</del>                                                                  | +                                                       |           |
| 0 <sup>00</sup> 0 0 0 |                                                         | Negotiations                                                                                  | Catalogs                                                                          |                                                                    | Spend<br>Classification                                                        |                                                         | 00° 00° 0 |
|                       | Things to Finish                                        |                                                                                               |                                                                                   |                                                                    |                                                                                |                                                         |           |
|                       | Assigned to Me The<br>Assigned to Me The<br>4 cor<br>me | ekago X<br>e asset addition for<br>et Testinigdf is<br>mplete. Click the<br>issage to review. | 1 week ago<br>The asset additi<br>asset Test is con<br>Click the messa<br>review. | X 1 week a<br>ion for The a<br>nplete. asset<br>ge to comp<br>mess | ago X<br>asset addition for<br>.Test2 is<br>olete. Click the<br>age to review. | Asset additions<br>contain errors, (<br>this message to | P         |

Next, click Suppliers

| = vision             | Q. Search fo                 | r people and actions               |                                       |                        |                                    |                  | 습 수 며 🕫 🚳         |
|----------------------|------------------------------|------------------------------------|---------------------------------------|------------------------|------------------------------------|------------------|-------------------|
|                      | Good afternoon, Ca           | isey Brown                         | !                                     |                        |                                    |                  |                   |
|                      | Me My Team Procurement       |                                    |                                       | Product Manageme       | ent Risk Manage                    |                  |                   |
|                      | QUICK ACTIONS                | APPS                               |                                       |                        |                                    |                  | 0 0 0 0           |
|                      | Manage Requisitions          | Æ                                  | Æ                                     | <b>175</b> 3           |                                    |                  |                   |
|                      | යි. Manage Negotiations      | Purchase<br>Requisitions           | 9-0<br>Purchase<br>Requisitions (New) | Purchase<br>Agreements | 4                                  | ۲<br>My Receipts | 0000              |
|                      | င်ထို၊ Research Suppliers    |                                    |                                       |                        |                                    |                  | 000000            |
|                      | 🔀 Manage Surrogate Responses | A                                  |                                       | ഷ                      | ÷Ę                                 | +                | and loof of the   |
| 00000                |                              | Negotiations                       | Catalogs                              | Suppliers              | Spend<br>Classification            |                  | 0 <sup>00</sup> c |
| 0                    |                              | Click S                            | suppliers                             |                        |                                    |                  | C ad              |
|                      | Things to Finish             |                                    |                                       |                        |                                    |                  |                   |
| Second Street Street | 1 week                       | ago X                              | 1 week ago                            | X 1 week a             | igo X                              | 1 week ago       |                   |
|                      | Assigned to Me The a         | asset addition for                 | The asset addit                       | ion for The a          | isset addition for                 | Asset additions  |                   |
|                      | 4 com<br>mess                | plete. Click the<br>age to review. | Click the messa<br>review.            | ge to comp<br>mess     | blete. Click the<br>age to review. | this message to  | <b>—</b>          |

#### Click Tasks

|                                                                                                    | く 白 ☆ 戸 🥠                                                                                                    |
|----------------------------------------------------------------------------------------------------|----------------------------------------------------------------------------------------------------|
| view                                                                                                    |                                                                                                    |
| Vendew (?)                                                                                                    | Refresh                                                                                                    |
|                                                                                                    |                                                                                                    |
|                                                                                                    |                                                                                                    |
| Supplier Spend Authorization Requests                                                                                                    |                                                                                                    |
| Pending Approval Rejected                                                                                                    |                                                                                                    |
| Actions 🔻 View 🔻 Format 👻 🥒 🎹 🗐 Freeze 🔛 Detach 📣 Wrap Pending Past 30 days 🗸                                                                                                    | Click Tasks                                                                                                    |
| Request Source Supplier                                                                                                    | Supplier Business Relationship Requested By Request Date Days Pending                                                                                                    |
| No data to display.                                                                                                    |                                                                                                    |
|                                                                                                    |                                                                                                    |
| Expiring Expired                                                                                                    |                                                                                                    |
| Experind<br>Actions • View • Format • / 79     Freeze 🔄 Detach of Wrap Expering Next 30 days •                                                                                                    | Sunniter Number Business Sub-lassification Certificate Projection Date Days to Facination A 🗢                                                                                                    |
| Expired Actions • View • Format • // 💬 🏢 Friezza 🔄 Detach of Winap Expiring Ned 30 days •                                                                                                    | Supplier Number Dusiness Subclassification Certificate Expiration Date Days to Expiration ▲マ                                                                                                    |
| Expiring Expiring Expiring Expiring Net 30 days v Actions v Varv + Format v / Fill    Freeze    Detach    Wrop Expiring Net 30 days v Suppler No data to doppy. Counters Holders 12                                                                                                    | Supplier Number Classification Subclassification Certificate Expiration Date Days to Expiration ▲マ                                                                                                    |
| Expiring Expired<br>Addex • Verv • Format • // JT    Freeze (2) Detach of Wexp Expirence (Nex130 days •<br>Supplier<br>No data to doplay.<br>Cotumes Hiddem 12                                                                                                    | Supplier Number Business Subclassification Certificate Expiration Date Days to Expiration ▲♥                                                                                                    |
| Expiring Expired Actions v View v Format v / 371     Freeze 22 Detach of Winp Expiring Next 30 days v Supplier Columns Hidden 12 Simpliare with Incommodels Sature                                                                                                    | Supplier Number Business Subclassification Certificate Expiration Date Days to Expiration ▲マ<br>Classification                                                                                                    |
| Expering Experind<br>Actions • View • Format • // IP     Fireces 2: Detach of Wise Expering Rect 30 days •<br>Supplier<br>No data di display.<br>Columns Hidden 12<br>Suppliers with Incomplete Setup                                                                                                    | Business<br>Supplier Number Classification Subclassification Certificate Expiration Date Days to Expiration ▲♥                                                                                                    |
| Daphing         Defining         Defining         Defining         Next 30 days v           Actions v         View v         Final v         If Precise         If Deficicle         If Vision         Explaining         Next 30 days v           Supplier         Columns Hidden 12         If Vision         Explaining         Next 30 days v         If Vision         Next 30 days v           1         Suppliers with Incomplete Setup         No Administrative Contacts         No Tac identifiers         No Administrative Contacts         No Tac identifiers                                                                                                    | Supplier Number Classification Subclassification Certificate Expiration Date Days to Expiration ▲▼                                                                                                    |
| Expine         Expine         Expine         Expine           Action × View + Format × // III         If Freeze         III Detach         IVinip         Expining         Next 30 days ×           Suppliers         No data to depoint.         Columns Hiddem 12         IIII         IVinip         Expine         No data days with Incomplete Setup           Suppliers with Incomplete Setup         No Admissibility Contacts         No Admissibility Contacts         No Admissibility Contacts         No Admissibility Contacts         No Admissibility Contacts         No Admissibility Contacts         No Admissibility Contacts         No Admissibility Contacts         No Admissibility Contacts         No Admissibility Contacts         No Admissibility Contacts         No Item formation of the intervention of the intervention of | Supplier Number <sup>Physiones</sup> Subclassification Certificate Expiration Date Days to Expiration ▲▼<br>Classification                                                                                                    |
| Expired       Addres • View • Format • // J <sup>20</sup> []] Freeze       Supplier       to data to daplay,       Columns Hidden 12       Suppliers with Incomplete Setup       No Addressee     No Addressee Contacts       No Addressee     No Addressee Contacts       Address • View • Format • // J <sup>20</sup> []] Freeze     J <sup>20</sup> Detach of Wrop Created [Patt30 days •]       Supplier                                                                                                    | Supplier Number Business Subclassification Certificate Expiration Date Days to Expiration ▲♥<br>Classification<br>Supplier Number Business Relationship Creation Source Creation Date                                                                                                    |
| Depind         Expined           Actions • View • Format • // JP         Finezzo (a) Detach (a) Wino)         Expining (Ned.330 days •)           Supplier         Supplier         Columns Indem 12           Suppliers with Incomplete Setup         Red.480 ms/ms/ms/ms/ms/ms/ms/ms/ms/ms/ms/ms/ms/m                                                                                                    | Supplier Number         Business<br>Classification         Subclassification         Certificate         Expiration Date         Days to Expiration ▲♥           Supplier Number         Business Relationship         Creation Source         Creation Date           1000         SperiA (Jintered         Manual         5/12/2  |
| Expine       Expine       If means       If means       If                                                                                                    | Supplier Number         Business<br>Classification         Subclassification         Certificate         Expiration Date         Days to Expiration ▲▼           Supplier Number         Business Relationship         Creation Source         Creation Date           10008         Spend Authorced         Manual         5/15/23 |
| Expering         Expering         Finance         Detach         of Whop         Expering         Next 30 days v           Supplier         No data days         Image: Supplier         Image: Supplier                                                                                                    | Supplier Number         Business<br>Classification         Subclassification         Certificate         Expiration Date         Days to Expiration ▲♥           Supplier Number         Business Relationship         Creation Source         Creation Date           10000         Spend Authorced         Manuel         5/15/23 |

# Click Create Supplier

| Viery                                                                                                    | r<br>Reque  |
|----------------------------------------------------------------------------------------------------|-------------|
| Number Spend Authorization Requests         Click Create Supplement           Predia Approval         Reported           Addrew View - Formit - P III Freeze         Datach all Wrap           Request         Supplement           Supplement         Supplement           Requests         Supplement           Buildings         Columnent           Columne Hidden 11         Columnent                                                                                                    | r<br>Reque  |
| Suppler Spend Authorization Requests Uniting Aperoval Recided Addres - Vier - Format -  Terces Debuch - Wrom Peeding Part 30 days - Request Source Supplier Request Source Supplier Business Relationst Columns Hidden 11                                                                                                    | Reque       |
| Andra Approval Approval Approv | Reque       |
| Addos v Ver v Format v 2/ 37 (Free Detach of Wrap Pending Pent 3 days v<br>Request Source Supplier Supplier Business Relational<br>to data to days,<br>Columns Hidden 11                                                                                                    | Reque       |
| Request         Supplier         Supplier         Business Relational           id data to daphy.         Columns Hidden 11         Image: Column State State                                                                                                | Reque       |
| na walka valakayi.<br>Columna Hidden 11                                                                                                    |             |
| 18                                                                                                    |             |
| Supplier Business Classifications                                                                                                    |             |
| xpring Expired                                                                                                    |             |
| Actions 🕶 View 💌 Format 💌 🥢 🎵 🏢 Freeze 📓 Detach 🚽 Wrap Expiring Next 30 days 🕶                                                                                                    |             |
| Supplier Number Business Classification Certific                                                                                                    | e Expir     |
| io data to display.<br>Columns Hidden 12                                                                                                    |             |
|                                                                                                    |             |
| Suppliers with Incomplete Setup                                                                                                    |             |
| to Addresses No Contacts No Administrative Contacts No Iak Identifiers                                                                                                    |             |
| Adions 💌 View 🖤 Format 🖤 🥒 🚰 🦷 Freeze 🔛 Detach 🦂 Wingo Created Past 30 days 🗸                                                                                                    |             |
| Funding Repairing Delation                                                                                                    | in Creation |
| Supplier Supplier Sup | ip Creation |

#### Enter the Create Supplier Details and click Create

| vision                                                                      |                                                                |                      |                                | く 🗅 🌣 🏳 🤔                                                                    |
|-----------------------------------------------------------------------------|----------------------------------------------------------------|----------------------|--------------------------------|------------------------------------------------------------------------------|
| iniew                                                                       |                                                                |                      |                                | Manage Suppliers     Designed Suppliers                                      |
| Overview ⑦                                                                  |                                                                |                      |                                | Create Supplier                                                              |
| Supplier Spend Authorization Requests                                       |                                                                |                      |                                | Manage Suppler Hegistration Hequests     Import Supplers     Merge Suppliers |
| Pending Approval Rejected                                                   | Enterthe below informati                                       | <b>OD</b>            | E                              |                                                                              |
| Actions 🔻 View 👻 Format 👻 🧪 🏦 Freeze 🔛 Detach 📣 Wrap Pertugn Past 30 days 🗸 |                                                                |                      | 0                              |                                                                              |
| Request Source Supplier                                                     | Create Supplier                                                | × Supplier<br>Number | Business Relationship Requ     | ]                                                                            |
| No data to display.<br>Columns Hidden 11                                    | * Supplier Sample Supplier * Business Relationship Prospective |                      |                                |                                                                              |
| / Supplier Business Classifications                                         | * Tax Organization Type Corporation                            | _                    |                                |                                                                              |
| Expiring Expired                                                            | Tax Registration Number 123456789                              |                      |                                |                                                                              |
| Actions View V Format V / J Freeze C Detach Virap Expiring Next 30 days V   | Taxpayer ID 340671146                                          |                      |                                |                                                                              |
| Supplier                                                                    | D-U-N-S Number                                                 | on Subclassifica     | ation Certificate Exp          | ira                                                                          |
| No data to display.<br>Columnis Hidden 12                                   | Create                                                         | Cancel               |                                |                                                                              |
| Suppliers with Incomplete Setup                                             | Click Create                                                   |                      |                                |                                                                              |
| No Addresses No Contacts No Administrative Contacts No Tax Identifiers      |                                                                |                      |                                |                                                                              |
| Actions 🔻 View 👻 Format 👻 🥖 🎬 Freeze 🔐 Detach 📣 Wrap Created Past 30 days 🗸 |                                                                |                      |                                |                                                                              |
| Supplier                                                                    |                                                                | Supplier Number      | Business Relationship Creation | s                                                                            |
| ZAA Amazett Lid                                                             |                                                                | 10008                | Spend Authorized Manual        |                                                                              |
| Columns Hidden 9                                                            |                                                                |                      |                                |                                                                              |
|                                                                             |                                                                |                      |                                |                                                                              |

Enter the details in the Profile tab

| VISION                                                                                                    |                                                        |                                                        | く 白 ☆ 戸 🗘 🧃        |
|----------------------------------------------------------------------------------------------------|--------------------------------------------------------|--------------------------------------------------------|--------------------|
| Edit Supplier: Sample Supplier                                                                                             |                                                        |                                                        | Save Submit Cancel |
| ∡ General                                                                                                    | Ent                                                    | er the below details                                   | C                  |
| * Supplier<br>Supplier Number<br>Alternate Name<br>Tax Organization Type<br>Supplier Type<br>Interve Date<br>Status        | Sample Suppler<br>10011 Corporation V Suppler V Active | Business Relationship Prospective<br>Parent Supplier [ |                    |
| Office Recycling Percentage Profile Details ⑦ Organization Business Classifications Prof I dentification Alla D1185 Number | uds and Services Transaction Tax Income Tax Payments   | Dad Rading V                                           |                    |
|                                                                                                    | One-time supplier                                      | Industry Category<br>Industry Subcategory              |                    |
|                                                                                                    |                                                        | National Insurance Number                              | po po              |

Next, click the **Addresses** tab

| = VISION                                                                                                    |                                                                                                    | 오 🌣 🗗 🧔            |
|----------------------------------------------------------------------------------------------------|----------------------------------------------------------------------------------------------------|--------------------|
| Edit Supplier: Sample Supplier Profile Addresses Contacts Qualifications                                                                                                    |                                                                                                    | Save Submit Cancel |
| A General     Cite     Suppler Name     Suppler Name     Tax Organization Type     Inactive Data     Sup     Sup     Additional Information     Other Recycling Percentage     Profile Details     Organization Business Classifications     Profile Details | Addresses<br>Sampe Suppler<br>Dit1<br>Depress Suppler<br>Caponation<br>Suppler<br>Suppler<br>Creation State |                    |
| ⊿ Identification Alli<br>D-U-N-3 Nomb                                                                                                    |                                                                                                    | m                  |

Enter the details in the Addresses tab. Click Create

| vision                                                                                                    |       |                 | ۹۵       | ) ☆ Þ û          | 9 |
|----------------------------------------------------------------------------------------------------|-------|-----------------|----------|------------------|---|
| view Supplier: Sample Supplier ×                                                                                                    |       |                 |          |                  |   |
| ödit Supplier: Sample Supplier ⑦ ★                                                                                                    |       |                 | <b>S</b> | we Submit Cancel | ] |
| rofile Addresses Contacts Qualifications                                                                                                    |       |                 |          |                  |   |
| Actions 🕶 View 💌 Format 💌 🔢 💥 Status Active 💌 🛞 Freeze 🛛 al Wrap                                                                                                    |       |                 |          |                  |   |
| Address Name  Address Name Ko daita to display. Click Create Click Create Click Cre | Phone | Address Purpose | Fax      | Status           | ĺ |
|                                                                                                    |       |                 |          |                  |   |
|                                                                                                    |       |                 |          |                  |   |
|                                                                                                    |       |                 |          |                  |   |
|                                                                                                    |       |                 |          |                  |   |
|                                                                                                    |       |                 |          |                  |   |
|                                                                                                    |       |                 |          |                  |   |
|                                                                                                    |       |                 |          |                  |   |
|                                                                                                    |       |                 |          |                  |   |
|                                                                                                    |       |                 |          |                  |   |
|                                                                                                    |       |                 |          |                  |   |
|                                                                                                    |       |                 |          | 1                |   |
|                                                                                                    |       |                 |          |                  |   |

Enter the Create Address Information and click Save and Close

Next, click the **Contacts** tab

| ISION                   |                                                      |                 |                    | ۹۵  | 습 & ㅁ ¢                   |
|-------------------------|------------------------------------------------------|-----------------|--------------------|-----|---------------------------|
| ew Supplier: Sample Sup | plier x                                              |                 |                    |     |                           |
| lit Supplier: Samp      | ele Supplier 🕐 ★                                     |                 |                    | Si  | ave Submit Cancel         |
|                         |                                                      |                 |                    |     | Last Saved 6/7/23 8:01 Pl |
| file Addresses Contac   | ts wait cations                                      |                 |                    |     |                           |
| ctions 🔻 View 👻 Format  | Click Contacts     seze 4 Wrap                       |                 |                    |     |                           |
| Address Name            | A                                                    | Phone           | Address Purpose    | Fax | Status                    |
| Main Office             | 123 Main Street, BEVERLY HILLS, CA 90210 Los Angeles | +1 (727)442 ×55 | Ordering; Remit to |     | Active                    |
| olumns Hidden 3         |                                                      |                 |                    |     |                           |
|                         |                                                      |                 |                    |     |                           |
|                         |                                                      |                 |                    |     |                           |
|                         |                                                      |                 |                    |     |                           |
|                         |                                                      |                 |                    |     |                           |
|                         |                                                      |                 |                    |     |                           |
|                         |                                                      |                 |                    |     |                           |
|                         |                                                      |                 |                    |     |                           |
|                         |                                                      |                 |                    |     |                           |
|                         |                                                      |                 |                    |     |                           |

#### Click Create

| vision                                                        |          |           |       | くしゃ日に                                         | P [ |
|---------------------------------------------------------------|----------|-----------|-------|-----------------------------------------------|-----|
| Supplier: Sample Supplier ×                                   |          |           |       |                                               |     |
| dit Supplier: Sample Supplier 💿 ★                             |          |           |       | Save Submit Cance                             |     |
|                                                               |          |           |       | Last Saved 6/7/23 8:01                        | PM  |
| roffie Addresses Contacts Qualifications                      |          |           |       |                                               |     |
| Actions 🕶 View 💌 Format 💌 🕂 📴 🐨 Freeze 📓 Detach 😺 Wrap Status | Active V |           |       |                                               |     |
| ame Click Create                                              |          | Job Title | Email | Administrative User Account Status<br>Contact |     |
| Columns Hidden 8                                              |          |           |       |                                               |     |
|                                                               |          |           |       |                                               |     |
|                                                               |          |           |       |                                               |     |
|                                                               |          |           |       |                                               |     |
|                                                               |          |           |       |                                               |     |
|                                                               |          |           |       |                                               |     |
|                                                               |          |           |       |                                               |     |
|                                                               |          |           |       |                                               |     |
|                                                               |          |           |       |                                               |     |
|                                                               |          |           |       |                                               |     |
|                                                               |          |           |       |                                               |     |
|                                                               |          |           |       |                                               |     |
|                                                               |          |           |       |                                               |     |
|                                                               |          |           |       |                                               |     |
|                                                               |          |           |       |                                               | ••• |
|                                                               |          |           |       |                                               |     |

Enter the details in the **Contacts** tab and click **Save and Close** 

| ORACLE                                                 |                                                  | ¢ <mark>"</mark> |
|--------------------------------------------------------|--------------------------------------------------|------------------|
| Inview Supplier Sample Supplier ×                      | Click Save and Close                             |                  |
| Create Contact 🕐                                       | Some Save and Clove Save and Create Autober Cont | cel              |
| Salutation Mr. •                                       | Phone 1 • 803 227-881 587                        |                  |
| * First Name Megan                                     | Mobile 🖉                                         |                  |
| Middle Name                                            | Fax v                                            |                  |
| * Last Name Buckle                                     | Email                                            |                  |
| Job Title                                              | Status Active 🗸                                  |                  |
| Administrative contact                                 |                                                  |                  |
| Additional Information                                 |                                                  |                  |
| Contact Addresses                                      | 6                                                |                  |
| Actions 🕶 View 💌 Format 🕶 💥 🔜 🥅 Freeze 🔛 Detach 🚽 Wrap |                                                  |                  |
| Address Name Address                                   | Phone Address Status<br>Purpose Status           |                  |
| o data to display.                                     |                                                  |                  |
| Coumns Hidden 4                                        |                                                  |                  |
| ⊿ User Account ②                                       |                                                  |                  |
| Create user account                                    |                                                  |                  |
|                                                        |                                                  |                  |
| Roles Data Access                                      |                                                  |                  |
| Actions 🔻 View 💌 Format 💌 💥 📰 Freeze 🔛 Detach 📣 Wrap   |                                                  |                  |
| Role Description                                       |                                                  |                  |
|                                                        |                                                  |                  |

#### Lastly, click the **Qualifications** tab

| DRACLE                                                                   |           |       |                                   |                         | <b>1</b> |
|--------------------------------------------------------------------------|-----------|-------|-----------------------------------|-------------------------|----------|
| Supplier: Sample Supplier ×                                              |           |       |                                   |                         |          |
| lit Supplier: Sample Supplier (1) * Click Qualifications                 |           |       | Promote to Spend Authorized       | ve Save and Close Cance | •        |
| offie Addresses Contacts Qualifications                                  |           |       |                                   |                         |          |
| Actions 🕶 View 💌 Format 💌 🕂 🥒 🖉 🐨 Freeze 🔛 Detach 📣 Wrap Status Active 💌 |           |       |                                   |                         |          |
| ame                                                                      | Job Title | Email | Administrative Use<br>Contact Use | er Account Status       |          |
| Suckle, Megan                                                            |           |       | ~                                 | Active                  |          |
| Columns Hidden 8                                                         |           |       |                                   |                         |          |
|                                                                          |           |       |                                   |                         |          |
|                                                                          |           |       |                                   |                         |          |
|                                                                          |           |       |                                   |                         |          |
|                                                                          |           |       |                                   |                         |          |
|                                                                          |           |       |                                   |                         |          |
|                                                                          |           |       |                                   |                         |          |
|                                                                          |           |       |                                   |                         |          |
|                                                                          |           |       |                                   |                         |          |
|                                                                          |           |       |                                   |                         |          |
|                                                                          |           |       |                                   |                         |          |
|                                                                          |           |       |                                   |                         |          |
|                                                                          |           |       |                                   |                         |          |
|                                                                          |           |       |                                   |                         |          |
|                                                                          |           |       |                                   |                         |          |
|                                                                          |           |       |                                   |                         |          |
|                                                                          |           |       |                                   |                         |          |
|                                                                          |           |       |                                   |                         |          |
|                                                                          |           |       |                                   |                         |          |
|                                                                          |           |       |                                   |                         |          |
|                                                                          |           |       |                                   |                         |          |
|                                                                          |           |       |                                   |                         |          |
|                                                                          |           |       |                                   |                         |          |
|                                                                          |           |       |                                   |                         |          |
|                                                                          |           |       |                                   |                         |          |
|                                                                          |           |       |                                   |                         |          |
|                                                                          |           |       |                                   |                         |          |
|                                                                          |           |       |                                   |                         |          |
|                                                                          |           |       |                                   |                         |          |
|                                                                          |           |       |                                   |                         |          |
|                                                                          |           |       |                                   |                         |          |

Enter the below information, if applicable. Click Save and Close

|                                                                                                    |          |                           |                            |                                            |                                                   | _          |                     |
|----------------------------------------------------------------------------------------------------|----------|---------------------------|----------------------------|--------------------------------------------|---------------------------------------------------|------------|---------------------|
| lit Supplier: Sample Supplier 🕐 ★                                                                                                    |          |                           |                            | Promo                                      | ote to Spend Authorize                            | d Save Sav | re and Close Cancel |
|                                                                                                    |          | ler the below information |                            | Click Save an                              | d Close                                           |            |                     |
| file Addresses Contacts Qualifications                                                                                                    | <u></u>  |                           |                            |                                            |                                                   |            |                     |
|                                                                                                    |          |                           |                            |                                            |                                                   |            | Supplier View       |
| ssessments                                                                                                    |          |                           |                            |                                            |                                                   |            |                     |
| View 🔻 Format 👻 🔄 Freeze 🔛 Detach 🚽 Wrap Status Active                                                                                                    | ~        |                           |                            |                                            |                                                   |            |                     |
| Procurement Assessment Name                                                                                                    |          |                           |                            |                                            | A                                                 |            |                     |
| 30                                                                                                    |          |                           | Supplier Sit               | a Status                                   | Outcome                                           | Start Date | End Date            |
| o data to display.                                                                                                    |          |                           | Supplier Sit               | a Status                                   | Outcome                                           | Start Date | End Date            |
| Columns Hidden 2 ualifications                                                                                                    |          |                           | Supplier Sit               | a Status                                   | Outcome                                           | Start Date | End Date            |
| Columns Hidden 2<br>Columns Hidden 2<br>Ualifications<br>Vew + Format + Err Freeze - Detach of Wrap Status Active                                                                                                    | <b>v</b> |                           | Supplier Sit               | e Status                                   | Qualification                                     | Start Date | End Date            |
| Una for display,<br>Columna Hidden 2<br>Utalifications<br>Verv ▼ Format ▼ IP III Freeze III Detach al Weap Status Active<br>Procurement<br>Usa Utalification Nume                                                                                                    | v        |                           | Supplier Sh<br>Supplier Sh | e Status                                   | Qualification<br>Outcome                          | Start Date | End Date            |
| Source Columnes Holder 2<br>Columnes Holder 2<br>Unalifications<br>Verw + Format + GP I Freeze I Detach al Wesso Status Active<br>Procurement<br>Source The Columnes Holder Active<br>Status Status Active                                                                                                    | v        |                           | Supplier Sit               | 9 Status<br>9 Status                       | Qualification<br>Outcome                          | Start Date | End Date            |
| oral de depige.<br>Columna Hidden 2<br>Uaallifications<br>Veeu ← Format ← Err Errezze Erit Detech el Woop Status Active<br>Toccurrent Qualification Name<br>U U<br>Satuto depige.<br>Satuto statuto.                                                                                                    | v        |                           | Supplier Sit               | 2 Status<br>2 Status                       | Assessment<br>Outcome<br>Qualification<br>Outcome | Start Date | End Date            |
| o<br>Columna Hidden 2<br>Ualifications<br>Wer + Formt - EF ☐ Freces ☐ Detach of Wrap Status Active<br>Countrient Qualification Name<br>U Columna Hidden 2                                                                                                    | <b>v</b> |                           | Suppler Sli<br>Suppler Sli | e Status                                   | Qualification<br>Outcome                          | Start Date | End Date            |
| Columna Holden 2<br>Jalifications<br>Jee + Forat - CP Preze Detach of Ways Status Adhee<br>Concernment<br>U Countribution Name<br>Columna Holden 2                                                                                                    | Y        |                           | Suppler SB<br>Suppler SB   | e Status                                   | Qualification<br>Outcome                          | Start Date | End Date            |
| o<br>Columns Hidden 2<br>Ualifications<br>Verwarene Coulification Name<br>Columns Hidden 2<br>Unification Name<br>Columns Hidden 2                                                                                                    | -        |                           | Suppler Sk                 | o Status                                   | Qualification Qualification Qutcome               | Start Date | End Date            |
| Josef Josef | v        |                           | Suppler Sh                 | <ul> <li>Status</li> <li>Status</li> </ul> | Qualification Outcome                             | Start Date | End Date            |
| Columns Hidden 2 Ualifications Ver + Forat - Tr Tress Data of Wap Status Active Ver + Forat - Tr Tress Data of Wap Status Active Columns Hidden 2 Columns Hidden 2                                                                                                    | v        |                           | Suppler Sli                | 9 Status                                   | Qualification<br>Outcome                          | Start Date | End Date            |

#### **Create Purchase Order**

Navigation: Home>Procurement>Purchase Orders>Tasks>Create Order>Enter Details>Create>Enter Information>Submit

From home screen, click Procurement

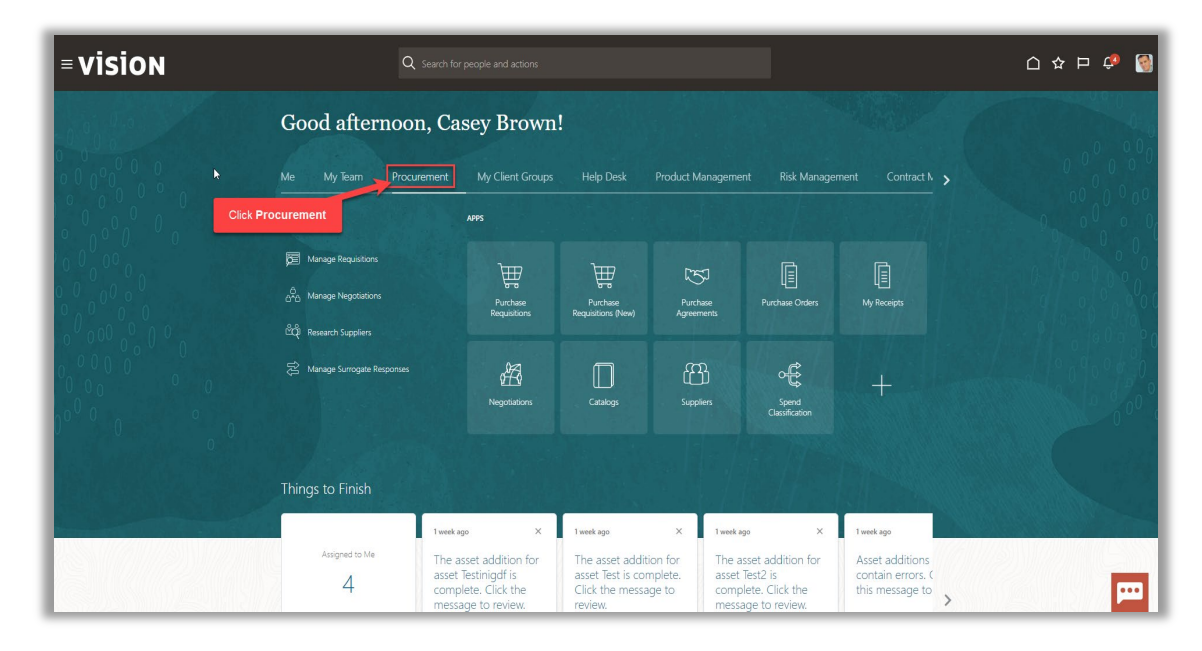

Next, click Purchase Orders

|       |                                 |                         |                  |                               |                           |                    | 습 ☆ ᄆ 🖓 🗤 |
|-------|---------------------------------|-------------------------|------------------|-------------------------------|---------------------------|--------------------|-----------|
| 00,50 | Good afternoon, s               | s vital!                |                  |                               |                           |                    |           |
|       | Product Management General      |                         | npany Accounting |                               |                           | Procurement        |           |
| 0 0 0 | QUICK ACTIONS                   | APPS                    |                  |                               |                           |                    |           |
|       | Process Requisitions            | Æ                       | [75]             | Ē                             | Ē                         | Æ                  |           |
|       | ရွိတို့၌ Manage Orders          | Purchase                | Purchase         | 4 <u>–</u><br>Purchase Orders | 4 <u>—</u><br>My Receipts | VY<br>Negotiations |           |
|       | Manage Agreements               | Requisitions            | Agreements       |                               | ing incorpo               |                    |           |
| 0000  | 🚔 Manage Buyer Assignment Rules | Ē                       | ഷ                | 1000                          | Click Purchase            | Orders             |           |
|       | Manage Procurement Agents       | Catalogs                | Suppliers        | +                             |                           | Charles State      |           |
| o o o | Show More                       |                         |                  |                               |                           |                    |           |
|       | Things to Finish                |                         |                  |                               |                           |                    |           |
|       | Ye                              | sterday X               | Yesterday        | × 2 days a                    | go X                      | 2 days ago         |           |
|       | Assigned to Me                  | ANSFERRED               | FM               | COMPLET                       | ED                        | TRANSFERRED        |           |
|       | 37 4                            | pprove kequisition<br>8 | Cancellation) 9  | aer Appr<br>41                | ove requisition           | 40                 |           |

### Click Tasks

| Verev Orders: Requiring Attention Orders: Requiring Attention Repected Patient Statement of the Statement of the Statement of | Orders in Process No data to display Comp         | Recent Activity           Overdue payment submitted   6/7/23           Order 1           Overdue payment submitted   6/7/23           Opendue payment submitted   6/7/23           Overdue payment submitted   6/7/23           Overdue payment submitted   6/7/23 | Requisition Lines<br>6<br>Requiring Action | Incomplete<br>6 Orders<br>0 Change Orders | Click Tasks | S & |
|----------------------------------------------------------------------------------------------------|---------------------------------------------------|----------------------------------------------------------------------------------------------------|--------------------------------------------|-------------------------------------------|-------------|-----|
| Open Schedules                                                                                                    | Aging Regulation Lines<br>Days Uncreated<br>0 0 0 |                                                                                                    | Orders Pending Ackn<br>O<br>Pending        | Owledgment O<br>O<br>Past Due             |             |     |
| Cosed for invision<br>Cosed for Receiving Due Hold                                                                                                    |                                                   |                                                                                                    |                                            |                                           |             |     |

#### Click Create Order

|                                                                                                    |                                                                                                    |                                                                                                    | Requisitions Process Rev Import Require Vero Require                              | 값 ID (P Sv)<br>guistions<br>istions<br>ition Lines                                                                                                    |
|----------------------------------------------------------------------------------------------------|----------------------------------------------------------------------------------------------------|----------------------------------------------------------------------------------------------------|-----------------------------------------------------------------------------------|----------------------------------------------------------------------------------------------------|
| Orders Requiring Attention           Orders Requiring Attention           O         O         O           Rejected         Failed Submission         With Invoice Holds | Orders in Process No data to display Change Pe                                                                                              | Recent Activity         Requisition Lines           Order a symmet submitted (#723)         General activity           Order 1 - XC9 Stormer Statement (#723)         General activity           Order 1 - XC9N DELXCA         Frazility           Order 1 - XC9N DELXCA         General activity           Order 1 - XC9N DELXCA         Frazility           Order 1 - XC9N DELXCA         General activity | Click Create Order<br>G orders<br>Change Orders<br>Change Orders<br>Change Orders | ers<br>Vers<br>rs<br>eements                                                                                                    |
| Open Schedules                                                                                                    | Aging Requisition Lines<br>Deprovements<br>5<br>5<br>6<br>6<br>7<br>7<br>7<br>7<br>7<br>7<br>7<br>7<br>7<br>7<br>7<br>7<br>7<br>7<br>7<br>7 | Overdes segment sublitted (£722)<br>Over 1 - Earns and Note:<br>O<br>Pending                                                                                                    | nowledgment O Patt Due Patt Due                                                   | Amman<br>At Agreements<br>at Agreements<br>at Agreements<br>applies<br>proved Suppler Luit Entres<br>years<br>applies<br>reved Suppler Luit Entres<br>is Purchasing Documents<br>and a Suppler Luit Entres<br>is Purchasing Documents<br>and a Suppler Luit Entres<br>is Purchasing Documents<br>and a Suppler Luit Entres<br>is Suppler Luit Entres<br>and a Suppler Luit Entres<br>and a Su |

Enter the below information and click Create

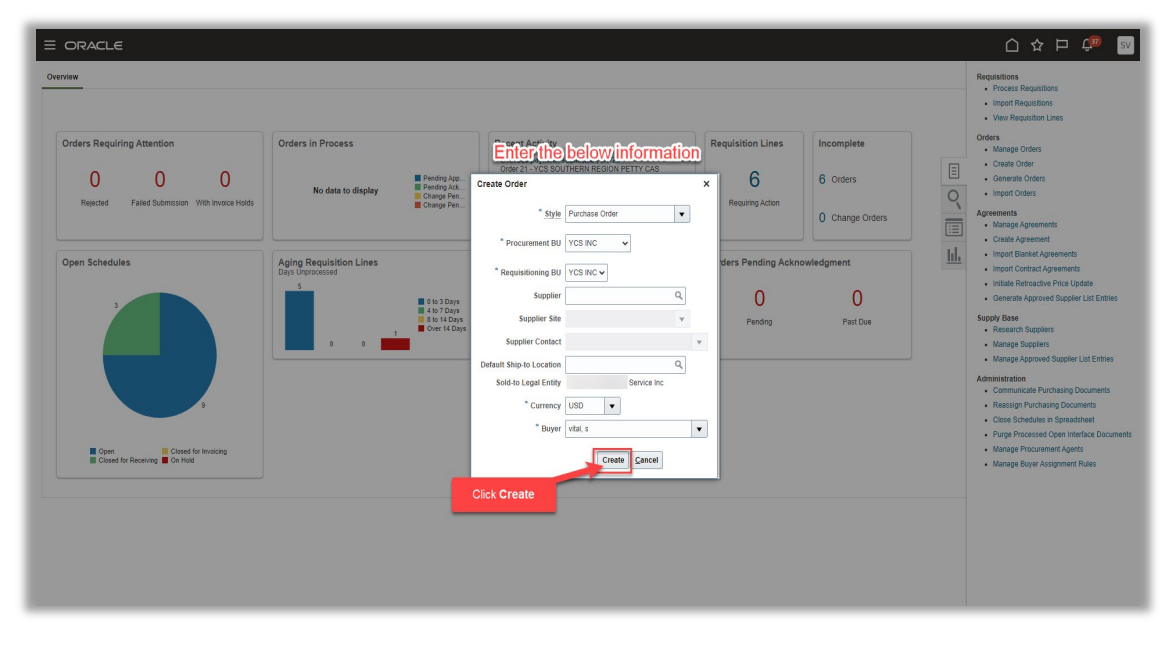

Review the below information and scroll down to Lines and click Add Row

| it Document (Purchase Order): 26 ② ★                                                                                                    |                                                                        | Manage Approvals View PDF Actions V Submit Cancel                                                                     |
|----------------------------------------------------------------------------------------------------|------------------------------------------------------------------------|----------------------------------------------------------------------------------------------------|
|                                                                                                    |                                                                        |                                                                                                    |
| n                                                                                                    |                                                                        |                                                                                                    |
| General @                                                                                                    | Review the below information                                           |                                                                                                    |
| Obligation (                                                                                                    |                                                                        |                                                                                                    |
| Procurement BU YCS INC                                                                                                    | Supplier Q                                                             | * Currency USD 🔻                                                                                                    |
| Requisitioning BU YCS INC                                                                                                    | Supplier Site v                                                        | Ordered 0.00 USD                                                                                                    |
| Sold-to Legal Entity Youth Consultation Service Inc                                                                                                    | Supplier Contact                                                       | Total Tax: 0.00 USD                                                                                                   |
| Order 26                                                                                                    | Communication Method None                                              | Total 0.00 USD                                                                                                    |
| Status Incomplete                                                                                                    |                                                                        | Procurement Card                                                                                                    |
| * Buyer vital, s                                                                                                    |                                                                        | Description                                                                                                    |
| Creation Date 6/9/23                                                                                                    | Default Ship-to Location                                               |                                                                                                    |
|                                                                                                    |                                                                        | Requisition                                                                                                    |
|                                                                                                    |                                                                        |                                                                                                    |
|                                                                                                    |                                                                        | Agreement                                                                                                    |
| Terms Notes and Attachments                                                                                                    |                                                                        | Agreement                                                                                                    |
| Terms Notes and Attachments                                                                                                    |                                                                        | Agreement                                                                                                    |
| Terms Notes and Atlachments Required Acknowledgment None                                                                                                    | Shipping Method 🔹 🔻                                                    | Agreement<br>— Pay on receipt                                                                                         |
| Terms Notes and Atlachments Required Acknowledgment Norm  Acknowledgment Norm                                                                                                    | Shipping Method 🔹 💌<br>Fright Terma                                    | Agreement<br>— Pay on receipt<br>Confirmen order                                                                      |
| Terms Notes and Adachments Required Acknowledgment Note Acknowledge Within Days Provent Terms Net 30                                                                                                    | Shipping Method<br>Freight Tems<br>FOD V                               | Agreement<br>— Pay on recept<br>_ Confirming order                                                                    |
| Terms Notes and Attachments Required Acknowledgment Note Acknowledge Within Days Payment Terms Net 30                                                                                                    | Shipping Method v<br>Frieght Terms v<br>FOB v                          | Agreement<br>— Pay on receipt<br>Confirming order                                                                     |
| Terms Notes and Attachments Required Actsorwindgerett Nors Actaowindger Within Days Payment Terms Not 30                                                                                                    | Shipping Method V<br>Preight Terms V<br>FOB V                          | Agreement<br>— Pay on sceapt<br>_ Confirming order                                                                    |
| Terms         Notes and Allachments           Required Acknowledgment         Inform           Acknowledgment Terms         Inform           Payment Terms         Inform                                                                                                    | Shipping Method<br>Freight Terms<br>FOB<br>Context Prompt              | Agreement<br>— Pay on receipt<br>Confirming order                                                                     |
| Tems Notes and Adachments Required Acknowledgment Finan Acknowledgment Payment Payment Tems Net 30  A Additional Information                                                                                                    | Shipping Method<br>Fright Term<br>FOB<br>Context Prompt                | Agrooment<br>— Pay on receipt<br>Confirming order                                                                     |
| Terms     Notes and Adachments       Required Acknowledgment future     Note       Acknowledge Within Days     Pagment Ferms       Pagment Ferms     Note       A Additional Information                                                                                                    | Shipping Method<br>Freight Terms<br>FOB<br>Context Prompt              | Agreement<br>— Pay on recept<br>Confirming order                                                                      |
| Terms Notes and Atlachments  Required Acknowledgenets  Required Acknowledgenets  Acknowledge Within Days  Payment Terms Net 30  Additional Information  Internation  Click Add Row  Additional Information  Click Add Row  Additional Information  Additional Information  Add | Shipping Method<br>Preight Terms<br>FOB<br>Context Prompt              | Agreement<br>— Pay on nonegit<br>_ Confirming order                                                                   |
| Terms Notes and Atlandments  Required Atlandments  Required Atlan  | Shipping Method<br>Fright Terms<br>FOB<br>Context Prompt<br>V<br>Wrap  | Agreement _ Pay on nocept _ Data of conterning order                                                                  |
| Terms     Notes and Altachments       Required Actinoededgment     Hors       Actinoededgment     Hors       Actinoededgment     Hors       Payment Terms     Int 30       4 Additional Information                                                                                                    | Shipping Method<br>Fright Term<br>FOB<br>Context Prompt<br>v<br>d Wrap | Agreement _ Pay on receipt _ Data on content Confirming order * Category Name Quantity UOM * Price Ordered * Location |

#### Enter the information

| dit Deaument (Dunchese Orden): of @_+                                                                                                    |                                                                                                  |        | Manage Angewale   Meyr DDE   Actions     Save     Submit   Caped                                                                                                    |
|----------------------------------------------------------------------------------------------------|--------------------------------------------------------------------------------------------------|--------|----------------------------------------------------------------------------------------------------|
| unt Document (Furchase Order): 20 💮 🚆                                                                                                    |                                                                                                  |        |                                                                                                    |
|                                                                                                    |                                                                                                  |        |                                                                                                    |
| Procurement BU YCS INC                                                                                                    | Supplier                                                                                         | Q      | * Currency USD V                                                                                                    |
| Requisitioning BU YCS INC                                                                                                    | Supplier Site                                                                                    | Ŧ      | Ordered 106.24 USD                                                                                                    |
| Sold-to Legal Entity Youth Consultation Ser                                                                                                    | ice Inc Supplier Contact                                                                         |        | Coll 00.0 ver listor                                                                                                    |
| Bill-to BU                                                                                                    | appret contact                                                                                   |        | 10111111 102 0.00 0.00                                                                                                    |
| Status Incomplete                                                                                                    | Communication Method                                                                             | None V | Total 106.24 USD                                                                                                    |
| autus incompete                                                                                                    | Bill-to Location                                                                                 | •      | Procurement Card                                                                                                    |
| Buyer vital, s                                                                                                    | Default Ship-to Location                                                                         | Q      | Description                                                                                                    |
| Creation Date 6/6/23                                                                                                    |                                                                                                  |        | Requisition                                                                                                    |
|                                                                                                    |                                                                                                  |        | Arreement                                                                                                    |
|                                                                                                    |                                                                                                  |        | - (j)                                                                                                    |
| Terms Notes and Attachments                                                                                                    |                                                                                                  |        |                                                                                                    |
|                                                                                                    |                                                                                                  |        |                                                                                                    |
| Required Acknowledgment None                                                                                                    | <ul> <li>Shipping Method</li> </ul>                                                              | •      | <ul> <li>Pay on receipt</li> </ul>                                                                                                    |
| Acknowledge Within Days                                                                                                    | Freight Terms                                                                                    | •      | Confirming order                                                                                                    |
| Payment Terms Net 30                                                                                                    | ▼ FOB                                                                                            | •      |                                                                                                    |
|                                                                                                    |                                                                                                  |        |                                                                                                    |
| Additional Information                                                                                                    |                                                                                                  |        |                                                                                                    |
|                                                                                                    | Contaxt Brownst                                                                                  |        |                                                                                                    |
|                                                                                                    |                                                                                                  |        |                                                                                                    |
|                                                                                                    |                                                                                                  |        |                                                                                                    |
| Lines Schedules Distributions                                                                                                    |                                                                                                  |        |                                                                                                    |
| Lines Schedules Distributions                                                                                                    | Enter the below inform                                                                           | nation |                                                                                                    |
| Lines Schedules Distributions                                                                                                    | Enter the below/inform                                                                           | nation |                                                                                                    |
| Line * Type Edit tem                                                                                                    | Enter the below inform                                                                           | nation | *Category Name Quantity UOM * Price Ordered *Location                                                                                                    |
| Lines Schedules Distributions Actions - View - Format - + III - X JII Line Type Edit Item 1 Good - 10100                                                                                        | Enter the below inform                                                                           | nation | *Category Name Quantity UOM *Price Ordered *Location<br>SUPPLES 2 Cref  \$12 100.24 Troub Crem \$                                                                                            |
| Lines Scheddes Distributions Actions View V Format V III V III V III Clane Type Edit Item Clane Type IIII Cocci V IIII Cocci V IIII Cocci V IIIII Cocci V IIIIIIII COCCI V IIIIIIIIIIIIIIIIIIII | Enterthe below inform     If I rever Description     Overription     Description                 | nation | *Category Name Quantity UOM *Price Ordered *Location<br>SUPPLES 2 Care • 53.12 106.24 Youth Centre Q                                                                                         |
| Lines Scheder: Distitutions<br>Actors + Ver + Format + + + + * × 17<br>Lines "Type Edit Item<br>1 Good • / formo Co<br>Columns Holden 22                                                        | Enter, the below inform     Enter, the below inform     exciption     Purter proces an operative |        | Category Name         Quantity         UOM         * Price         Ordered         * Location           SUPPLES         2         Case ▼         53.12         106.24         froum Const. Q |

Click Schedules tab

ſ

| Procurement BU                           | CS INC                                            | Supplier                 | Q                                     | * Currency USD •                                                                              |
|------------------------------------------|---------------------------------------------------|--------------------------|---------------------------------------|-----------------------------------------------------------------------------------------------|
| Requisitioning BU                        | CS INC                                            | Supplier Site            | w.                                    | Ordered 106.24 USD                                                                            |
| Sold-to Legal Entity                     | outh Consultation Service Inc                     | Supplier Contact         | v                                     | Total Tax 0.00 USD                                                                            |
| G Order                                  | :6                                                | Communication Method     | None H                                | Total 408.24 (190)                                                                            |
| Status                                   | acomplete                                         |                          | None T                                | Procurement Card                                                                              |
| * Buver                                  | ital s                                            | Bill-to Location         | · · · · · · · · · · · · · · · · · · · | Description                                                                                   |
| Creation Date                            | /9/23                                             | Default Ship-to Location | Q                                     | Description                                                                                   |
|                                          |                                                   |                          |                                       | Requisition                                                                                   |
|                                          |                                                   |                          |                                       | Agreement                                                                                     |
| Acknowledge Within Days<br>Payment Terms | Net 30                                            | Freight Terms            | •                                     | Confirming order                                                                              |
| Additional Information                   | Schedules                                         | Context Prompt           |                                       |                                                                                               |
| ses Schedules Distributions              |                                                   | Database of Marca        |                                       |                                                                                               |
| es Schedules Distributions               | I 🗡 🛪 🎵 🖙 🔟 Freeze 🔛                              | betacn of wrap           |                                       |                                                                                               |
| Actions View Vermat Provide Ec           | I ✓ X 用 IF III Freeze III<br>it Item *Description | betacn ol wrap           |                                       | Category Name Quantity UOM Price Ordered Location                                             |
| Actions View V Format V +                | it Item Description                               | v GREEN LABEL            |                                       | Category Name Quantity UOM Price Ordered Location SUPPLIES 2 Case  53.12 106.24 Youth Const Q |

#### Select Requested Delivery Date and click Submit

|                                                                                                    |                           |   | Click Submit                                       |
|----------------------------------------------------------------------------------------------------|---------------------------|---|----------------------------------------------------|
| Procurement BU YCS INC                                                                                                    | Supplier                  | Q | * Currency 0a0                                     |
| Requisitioning BU YCS INC                                                                                                    | Supplier Site             | × | Ordered 106.24 USD                                 |
| Sold-to Legal Entity Your Consultation Service Inc                                                                                                    | Surally Content           |   | Tel: 17 0.00 100                                   |
| Bill-to BU                                                                                                    | Supplier Contact          | • | Total Tax 0.00 USD                                 |
| Order 26<br>Status Incomplete                                                                                                    | Communication Method None | • | Total 106.24 USD                                   |
| status incomplete                                                                                                    | Bill-to Location          | • | Procurement Card                                   |
| * Buyer vital, s                                                                                                    | Default Ship-to Location  | ٩ | Description                                        |
| Creation Date 6/9/23                                                                                                    |                           |   | Requisition                                        |
|                                                                                                    |                           |   | Anreement                                          |
| Terms Notes and Attachments                                                                                                    |                           |   |                                                    |
|                                                                                                    |                           |   |                                                    |
| Required Acknowledgment None V                                                                                                    | Shipping Method           | • | - Pav on receipt                                   |
| Acknowledge Within Days                                                                                                    | Freight Terms             | • |                                                    |
| Payment Terms Net 30                                                                                                    | FOB                       |   | Comming over                                       |
|                                                                                                    |                           |   |                                                    |
| Additional Information                                                                                                    |                           |   |                                                    |
|                                                                                                    | Context Promot            |   |                                                    |
|                                                                                                    |                           |   |                                                    |
| Ines Schedules Distributions                                                                                                    |                           |   |                                                    |
| Artigence View - Formation & W Vi III - Freeze III Detects of Mirror                                                                                                    |                           |   |                                                    |
| The second second secon |                           |   | Select Requested Delivery Date                     |
| Line Description                                                                                                    |                           |   | Intity UOM Delivery Date Delivery Date             |
| 1 PLATE PAPER 9 IN GREEN LABEL                                                                                                    |                           |   | Youth Consi Q, YCS_INC, V 2 Case 7/1/23 🚱 m/d/yy 🚳 |
|                                                                                                    |                           |   |                                                    |

#### Create Change Order

Navigation: Home>Procurement>Purchase Orders>Tasks>Manage Order>Update Information>Submit

From home screen, click **Procurement** 

| = vision  | Q Search                                                                                                    | for people and actions                                                            |                                                                     |                                                                     |                                                                      |                                                         | 습 수 두 🗘 🔞 |
|-----------|----------------------------------------------------------------------------------------------------|-----------------------------------------------------------------------------------|---------------------------------------------------------------------|---------------------------------------------------------------------|----------------------------------------------------------------------|---------------------------------------------------------|-----------|
|           | Good afternoon, C                                                                                                    | asey Brown                                                                        | !                                                                   |                                                                     |                                                                      |                                                         |           |
|           | Me My Tearn Procurement                                                                                                    | My Client Groups                                                                  |                                                                     | Product Manageme                                                    | ent Risk Manage                                                      |                                                         | 00000     |
| Click Pro | ocurement                                                                                                    | APPS                                                                              |                                                                     |                                                                     |                                                                      |                                                         |           |
|           | Manage Requisitions                                                                                                    | Purchase<br>Requisitions                                                          | Purchase<br>Requisitions (New)                                      | Purchase<br>Agreements                                              | Purchase Orders                                                      | My Receipts                                             |           |
|           | 📯 Manage Surrogate Responses                                                                                                    | H<br>Negotiations                                                                 | Catalogs                                                            | CCC<br>Suppliers                                                    | Spend<br>Classification                                              | +                                                       |           |
| ·         | Things to Finish                                                                                                    |                                                                                   |                                                                     |                                                                     |                                                                      | All States                                              |           |
|           | Assigned to Me The Assigned to Me The Correct of the Correct of th | e asset addition for<br>et Testinigdf is<br>nplete. Click the<br>ssage to review. | The asset additi<br>asset Test is con<br>Click the messa<br>review. | X I week a<br>ion for The a<br>nplete. asset<br>ge to comp<br>messa | usset addition for<br>Test2 is<br>plete. Click the<br>age to review. | Asset additions<br>contain errors. (<br>this message to | <b>—</b>  |

#### Next, click Purchase Orders

| a go shi a  | Good afternoon,                 | s vital!                  |                                  |       |                    |                  |           |
|-------------|---------------------------------|---------------------------|----------------------------------|-------|--------------------|------------------|-----------|
|             | Product Management General      |                           | pany Accounting                  |       |                    | Procurement      |           |
|             | QUICK ACTIONS                   | APPS                      |                                  |       |                    |                  | 0 0 0 0 0 |
|             | Process Requisitions            | Ì                         | 1221                             | Ē     | Ē                  | A                | 6 ° ° ° ° |
| 0 0 0 0 0   | ရှိခဲ့ခဲ့ Manage Orders         | Purchase<br>Requisitions  | Purchase                         |       | LE<br>My Receipts  | VED Negotiations |           |
| 0 000 0 0 0 | Manage Agreements               |                           |                                  |       |                    |                  | 0000      |
| 0000        | 🚔 Manage Buyer Assignment Rules |                           | සි                               | +     | Click Purchase     | Orders           |           |
|             | Manage Procurement Agents       | Catalogs                  |                                  |       |                    |                  | 0000      |
| 0 0 0       | Show More                       |                           |                                  |       |                    |                  |           |
|             | Things to Finish                |                           |                                  |       |                    |                  |           |
|             |                                 | Yesterday X               | Yesterday                        | × 21  | šays ago X         | 2 days ago       |           |
|             | Assigned to Me                  | Approve Requisition<br>48 | Document (Ord<br>Cancellation) 9 | ler A | pprove Requisition | Approve Requis   |           |

Click Tasks

| ORACLE                                                                         |                                                                                                    |                                                                                                    |                                            |                                           |                    | 9 sv |
|--------------------------------------------------------------------------------|----------------------------------------------------------------------------------------------------|----------------------------------------------------------------------------------------------------|--------------------------------------------|-------------------------------------------|--------------------|------|
| Orders Requiring Attention O O O Repicted Failed Submission With Invoice Holds | Orders in Process No data to display Comp Para                                                                                                    | Recent Activity<br>Overlap apyment submitted (57/23<br>Overlap apyment submitted (57/23<br>Overlap apyment submitted (57/23<br>Overlap apyment submitted (57/23<br>Overlap apyment submitted (57/23) | Requisition Lines<br>6<br>Requiring Action | Incomplete<br>6 Orders<br>0 Change Orders | © S<br>Click Tasks |      |
| Open Schedules                                                                 | Aging Requisition Lines<br>Copy Unconcessed<br>5<br>5<br>5<br>6<br>6<br>7<br>6<br>7<br>6<br>7<br>6<br>7<br>6<br>7<br>6<br>7<br>7<br>6<br>7<br>7<br>7<br>7 | Overlag apyreter substituted (#723<br>Order 19-Bannes and Noble                                                                                                    | Orders Pending Ackn<br>O<br>Pending        | owledgment<br>O<br>Past Due               |                    | h    |
| Cover for innorroy<br>Closed for Receiving Cov Had                             |                                                                                                    |                                                                                                    |                                            |                                           |                    |      |

#### Click Manage Orders

| iniew                      |                                                       |                                                                                                   |                                                                                                    |                                      | Click Manage Ord                    | lers | Requisitions Process Requisitions Import Requisitions View Requisition Lines                                                                                                    |
|----------------------------|-------------------------------------------------------|---------------------------------------------------------------------------------------------------|----------------------------------------------------------------------------------------------------|--------------------------------------|-------------------------------------|------|----------------------------------------------------------------------------------------------------|
| Orders Requiring Attention | Orders in Process<br>No data to display               | Pending App<br>Pending Ack<br>Change Pen<br>Change Pen                                            | Recent Activity Overdee payment submitted   67/23 Order 21 - Overdee payment submitted   67/23 Order 18 - JOHN Overdee payment submitted   67/23 Order 19 - and Note | Requisition Lines 6 Requiring Action | Incomplete 8 Orders 1 Change Orders | Q    | Create Order<br>Create Order<br>Create Order<br>Generate Order<br>Import Orders<br>Agreements<br>Manage Agreements                                                                                                    |
| Open Schedules             | Aging Regulation Lines<br>Days Unprocessed<br>0 0 0 1 | <ul> <li>0 to 3 Days</li> <li>4 to 7 Days</li> <li>8 to 14 Days</li> <li>0 wer 14 Days</li> </ul> | Overship payment submitted ( 67/23<br>Octor 19 - Earnes and Noble                                                                                                    | Orders Pending Acka                  | O<br>Part Due                       |      | A case agreement     Impost Desiration Agreements     Impost Desiration Agreements     Analysis and Agreements     Analysis and Agreements |
|                            |                                                       |                                                                                                   |                                                                                                    |                                      |                                     |      |                                                                                                    |

Next, enter the Search details and click Search

|                                           | _ ☆ 면 🖓 🛛                                                              |
|-------------------------------------------|------------------------------------------------------------------------|
| Overview Manage Orders ×                  |                                                                        |
| Manage Orders ®                           |                                                                        |
| Headers Schedules                         | Enter the Search criteria                                              |
| ∡ Search                                  | Advanced Manage Watchist Saved Search All My Orders                    |
| ** Keywords                               | ** Order                                                               |
| Procurement BU YCS INC                    | ** Requisition                                                         |
| ** Supplier Q                             | Status 🗸 🗸                                                             |
| Buyer vital, s                            | Include Closed Documents No V                                          |
| Search Results                            | Click Search                                                           |
| Order Description                         | Supplier Ordered Currency Status Life Cycle Change Order Creation Date |
| No search conducted.<br>Columns Hidden 43 |                                                                        |
|                                           |                                                                        |
|                                           |                                                                        |
|                                           |                                                                        |
|                                           |                                                                        |
|                                           |                                                                        |
|                                           |                                                                        |
|                                           |                                                                        |

Highlight the row for the Order and click Actions then Edit

|                                                             | 白 & P 🗘 🔤                                                              |
|-------------------------------------------------------------|------------------------------------------------------------------------|
| Overview Manage Orders x                                    |                                                                        |
| M Crade                                                     |                                                                        |
| H Eat                                                       |                                                                        |
| Export to Excel                                             | Agvancad Manage Wetchist Saved Search Au My Urgers C                   |
| Acknowledge ** Keywords                                     | ** Order                                                               |
| Cancel Document BU YCS INC V                                | ** Requisition                                                         |
| Close ** Supplier Q                                         | Status 🗸                                                               |
| Reopen *** Buyer vital, s                                   | Include Closed Documents No 🗸                                          |
| S Vew PDF                                                   | Search Reset Save                                                      |
| Actions 🔪 🔐 👻 Format 💌 🕂 📋 🖍 🗶 🎵 🕎 🔛 Freeze 🔀 Detach 📣 Wrap |                                                                        |
| Order Description                                           | Supplier Ordered Currency Status Life Cycle Change Order Creation Date |
| 28                                                          | A LITTLE SLIC 1.00 USD Incomplete 6/12/23                              |
| 26 Highlight Row                                            | 0.00 USD Incomplete 69/23                                              |
| 25                                                          | HACKENSACK 24,027.00 USD Open 🗘 68/23                                  |
| 24                                                          | GAETA RECYC 457.00 USD Open 🗘 6/7/23                                   |
| 23                                                          | V & S FLOOR C 69.00 USD Incomplete 6/7/23                              |
| 22                                                          | FAIRMOUNT E 92.00 USD Open 🗘 6/7/23                                    |
| 20                                                          | A LITTLE SLIC 70.39 USD Open 🗘 6/7/23                                  |
| 16                                                          | A UTTLE SLIC 1.00 USD Closed for Rece () 6/6/23                        |
| 12                                                          | JOHNA EARLI 1,000.00 USD Open 🛟 6/1/23                                 |

Update the applicable information and click Submit

| dit Document (Purchase Order): 28 ③ ★ |                         |                                                                                                    | Check Funds Manage Approvals View PDF Actions V Save Subgit Cancel |
|---------------------------------------|-------------------------|----------------------------------------------------------------------------------------------------|--------------------------------------------------------------------|
| Procurement BU INC                    |                         |                                                                                                    |                                                                    |
| Procurement BU INC                    |                         | And the second second se | Click Submit                                                       |
|                                       | Supplier                | A LITTLE SLICE OF NEW YORK Q                                                                                                    | * Currency USD V                                                   |
| Requisitioning BU INC                 | Supplier Site           | 120-122 NORTH THIRD STREE                                                                                                    | Ordered 1.00 USD                                                   |
| Sold-to Legal Entity                  | Supplier Contact        |                                                                                                    | Total Tax 0.00 USD                                                 |
| Order 28                              | Communication Method    | None ¥                                                                                                    | Total 1.00 USD                                                     |
| Status Incomplete                     | Bill to Location        | Renders Inc.                                                                                                    | Procurement Card                                                   |
| Funds Status                          | Defect the to control   | Contraction C                                                                                                    | Description                                                        |
| * Buyer Vital, s                      | Peraut Snip-to Location | Systems inc Q                                                                                                    |                                                                    |
| Creation Date 6/12/23                 |                         |                                                                                                    | Requisition                                                        |
|                                       | Update th               | e applicable information                                                                                                    | Agreement                                                          |
| Terms Notes and Attachments           | -0                      |                                                                                                    |                                                                    |
|                                       |                         |                                                                                                    |                                                                    |
| Required Acknowledgment None          | Shipping Method         | •                                                                                                    | Pay on receipt                                                     |
| Acknowledge Within Days               | Freight Terms           | •                                                                                                    | Confirming order                                                   |
| Payment Terms Net 30                  | ▼ FOB                   |                                                                                                    |                                                                    |
|                                       |                         |                                                                                                    |                                                                    |
| Additional Information                |                         |                                                                                                    |                                                                    |
|                                       | Context Prompt 👻        |                                                                                                    |                                                                    |
|                                       |                         |                                                                                                    |                                                                    |
| Lines Schedules Distributions         |                         |                                                                                                    |                                                                    |
| Actions 🕶 View 💌 Format 💌 🕂 📋 🖉 🖉     | Freeze 🔛 Detach 🚽 Wrap  |                                                                                                    |                                                                    |
| * Line * Type Edit Item               | * Description           |                                                                                                    | * Category Name Quantity UOM * Price Ordered * Location            |
| 1 Goods                               | Test Requisition        |                                                                                                    | SUPPLIES Q 1 Bag V 1.00 YCS System Q                               |
| Columna Hiddan 22                     |                         |                                                                                                    |                                                                    |
| Countris Huden 22                     |                         |                                                                                                    |                                                                    |
|                                       |                         |                                                                                                    |                                                                    |

#### Create Blank Purchase Agreement

Navigation: Home>Procurement>Purchase Orders>Tasks>Manage Order>Update Information>Submit

From home screen, click **Procurement** 

| = vision | Q Search fo                                                                 |                                                                            |                                                                     |                                                     |                                                                      |                                                         | 습 🌣 Þ 👶 🚳 |
|----------|-----------------------------------------------------------------------------|----------------------------------------------------------------------------|---------------------------------------------------------------------|-----------------------------------------------------|----------------------------------------------------------------------|---------------------------------------------------------|-----------|
| -0°,0°   | Good afternoon, Ca                                                          | isey Brown                                                                 | 1!                                                                  |                                                     |                                                                      |                                                         |           |
|          | Me My Team Procurement                                                      |                                                                            |                                                                     | Product Manageme                                    |                                                                      |                                                         |           |
|          | Procurement                                                                 | APPS                                                                       |                                                                     |                                                     |                                                                      |                                                         |           |
|          | ති Manage Requisitions<br>අති Manage Negotiations<br>එහි Research Suppliers | Purchase<br>Requisitions                                                   | Purchase<br>Requisitions (New)                                      | Purchase<br>Agreements                              | Purchase Orders                                                      | My Receipts                                             |           |
|          | 🔁 Manage Surrogate Responses                                                | Han Negotiations                                                           | Catalogs                                                            | Suppliers                                           | Spend<br>Classification                                              | +                                                       |           |
|          | Things to Finish                                                            | 100 X                                                                      | lweek app.                                                          | X Iweeka                                            | aa X                                                                 | Direct aco                                              |           |
|          | Assigned to Me The 2<br>4 commons                                           | asset addition for<br>Testinigdf is<br>plete. Click the<br>lage to review. | The asset additi<br>asset Test is con<br>Click the messa<br>review. | on for The a<br>iplete. asset<br>ge to comp<br>mess | isset addition for<br>Test2 is<br>olete. Click the<br>age to review. | Asset additions<br>contain errors. (<br>this message to | m         |

Next, click Purchase Orders

|       |                                 |                         |                  |                               |                           |                    | 습 ☆ ᄆ 🖓 🗤 |
|-------|---------------------------------|-------------------------|------------------|-------------------------------|---------------------------|--------------------|-----------|
| 00,50 | Good afternoon, s               | s vital!                |                  |                               |                           |                    |           |
|       | Product Management General      |                         | npany Accounting |                               |                           | Procurement        |           |
| 0 0 0 | QUICK ACTIONS                   | APPS                    |                  |                               |                           |                    |           |
|       | Process Requisitions            | Æ                       | [75]             | Ē                             | Ē                         | Æ                  |           |
|       | ရွိတို့၌ Manage Orders          | Purchase                | Purchase         | 4 <u>–</u><br>Purchase Orders | 4 <u>—</u><br>My Receipts | VY<br>Negotiations |           |
|       | Manage Agreements               | Requisitions            | Agreements       |                               | ing incorpo               |                    |           |
| 0000  | 🚔 Manage Buyer Assignment Rules | Ē                       | ഷ                | 1000                          | Click Purchase            | Orders             |           |
|       | Manage Procurement Agents       | Catalogs                | Suppliers        | +                             |                           | Charles State      |           |
| o o o | Show More                       |                         |                  |                               |                           |                    |           |
|       | Things to Finish                |                         |                  |                               |                           |                    |           |
|       | Ye                              | sterday X               | Yesterday        | × 2 days a                    | go X                      | 2 days ago         |           |
|       | Assigned to Me                  | ANSFERRED               | FM               | COMPLET                       | ED                        | TRANSFERRED        |           |
|       | 37 4                            | pprove kequisition<br>8 | Cancellation) 9  | aer Appr<br>41                | ove requisition           | 40                 |           |

### Click Tasks

| rrders Requiring Attention 0 0 0 Repicted Failed Subtristion With Invice Holds | Orders in Process<br>No data to display                   | Pending App<br>Pending Adv<br>Change Pen<br>Change Pen | Recent Activity<br>Overdee payment submitted   6723<br>0567 21 -<br>Overdee payment submitted   6723<br>0667 18 - 30141                  | Requisition Lines 6 Requiring Action | Incomplete<br>6 Orders | Click Tasks | 06 |
|--------------------------------------------------------------------------------|-----------------------------------------------------------|--------------------------------------------------------|----------------------------------------------------------------------------------------------------|--------------------------------------|------------------------|-------------|----|
| ipen Schedules                                                                 | Aging Requisition Lines<br>Days Unprocessed<br>5<br>0 0 0 | 0 50 3 Days<br>4 50 7 Days<br>Over 14 Days             | Overdee payment submitted ( \$7/23<br>Crient II - Samma and Noble<br>Overdee payment submitted ( \$7/23<br>Overdee 19 - Barnes and Noble | Orders Pending Ackn                  | 0 Change Orders        |             |    |
| Cons<br>Closed for Records<br>Closed for Records                               |                                                           |                                                        |                                                                                                    |                                      |                        |             |    |

# Click Create Agreement

ſ

|                            |                                                                                    |                                                                                                    |                                     |                                     | C  C  Requisitions  Process Regulations  Import Regulations  Were Regulation Lines                                                                                                    |
|----------------------------|------------------------------------------------------------------------------------|----------------------------------------------------------------------------------------------------|-------------------------------------|-------------------------------------|----------------------------------------------------------------------------------------------------|
| Orders Requiring Attention | Orders in Process No data to display Change Pen.                                   | Recent Activity<br>Overdae payment submitted   6/723<br>Overdae payment submitted   6/723<br>Overdae payment submitted   6/723<br>Overdae payment submitted   6/723<br>Overdae payment submitted   6/723 | Requisition Lines                   | Incomplete 8 Orders 1 Change Orders | Orders<br>Manage Orders<br>Create Order<br>Generate Order<br>Manage Agreements<br>Manage Agreements                                                                                                    |
| Open Schedules             | Aging Regulation Lines<br>Days Upproduced<br>0 0 0 0 0 0 0 0 0 0 0 0 0 0 0 0 0 0 0 | Overdie payment exholfitiet (\$7723<br>Over 19 - Same and hole                                                                                                    | Orders Pending Ackn<br>O<br>Pending | Part Due                            | Prefix Argement     Import Cathol Argement     Import Cathol Argement     Import Cathol Argement     Import Cathol Argement     Import Cathol Argement     Import Cathol     Commits Argement     Import     Prevent     Prevent     Prevent     Anages Suppler     Internet     Prevent     Anages Suppler     Internet     Anages Suppler     Internet     Anages Suppler     Internet     Prevent     Import     Internet     Internet |

Enter the Create Agreement details and click Create

| Orders Requiring Attention                             | Orders in Process                           |                                                                             | Recent Activity                                                                                                    | Requisition Lines                   | Incomplete                  |           | Requisitions<br>• Process Requisitions<br>• Import Requisitions<br>• View Requisition Lines<br>Orders<br>• Manage Orders                                                                                                    |
|--------------------------------------------------------|---------------------------------------------|-----------------------------------------------------------------------------|----------------------------------------------------------------------------------------------------|-------------------------------------|-----------------------------|-----------|----------------------------------------------------------------------------------------------------|
| 0 0 0<br>Rejected Failed Submission With Involce Holds | No data to display                          | Pending App<br>Pending Ack<br>Change Pen<br>Change Pen                      | Create Agreement                                                                                                    | 6<br>Requiring Action               | 8 Orders<br>1 Change Orders |           | Create Order Generate Orders Import Orders Agreements Manage Agreements Create Agreement                                                                                                    |
| Dpen Schedules                                         | Aging Requisition Lines<br>Days Unprocessed | to 3 Days     4 to 7 Days     4 to 7 Days     Over 14 Days     Over 14 Days | * Syle Bank Hurbs Agement  * Procemente Bit  RC  Support Sing  Support Sing  Support Sing  Support Sing  Support Sing  Support Sing  * Currency  Support Sing  * Bayler  * Support Sing  * Support Sing  * Sup | Orders Pending Ackn<br>O<br>Perding | owledgment<br>O<br>Pati Due | <u>ht</u> | empot flastisk Agreements     impot Constraint Agreements     impot Constraint Agreements     impot Constraint Agreements     impot Constraint Agreements     impot Constraint Agreements     impot Constraint Agreements     impot Constraint Agreements     impot Constraint Constraint     impot Constraint Constraint     impot Constraint Constraint     impot Constraint Constraint     impot Constraint Constraint     impot Constraint Constraint     impot Constraint Constraint     impot Constraint Constraint Constraint     impot Constraint Constraint Constraint     impot Constraint Constraint Constraint     impot Constraint Constraint Constraint     impot Constraint Constraint Constraint     impot Constraint Constraint Constraint     impot Constraint Constraint |
| Const for Receiving Don Head                           |                                             |                                                                             | Click Create                                                                                                    |                                     |                             |           | <ul> <li>Manage Buyer Assignment Rules</li> </ul>                                                                                                    |

Enter the Blank Purchase Agreement details and scroll down to the Lines section

| Cverviez Edit Document (Blanker Purchase Agreement): 3 x                                                                                                    |                                                                             | 습 수 면 🗘 🛛                                                                                    |
|----------------------------------------------------------------------------------------------------|-----------------------------------------------------------------------------|----------------------------------------------------------------------------------------------|
| Edit Document (Blanket Purchase Agreement): 3 🗇 ★                                                                                                    | Manage Approvals   View                                                     | w PDF Actions V Save V Submit Cancel                                                         |
| Main Corross                                                                                                    | he below information                                                        | E                                                                                            |
| Procurement BU YCS NC<br>Agreement 3<br>Status incomplete<br>Status incomplete<br>Status incomplete<br>Creation Date 01223<br>Communication<br>Terms Notes and Allachments                                                                                                    | opplier OALWARC GRAPHIC GROUP Q. Start Date<br>er Ster 50 COMMERCIAL AVENUE | Inday Co<br>Inday Co<br>USO USO<br>USO<br>USO<br>USO<br>Clater between 0 and 240 characters. |
| Required Acknowledgheent Ivone v Shipping<br>Acknowledge Wellin Days Preparent Terms Ket 30 v                                                                                                    | Acted                                                                       | Pay on teclopt<br>Confirming order                                                           |
| Additional Information Context Prompt      Context Prompt      Context      Context      Context | Gerr                                                                        | No.                                                                                          |

#### Click Add Row

| n Controls                                              |                                   |                                                        |
|---------------------------------------------------------|-----------------------------------|--------------------------------------------------------|
| ■<br>I General ⑦                                        |                                   |                                                        |
| Procurement BU YCS INC                                  |                                   | First Data - Ale                                       |
| Agreement 3                                             |                                   | Start Date midury cog                                  |
| Status Incomplete                                       | Supprier Site SUCOMMERCIAL AVENUE | End Date Intonyy                                       |
| * Buyer Vital, s 🗸 🗸                                    | Supplier Contact                  | Currency USD V                                         |
| Creation Date 6/12/23                                   | Communication Method None 🗸       | Agreement Amount USD                                   |
|                                                         |                                   | Minimum Release Amount USD Enter between 0 and 240 cha |
|                                                         | L <sub>2</sub>                    | Description Sample PA                                  |
| Acknowledge Within Days Payment Terms Net 30            | Freight Terms                     | - Fly on neopt                                         |
| Additional Information                                  | Context Prompt                    |                                                        |
| Actions 🔻 View 🔻 Format 👻 🚹 🍧 🦯 💥 💯 🖙 🔅 Freeze 🔛 Detach | di Wrap                           |                                                        |
|                                                         |                                   | * Category Name Supplier UOM * Price Expiration Date   |
| * Line * Type Edit Item * Description                   |                                   |                                                        |

Enter the required information. To search for the **Item**, click the magnifying glass. Once the required information is entered, click **Submit** 

| nt Document (Blanket Purchase Agreement): 3 🖉 🖌 |                                    | Manage Approvals   View PDF   Actions V   Save V Subgrit Cancel |
|-------------------------------------------------|------------------------------------|-----------------------------------------------------------------|
| ⊿ General ⑦                                     |                                    | Click Submit                                                    |
| Procurement BU YCS INC                          | Supplier GALVANIC GRAPHIC GROUP Q  | Start Date midlyy 60                                            |
| Status Incomplete                               | Supplier Site 50 COMMERCIAL AVENUE | End Date midlyy                                                 |
| Buver vital s                                   | Supplier Contact                   | * Currency USD 🔻                                                |
| Creation Date 6/12/23                           | Communication Method None 👻        | Agreement Amount USD                                            |
|                                                 |                                    | Minimum Release Amount USD                                      |
|                                                 |                                    | Description Sample PA                                           |
|                                                 |                                    |                                                                 |
| Acknowledge Within Days Payment Terms Net 30    | Freight Terms • •<br>FOB •         | Continning order                                                |
| A Additional Information                        | Context Prompt                     |                                                                 |
| Actions • View • Format • Click Search          | Wrap                               |                                                                 |
| *Line *Type Edit Item *Description              | Enter the below information        | * Category Name Supplier UOM * Price Expiration Date            |
| 1 Good V / 15949 CLOROX WIPES DISINFECT/        | NT                                 | SUPPLIES Case - 44.74 m/d/yy 📬                                  |

#### Generate Period End Accruals

Navigation: Home>Tools>Scheduled Processes>Schedule New Process>Search for Process Name>Submit

From home screen, click **Tools** 

|   |                                           |                                                              |                                                    |                                                 |                                            |                                                | 습 🌣 🗗 🖓 💀 |
|---|-------------------------------------------|--------------------------------------------------------------|----------------------------------------------------|-------------------------------------------------|--------------------------------------------|------------------------------------------------|-----------|
|   | Good afternoon, s                         | s vital!                                                     | <mark>ck Tools</mark><br>on Others                 |                                                 |                                            |                                                |           |
|   | QUICK ACTIONS                             | APPS                                                         |                                                    |                                                 |                                            |                                                | 0000000   |
|   | Arange Collaboration Messaging<br>History | Set Preferences                                              | Alerts Compaser                                    | Developer<br>Connect                            | Worklist                                   | Reports and<br>Analytics                       |           |
|   |                                           | Scheduled<br>Processes                                       | Security Console                                   | Transaction<br>Console                          | Collaboration<br>Messaging                 | +                                              |           |
| C | Things to Finish                          |                                                              |                                                    |                                                 |                                            |                                                |           |
|   | Assigned to Me                            | hours ago X<br>nocument (Purchase<br>order) 27<br>mplemented | 4 days ago<br>transferred<br>Approve Requisi<br>48 | X 4 days a<br>PM<br>tion Docu<br>Cance<br>Cance | go ×<br>ment (Order<br>ellation) 9<br>eled | s days ago<br>сомнитер<br>Approve Requis<br>41 |           |

Next, click Scheduled Processes

|                          |                           |                                                                     |                                                    |                                            |                                                |                                                | 습 수 ᄂ 🗘 🛚 |
|--------------------------|---------------------------|---------------------------------------------------------------------|----------------------------------------------------|--------------------------------------------|------------------------------------------------|------------------------------------------------|-----------|
| 1989 ×                   | Good afternoon,           | s vital!                                                            |                                                    |                                            |                                                |                                                |           |
| 0 0 0 <sup>0</sup> 0 0 0 | Procurement My Enterprise | Tools Configuratio                                                  |                                                    |                                            |                                                |                                                |           |
|                          | QUICK ACTIONS             | APPS                                                                |                                                    |                                            |                                                |                                                | 0,0000    |
|                          | History                   | Set Preferences                                                     | Alerts Composer                                    | Developer<br>Connect                       | Worklist                                       | Reports and<br>Analytics                       |           |
|                          |                           | Scheduled<br>Processes                                              | Security Console                                   | Transaction<br>Console                     | Collaboration<br>Messaging                     | +                                              |           |
| 0                        |                           |                                                                     | Click Schedule                                     | ed Processes                               |                                                |                                                | C ath     |
|                          | Things to Finish          |                                                                     | Sile Siles                                         |                                            |                                                |                                                |           |
|                          | Assigned to Me<br>38      | Shours ago X<br>m<br>Document (Purchase<br>Order) 27<br>Implemented | 4 days ago<br>transferred<br>Approve Requisi<br>48 | × 4 days<br>m<br>tion Docu<br>Cano<br>Cano | ago ×<br>ument (Order<br>tellation) 9<br>teled | s days ago<br>сомчитер<br>Approve Requis<br>41 |           |

#### Click Schedule New Process

| = Vision                                                                                                    |           |           | ۹ D ۲               | ነ 🗗 🧔               | 1 |
|----------------------------------------------------------------------------------------------------|-----------|-----------|---------------------|---------------------|---|
| Search Search Results ①                                                                                               |           |           | Saved Search        | Last hour           | ~ |
| Vew                                                                                                    | Drawer ID | Canalum . | Exhaded Time        | Submission Time     |   |
| Native PER enviros to rheir Search Clovel Revice availability Este enviros to rheir Search Clovel Revice availability | 5550028   | Walt      | Scheduled Time      | 5000005000 Time     |   |
| Ingesting attachments to OSCS                                                                                         | 5550927   | Wait      | 6/12/23 8:22 PM UTC | 6/12/23 8:13 PM UTC |   |
| ESS process to check Search Cloud Service availability                                                                | 5550926   | Wait      | 6/12/23 8:17 PM UTC | 6/12/23 8:13 PM UTC |   |
| Rebuild Learning Item Stop Word Index                                                                                 | 5550925   | Wait      | 6/12/23 8:15 PM UTC | 6/12/23 8:10 PM UTC |   |
|                                                                                                    |           |           |                     |                     |   |

From the dropdown, click **Search** 

| ≡ Vision<br>Overview ©                                                                                                    |              |                                                                                                    | _          | _               | ୧ 🋆 ଟ               | ነ 🗘 🤹 👹             |
|----------------------------------------------------------------------------------------------------|--------------|----------------------------------------------------------------------------------------------------|------------|-----------------|---------------------|---------------------|
| <ul> <li>▶ Search</li> <li>Search Results ⑦</li> <li>Were ● Fail_Lit ○ Herendry</li> </ul>                                                                                                    |              |                                                                                                    |            |                 | Saved Search        | Last hour           |
| Actions  View  Actions View  Actions  Actions  A | Release Proc | ess View Log 🕄                                                                                                    |            |                 |                     |                     |
| Name                                                                                                    |              |                                                                                                    | Process ID | Status          | Scheduled Time      | Submission Time     |
| ESS process to check Search Cloud Service availability                                                                                                    | Schedule N   | ew Process                                                                                                    | 50928      |                 | 23 8:18 PM UTC      | 6/12/23 8:13 PM UTC |
| Ingesting attachments to OSCS                                                                                                    | Туре         | ● Job ◯ Job Set                                                                                                    | 50927      | Click Drop down | 23 8:22 PM UTC      | 6/12/23 8:13 PM UTC |
| ESS process to check Search Cloud Service availability                                                                                                    |              |                                                                                                    | 5000       | Wait            | 6/12/23 8:17 PM UTC | 6/12/23 8:13 PM UTC |
| Rebuild Learning Item Stop Word Index                                                                                                    | Name         |                                                                                                    | ▼ \$0925   | Wait            | 6/12/23 8:15 PM UTC | 6/12/23 8:10 PM UTC |
| Click Search                                                                                                    | Description  | Evalual Certificatio Updates<br>Generate Daily Devaldoon of Absence Details<br>Generate Daily Devaldoon of Absence Details<br>Evaluate Advences<br>Process Events<br>Process Events<br>Process Events<br>Departers Judgencess<br>Departers Judgencess<br>Departers Judgencess<br>Departers Judgencess<br>Departers Judgencess<br>Departers Judgencess<br>Departers Judgencess |            |                 |                     |                     |
|                                                                                                    |              |                                                                                                    |            |                 |                     | po l                |

# Enter Transfer Transactions from Receiving to Costing and click Search

| = vision                                                                                                    |                                                     |                          | 오 습 ☆ Þ 🔅 🚺                             |
|----------------------------------------------------------------------------------------------------|-----------------------------------------------------|--------------------------|-----------------------------------------|
| Overview (*)<br>* Search<br>Search Results (*)<br>We * FatLat (*) Herardy                                                                                                    |                                                     |                          | Seved Search Last hour v                |
| Actions  View  Schedule New Process Resubmit Put Of                                                                                                    | Hold Cancel Process Release Process View Log 🖒      | During ID - Parker       | Calendard Trans. Calendarias Trans      |
| Name Concernation of the Concernation of the C | Schedule New Process                                | Process ID Status        | Scheduled Time Submission Time          |
| Less process to check search Cloud Service availability                                                                                                    | Search and Select: Name                             | X                        | 6/12/23 8/18 PM UTC 6/12/23 8/13 PM UTC |
| EPP process to shark Search Claud Searce qualitability                                                                                                    | Search                                              | Basic                    | 61223 6 22 PM 010 61223 6 13 PM 010     |
| Rebuild Learning Item Stop Word Index                                                                                                    | Name Transfer Transactions from Bacabias to Casting |                          | 6/12/23 8 15 PM UTC 6/12/23 8 10 PM UTC |
|                                                                                                    | Nome<br>No forset to display                        | Click Search Description |                                         |
|                                                                                                    |                                                     |                          | p (                                     |

Highlight the row and click  ${\bf O}{\bf K}$ 

| ≡ <b>VISION</b><br>Overview ©                            |                                                      | _                           | 오 습 ☆               | · Þ 🗘 🔞             |
|----------------------------------------------------------|------------------------------------------------------|-----------------------------|---------------------|---------------------|
| ▶ Search                                                 |                                                      |                             | Saved Search        | Last hour 🗸         |
| Search Results ⑦                                         |                                                      |                             |                     |                     |
| View                                                     |                                                      |                             |                     |                     |
| Actions  View  Schedule New Process Resubmit Put On Hold | Cancel Process Release Process View Log 🔿            |                             |                     |                     |
| Name                                                     |                                                      | Process ID Status           | Scheduled Time      | Submission Time     |
| ESS process to check Search Cloud Service availability   | Search and Select: Name                              | ×                           | 6/12/23 8:18 PM UTC | 6/12/23 8:13 PM UTC |
| Ingesting attachments to OSCS                            | 4 Search                                             | Basic                       | 6/12/23 8:22 PM UTC | 6/12/23 8:13 PM UTC |
| ESS process to check Search Cloud Service availability   |                                                      |                             | 6/12/23 8:17 PM UTC | 6/12/23 8:13 PM UTC |
| Rebuild Learning Item Stop Word Index                    | Name Translet Transactions from Receiving to Costing |                             | 6/12/23 8:15 PM UTC | 6/12/23 8:10 PM UTC |
|                                                          |                                                      | Search Reset                |                     |                     |
|                                                          | Name                                                 | Description                 |                     |                     |
|                                                          | Transfer Transactions from Receiving to Costing      | Posts transaction details f |                     |                     |
|                                                          | Highlight Row Click C                                | OK Cancel                   |                     |                     |
|                                                          |                                                      |                             |                     |                     |
|                                                          |                                                      |                             |                     |                     |
|                                                          |                                                      |                             |                     |                     |
|                                                          |                                                      |                             |                     |                     |
|                                                          |                                                      |                             |                     |                     |
|                                                          |                                                      |                             |                     | <b>P</b>            |

#### Click **OK**

| = vision                                                                   |                                                      |                     |                              | ۹ <u>۲</u> ۲        | י 🟳 🗘 🔯             |
|----------------------------------------------------------------------------|------------------------------------------------------|---------------------|------------------------------|---------------------|---------------------|
| Overview (2)                                                               |                                                      |                     |                              |                     |                     |
| ▶ Search                                                                   |                                                      |                     |                              | Saved Search        | Last hour V         |
| Search Results ⑦                                                           |                                                      |                     |                              |                     |                     |
| View      Flat List      Hierarchy                                         |                                                      |                     |                              |                     |                     |
| Actions View View Schedule New Process Resubmit Put On Hold Cancel Process | s Release Process View Log 🖸                         |                     |                              |                     |                     |
| Name                                                                       |                                                      | Process ID          | Status                       | Scheduled Time      | Submission Time     |
| ESS process to check Search Cloud Service availability                     | Schedule New Process                                 | 50928               | Walt                         | 6/12/23 8:18 PM UTC | 6/12/23 8:13 PM UTC |
| Ingesting attachments to OSCS                                              | Type 💿 Job 🔿 Job Set                                 | 50927               | Wait                         | 6/12/23 8:22 PM UTC | 6/12/23 8:13 PM UTC |
| ESS process to check Search Cloud Service availability                     | 4. Q Q                                               | Transfer Transactio | ts from Receiving to Costing | 6/12/23 8:17 PM UTC | 6/12/23 8:13 PM UTC |
| Rebuild Learning Item Stop Word Index                                      | Name Transfer Transactions from Receiving to Costing | ▼ 50925             | Wait                         | 6/12/23 8:15 PM UTC | 6/12/23 8:10 PM UTC |
|                                                                            |                                                      | Cancel              |                              |                     |                     |
|                                                                            |                                                      |                     |                              |                     |                     |
|                                                                            |                                                      |                     |                              |                     |                     |
|                                                                            |                                                      |                     |                              |                     |                     |
|                                                                            |                                                      |                     |                              |                     |                     |
|                                                                            |                                                      |                     |                              |                     | m                   |

Click **Submit.** As a note, some processes will require us to enter **Basic Options** prior to clicking Submit

| ≡ <b>Vision</b><br>Overview ©                                                                                                    |                                                                                                    | _          |        | ፍ <u>ር</u> ና        | ነ 🖵 🗘 🔞             |
|----------------------------------------------------------------------------------------------------|----------------------------------------------------------------------------------------------------|------------|--------|---------------------|---------------------|
| Search Results     Search Results     O     Ver     Part Lat     Cancel Process     Resultmin     Part On Mode     Cancel Process     Texadom     Ver     Sobebalt New Process     Resultmin     Part On Mode     Cancel Process     Texadom | Process Details X  This process will be quoted to for submission at postion 1  Process Options Advancet Sobort Citck Subbrint Description For the submission data for receiving to out  Description For the submission data for receiving to out  Descri |            |        | Saved Search        | h Last hour v       |
| Name                                                                                                    | Schedule As soon as possible Submission Notes                                                                                                    | Process ID | Status | Scheduled Time      | Submission Time     |
| ESS process to check Search Cloud Service availability                                                                                                    | Basic Options                                                                                                    | 5550928    | Walt   | 6/12/23 8:18 PM UTC | 6/12/23 8:13 PM UTC |
| Ingesting attachments to OSCS                                                                                                    |                                                                                                    | 5550927    | Wait   | 6/12/23 8:22 PM UTC | 6/12/23 8:13 PM UTC |
| ESS process to check Search Cloud Service availability                                                                                                    |                                                                                                    | 5550926    | Wait   | 6/12/23 8:17 PM UTC | 6/12/23 8:13 PM UTC |
| Rebuild Learning Item Stop Word Index                                                                                                    |                                                                                                    | 5550925    | Wait   | 6/12/23 8:15 PM UTC | 6/12/23 8:10 PM UTC |
|                                                                                                    |                                                                                                    |            |        |                     |                     |
|                                                                                                    |                                                                                                    |            |        |                     | m                   |

#### Click **OK**

| = vision                                                                                                    |                                                                                                    | へ口かに                           | - 🦊 🚺          |
|----------------------------------------------------------------------------------------------------|----------------------------------------------------------------------------------------------------|--------------------------------|----------------|
| Overview ③                                                                                                    |                                                                                                    |                                |                |
| ▶ S(arch<br>Search Results ⑦                                                                                                    | Process Debails x  (i) The process will be quived up for submestion at providen 1  Process Options Advanced submest  Cancert  Cancert  Can | Saved Search Last              | hour 👻         |
| View              • Flat List          Herarchy           Actions              • View                Schedule New Process             Resubmit             Put On Hold             Cancel Process             I | Name Acceleration from Acceleration from Acceleration and Acceleration Acceleration Acceleratio Acceleration Acceleration  |                                |                |
| Name                                                                                                    | Schedule As soon as possible Submission Notes Process IC                                                                                                    | D Status Scheduled Time Sub    | mission Time   |
| ESS process to check Search Cloud Service availability                                                                                                    | Basic Options 5550928                                                                                                    | Wait 6/12/23 8:18 PM UTC 6/12/ | 23 8:13 PM UTC |
| Ingesting attachments to OSCS                                                                                                    | Click OK 5550927                                                                                                    | Wait 6/12/23 8:22 PM UTC 6/12/ | 23 8:13 PM UTC |
| ESS process to check Search Cloud Service availability                                                                                                    | 5550926                                                                                                    | Wait 6/12/23 8:17 PM UTC 6/12/ | 23 8:13 PM UTC |
| Rebuild Learning Item Stop Word Index                                                                                                    | 5550925                                                                                                    | Wait 6/12/23 & 15 PM UTC 6/12/ | 23 8:10 PM UTC |
|                                                                                                    |                                                                                                    |                                |                |
|                                                                                                    |                                                                                                    |                                | p              |

#### Click Refresh

| ≡ VISION<br>Overview ©                                                                           |            |        | ላ 🗅 ና               | ነ ኮ 🕫 🔞             |
|--------------------------------------------------------------------------------------------------|------------|--------|---------------------|---------------------|
| Search Search Results     O Verw     ● FatLat     ⊖ Herrethy     Click Refresh                   |            |        | Saved Search        | Last hour           |
| Actant + View + Schedule New Process Resubmit Put On Hold Cencel Process Release Process View 12 |            |        |                     |                     |
| Name                                                                                             | Process ID | Status | Scheduled Time      | Submission Time     |
| ESS process to check Search Cloud Service availability                                           | 5550928    | Wait   | 6/12/23 8:18 PM UTC | 6/12/23 8:13 PM UTC |
| Ingesting attachments to OSCS                                                                    | 5550927    | Wait   | 6/12/23 8:22 PM UTC | 6/12/23 8:13 PM UTC |
| ESS process to check Search Cloud Service availability                                           | 5550926    | Wait   | 6/12/23 8:17 PM UTC | 6/12/23 8:13 PM UTC |
| Rebuild Learning Item Stop Word Index                                                            | 5550925    | Wait   | 6/12/23 8:15 PM UTC | 6/12/23 8:10 PM UTC |
|                                                                                                  |            |        |                     |                     |
|                                                                                                  |            |        |                     | <b>p</b>            |

Once Succeeded, highlight the row to view the **Process Details**. Click the **Output** to view the Report results

| = vision                                                                                                    |            |           | ۹ D ۲               | ነ 🏳 🗘 🔞             |
|----------------------------------------------------------------------------------------------------|------------|-----------|---------------------|---------------------|
| Overview (2) L                                                                                                    |            |           |                     |                     |
| ▶ Search                                                                                                    |            |           | Saved Search        | Last hour v         |
| Search Results (2)                                                                                                    |            |           |                     |                     |
| View                                                                                                    |            |           |                     |                     |
| Actions View Vew Vew Vew Log Not Chedule New Process Resubmit Put On Hold Cancel Process Release Process View Log V                                                                            |            |           |                     |                     |
| Name                                                                                                    | Process ID | Status    | Scheduled Time      | Submission Time     |
| Rebuild Learning Item Stop Word Index                                                                                                    | 5550974    | Walt      | 6/12/23 8:50 PM UTC | 6/12/23 8:45 PM UTC |
| Rebuild Learning Item Stop Word Index Highlight Row                                                                                                    | 5550973    | Succeeded | 6/12/23 8:45 PM UTC | 6/12/23 8:45 PM UTC |
| Rebuild Learning Item Stop Word Index                                                                                                    | 5550972    | Succeeded | 6/12/23 8:45 PM UTC | 6/12/23 8:45 PM UTC |
| Transfer Transactions from Receiving to Costing                                                                                                    | 5550971    | Succeeded | 6/12/23 8:44 PM UTC | 6/12/23 8:44 PM UTC |
| Process Details Status Details Ensure Succeedes Transfer Transactions from Receiving to Costing, 555071 Status Succeeded Schedule Start 01223 845 PUUTC Log and Output Parameters Click Output |            |           |                     | Ţ                   |

Follow this same process and run the following Scheduled Processes: Transfer Costs to Cost Management, Create Uninvoiced Receipt Accrual, and Uninvoiced Receipt Accrual Report.

#### Create Item

Navigation: Home>Product Management>Product Information Management>Tasks>Create New>Enter the details>Save and Close

From home screen, click **Product Management** 

|                          |                          |                                 |                           |                                    |                      | 습 수 면 📬 🔤 |
|--------------------------|--------------------------|---------------------------------|---------------------------|------------------------------------|----------------------|-----------|
| 0.00                     | Good morning             | , s vital!                      |                           |                                    |                      |           |
| 000000                   | Product Management G     | eneral Accounting Intercom      | npany Accounting Cash Ma  |                                    |                      | >         |
| Click Product Management | QUICK ACTIONS            | APPS                            |                           |                                    |                      |           |
|                          | Manage Commercial Items  |                                 |                           |                                    |                      |           |
|                          | Manage Engineering Items | Product<br>Information          | +                         |                                    |                      |           |
|                          | Show More                |                                 |                           |                                    |                      |           |
| 0000 000                 | Things to Finish         |                                 |                           |                                    |                      |           |
|                          |                          |                                 |                           |                                    |                      |           |
|                          | Assigned to Me           | Yesterday X                     | 4 days ago X              | 4 days ago X                       | 5 days ago           |           |
|                          | 38                       | Document (Purchase<br>Order) 27 | Approve Requisition<br>48 | Document (Order<br>Cancellation) 9 | Approve Requis<br>41 |           |
|                          | Created by Me            | implemented                     |                           | Canceled                           |                      | ,         |
|                          | 2                        | Aadikrishna Rudraraju           | Nicole Gencin             | s vital<br>Dismiss                 | Tina DeVico Price    |           |
|                          | Show Mare                |                                 |                           |                                    |                      |           |

Next, click Product Information Management

|                                                                                                    |                                                                                                    |                                                                          |                                                                                          | novi Statevske propositi                                                       | 습 ☆ ᄆ 🕫 🕺 |
|----------------------------------------------------------------------------------------------------|----------------------------------------------------------------------------------------------------|--------------------------------------------------------------------------|------------------------------------------------------------------------------------------|--------------------------------------------------------------------------------|-----------|
| Good morning                                                                                                    | , s vital!                                                                                             | inany Accounting Cash Ma                                                 | unanement Fived Ascets                                                                   | Procurement                                                                    |           |
| COULCE And Bigen Feith     Commercial Items     Manage Commercial Items     Manage Engineering Items     Show More | APS                                                                                                    | Click Product In                                                         | formation Management                                                                     | Productively                                                                   | <b>*</b>  |
| Assigned to Me<br>38<br>Creased by Me<br>2                                                                         | Yesterday X<br>m<br>Document (Purchase<br>Orden) 27<br>Implemented<br>Addivishina Rudnaraju<br>Dataris | 4 days sign X<br>TINANTINE<br>Approve Requisition<br>48<br>Nicole Clemin | 4 days sga X<br>70<br>Document (Order<br>Cancelation) 9<br>canceled<br>s vital<br>Domine | 5 days ago<br>соментто<br>Арргоче Requis<br>41<br>Тляа DeVico Price<br>Dismits | >         |

Click Tasks

| Product Information Management              |                                           |                      |                        |                   |
|---------------------------------------------|-------------------------------------------|----------------------|------------------------|-------------------|
| Product Information Management ⑦            |                                           |                      |                        |                   |
| Time Interval Last 24 hours                 |                                           |                      |                        | 0 8 %             |
| Supplier Products<br>All Statuses •         | Publication Status                        | Item Completeness    | Import Batches         | New Item Requests |
| No data available                           | iterns 0                                  |                      |                        | 0 Medium          |
| Item Category Assignments                   | Herr Class 0                              | <del>,</del>         | <del>,</del>           | O Low             |
|                                             | Catalogs 0                                | No data available    | No data available      |                   |
| Z                                           | i rading vaniser<br>Berns<br>0            |                      | 10                     |                   |
| No data available                           | Rules Impact Analysis<br>Items Impacted • | Items for Definition | Items Pending Approval |                   |
|                                             |                                           | No data available    | No data available      |                   |
| Commercialization Change Orders<br>Priority | No data available                         | ·                    |                        |                   |
| O O O<br>High Medum Low                     |                                           |                      |                        |                   |

#### Click Create Item

|                                                                                                    |                                                                                                    |                      |                                                     | 습 수 면 👶 🔤                                                                                                    |
|----------------------------------------------------------------------------------------------------|----------------------------------------------------------------------------------------------------|----------------------|-----------------------------------------------------|----------------------------------------------------------------------------------------------------|
| Product Information Management<br>Product Information Management (2)<br>Time Interval Lst 24 hours |                                                                                                    |                      | Click Crea                                          | Item Management<br>Create Nem<br>Wange Brinn<br>Create Pack<br>Create Pack<br>Create Pack                                                                                                    |
| Supplier Products<br>All Statures •<br>No data available<br>Item Category Assignments              | Publication Status       v       Rem (a)       Rem Class       Catalogs       Catalogs       Transforg Premer<br>Borne | Item Completeness    | Import Batches<br>At Statuse •<br>No data available | Manage Trading Partners Hans     Manage Trading Partners Hans     Manage Trading Partners     Manage Trading Partners     Manage Trading     Manage Trading     Mansee Tr |
| No data available                                                                                  | Rules Impact Analysis<br>Items Impacted -                                                                              | Items for Definition | Items Pending Approval                              |                                                                                                    |
| U O O<br>High Medium Low                                                                           |                                                                                                    |                      |                                                     |                                                                                                    |

Enter the **Create Item** Details. In the **Selected List** box, ensure Purchased Item is an item in this box (refer to below screenshot). Click **Ok** 

| Product Information Management Create Rem x | 습 ☆ ⊢ ௹ |
|---------------------------------------------|---------|
| 5                                           |         |

Enter the **Create Item** details such as the Item Name, Description, etc.

| Product information Management <u>Cruate Item x</u> Create Item ()  Create Item () | Save V Cancel |
|----------------------------------------------------------------------------------------------------|---------------|
| Create Item © The below details                                                                                                    | Save 🔻 Gancel |
| Enter the below details                                                                                                    |               |
|                                                                                                    |               |
| a "ittem Sanus Active v                                                                                                    |               |
| * Description Sample description Lifecycle Plase Photom                                                                                                    |               |
| No term to Usper  Viser Item Type Purchased Item Item Class                                                                                                    | *             |
| Approval Status Approved Pack Type                                                                                                    |               |
| Compension Score Network Compension Score Statistics Compension Score Statistics Compension Score Score Statistics Compension Score Statistics Compension Score Statistics     |               |
| Overview Specifications Structures Attachments Associations Relationships Categories Quality<br>Formatted Description                                                                                                    |               |
|                                                                                                    |               |
| A Unit of Measure (2)                                                                                                    |               |
| Primary Util of Measure Eich Octavity Control V                                                                                                    |               |
| Iraccing unit of washing Firmby v Postmer Lawage of the Section Factor of the Section Factor of the Sectin Factor of the Section Fac     |               |
|                                                                                                    |               |
| Secondary Unit of Massure v                                                                                                    |               |

Next, click **Specifications** tab

|                                                                                                    |                   |                         |                             |                                     | sv        |
|----------------------------------------------------------------------------------------------------|-------------------|-------------------------|-----------------------------|-------------------------------------|-----------|
| Product Information Management Create Item ×                                                               |                   |                         |                             |                                     | _         |
| Create Item ⑦                                                                                              |                   |                         |                             | ₩3 Social Actions ▼   Save ▼ Cancel |           |
|                                                                                                    |                   | Augusta Aug             |                             |                                     | Ξ         |
|                                                                                                    | Lg' iter          | Sample item             | Item Status                 | Active V                            | C         |
| No items to display                                                                                        | * Descriptio      | Sample description      | Lifecycle Phase             | Production v                        |           |
| the network of and here                                                                                    | Item Clas         | s Root Item Class       | User Item Type              | Purchased Item 👻                    | <u>lı</u> |
|                                                                                                    | Approval Statu    | s Approved              | Pack Type                   | ~                                   |           |
|                                                                                                    | Completeness Scor |                         | Revision                    | 0                                   |           |
| Nore +<br>Click Specifications<br>Overview Coecifications Stuctures Attachments Associations Relationships | Created B         | PSVITAL@CAMPTRATECH.COM | Creation Date               | 6/13/23 3:16 PM                     |           |
| Formatted Description                                                                                      | Long Description  |                         |                             |                                     |           |
| ✓ Unit of Measure ⑦                                                                                        |                   |                         |                             |                                     |           |
| * Primary Unit of Measure Each                                                                             | •                 |                         | Defaulting Control ~        |                                     |           |
| Tracking Unit of Measure Primary                                                                           |                   |                         | Positive Deviation Factor 0 |                                     |           |
| Pricing Primary  Conversions Both                                                                          |                   |                         | Negative Deviation Factor 0 |                                     |           |
| Secondary Unit of Measure                                                                                  | Ŧ                 |                         |                             |                                     |           |

#### Select Purchasing

| Create Item ②                          |                                                           |                             | Actions v   Save v Cancel |
|----------------------------------------|-----------------------------------------------------------|-----------------------------|---------------------------|
|                                        |                                                           |                             |                           |
|                                        |                                                           |                             |                           |
| Verview Specifications Structures      | Attachments Associations Relationships Categories Quality |                             |                           |
| لي<br>⊿ Item It                        | em Organization: Manufacturing                            |                             |                           |
| Transactional Attributes               | d Item Structure                                          |                             |                           |
|                                        | Etructure Item Tune Phondard                              | Base Medel                  |                           |
| Item Revision                          | Create Configured Item                                    | Autocreated Configuration   |                           |
|                                        | Configurator Model Type Standard V                        | Pick Components No V        |                           |
| A item Organization                    | Effectivity Control Date ~                                | Assemble to Order No 🗸      |                           |
| Service                                | Match Configuration                                       |                             |                           |
| Physical Attributes                    | ▲ Costing ②                                               |                             |                           |
| Sales and Order Management<br>Planning | Costing Enabled Yes v                                     | Standard Lot Size           |                           |
| Purchasing                             | Include in Rollup Yes 🗸                                   | Inventory Asset Value Yes 🗸 |                           |
| Select                                 | Purchasing                                                |                             |                           |
|                                        | Build in WIP Yes V                                        | Contract Manufacturing No 🗸 |                           |
|                                        | Materials                                                 |                             |                           |
|                                        | Supply Type Assembly pull 🗸                               | Supply Subinventory         |                           |
|                                        | Supply Locator                                            | 题                           |                           |
|                                        | Overcompletion                                            | Scheduling Penalty per Day  |                           |
|                                        | Tolerance Type                                            | Inventory Carry             |                           |
|                                        | Tolerance Value                                           | Operation Slack             |                           |
|                                        | Undercompletion                                           |                             |                           |

Enter the List Price

| reate Item ⊘                                     |                                            |                  |                  |                                                 |                               | ) Social Actions V Save V Cancel |
|--------------------------------------------------|--------------------------------------------|------------------|------------------|-------------------------------------------------|-------------------------------|----------------------------------|
|                                                  | Note                                       |                  |                  |                                                 | Creation Date 6/13/23 3:16 PM |                                  |
|                                                  |                                            |                  |                  |                                                 |                               |                                  |
| eniew Specifications Structure                   | a Attachments Associations Relationshins ( | atennies Quality |                  |                                                 |                               |                                  |
|                                                  |                                            |                  |                  |                                                 |                               |                                  |
| 4 Item                                           | tem Organization: Purchasing               |                  |                  |                                                 |                               |                                  |
| ransactional Attributes<br>Additional Attributes | ✓ Purchasing ②                             |                  |                  |                                                 |                               |                                  |
| Item Revision                                    | Purchased Ye                               | I V              | l≥               | Purchasable                                     | Yes 🗸                         |                                  |
| Additional Attributes                            | Use Approved Supplier No                   | ~                |                  | Allow Purchasing Document Description<br>Update | Yes 🕶                         |                                  |
| Item Organization                                | Negotiation Required                       | <b>~</b>         |                  | Taxable                                         | Yes 🗸                         |                                  |
| Manufacturing                                    | Input Tax Classification Code              | •                |                  | Default Buyer                                   |                               | •                                |
| Service<br>nventory                              | Unit of Issue                              | •                |                  | Receipt Close Tolerance Percentage              |                               |                                  |
| Physical Attributes                              | Invoice Close Tolerance Percentage         |                  |                  | UN Number                                       |                               | •                                |
| Sales and Order Management<br>Planning           | Hazard Class                               | •                |                  |                                                 |                               |                                  |
| Purchasing                                       | Asset Category                             | B                |                  |                                                 |                               |                                  |
|                                                  | Pricing                                    |                  |                  |                                                 |                               |                                  |
|                                                  | List Price 26                              | usp              |                  | Rounding Factor                                 |                               |                                  |
| 0                                                | Price Tolerance Percentage                 |                  |                  |                                                 |                               |                                  |
| 0                                                | Market Price                               | USD              | Enter List Price |                                                 |                               |                                  |
|                                                  | Outside Processing Item                    |                  |                  | Invoice Matching ②                              |                               |                                  |
|                                                  | Outside Processing Service No              | •                |                  | Match Approval Level                            | ~                             |                                  |
|                                                  |                                            |                  |                  | Invoice Match Option                            | · ·                           |                                  |
|                                                  |                                            |                  |                  |                                                 |                               |                                  |

## Click Associations tab

| Create Item ②                                               |                                              |                                          |                                              | Rocat Actons • Save • Cance           |
|-------------------------------------------------------------|----------------------------------------------|------------------------------------------|----------------------------------------------|---------------------------------------|
| Overview Specifications Struct                              | tures Attachments Associations Relationships | Click Associations<br>Categories Quality |                                              | Creation Date 613233 16 PM            |
| ✓ Item<br>Transactional Attributes<br>Additional Attributes | Item Organization: Purchasing                |                                          |                                              |                                       |
| ✓ Item Revision                                             | Purchased                                    | Yes 🗸                                    | Purchasable                                  | Yes v                                 |
| Additional Attributes                                       | Use Approved Supplier                        | No 🗸                                     | Allow Purchasing Document Description        | Yes v                                 |
| Item Organization                                           | Negotiation Required                         | ~                                        | Taxable                                      | Yes ¥                                 |
| Manufacturing                                               | Input Tax Classification Code                | •                                        | Default Buyer                                | •                                     |
| Inventory                                                   | Unit of Issue                                | •                                        | Receipt Close Tolerance Percentage           |                                       |
| Physical Attributes<br>Salar and Order Management           | Invoice Close Tolerance Percentage           |                                          | UN Number                                    | · · · · · · · · · · · · · · · · · · · |
| Planning                                                    | Hazard Class                                 | •                                        |                                              |                                       |
| Purchasing                                                  | Asset Category                               | E,                                       |                                              |                                       |
|                                                             | Pricing                                      |                                          |                                              |                                       |
|                                                             | List Price                                   | 26 USD                                   | Rounding Factor                              |                                       |
|                                                             | Price Tolerance Percentage                   |                                          |                                              |                                       |
|                                                             | U Market Price                               | USD                                      |                                              |                                       |
|                                                             | Outside Processing Item                      |                                          | Invoice Matching ②                           |                                       |
|                                                             | Outside Processing Service                   | No 🗸                                     | Match Approval Level<br>Invoice Match Option | •<br>•                                |
|                                                             | ⊿ Receiving ②                                |                                          |                                              |                                       |

Click Select and Add

\_\_\_\_

| ORACLE                                                                                                    |                                                                                                    |                                                                             |                                                                                                    |                                                 |                                                           |                                                                                        | хрџ                       |
|----------------------------------------------------------------------------------------------------|----------------------------------------------------------------------------------------------------|-----------------------------------------------------------------------------|----------------------------------------------------------------------------------------------------|-------------------------------------------------|-----------------------------------------------------------|----------------------------------------------------------------------------------------|---------------------------|
| ct Information Management                                                                                                    | m×                                                                                                    |                                                                             |                                                                                                    |                                                 |                                                           |                                                                                        |                           |
| reate Item ⑦                                                                                                    |                                                                                                    |                                                                             |                                                                                                    |                                                 |                                                           | Notial Actions 🔻   Sa                                                                  | we <b>v</b> <u>Cancel</u> |
|                                                                                                    |                                                                                                    |                                                                             |                                                                                                    |                                                 |                                                           |                                                                                        |                           |
|                                                                                                    |                                                                                                    | * Item                                                                      | Sample Item                                                                                                    |                                                 | Item Status                                               | Active 🗸                                                                               |                           |
|                                                                                                    |                                                                                                    | * Description                                                               | Sample description                                                                                                    |                                                 | Lifecycle Phase                                           | Production V                                                                           |                           |
|                                                                                                    | No items to display                                                                                                    | No                                                                          | Paol Barn Class                                                                                                    |                                                 | User Item Type                                            | Purchased Item                                                                         |                           |
|                                                                                                    |                                                                                                    | Approval Status                                                             | Approved                                                                                                    |                                                 | Pack Type                                                 | 2 V                                                                                    |                           |
|                                                                                                    |                                                                                                    | Completeness Score                                                          |                                                                                                    |                                                 | Revision                                                  | 1 0                                                                                    |                           |
|                                                                                                    |                                                                                                    |                                                                             |                                                                                                    |                                                 |                                                           |                                                                                        |                           |
| nin Carifolia Chuban I                                                                                                    | None 🕂                                                                                                    | Created By                                                                  | FSVITAL@CAMPTRATECH.COM                                                                                                    |                                                 | Creation Date                                             | 9 6/13/23 3:16 PM                                                                      |                           |
| notes Specifications Struckers /<br>ick Select and Add<br>ctdors ▼ Vev ▼ Format ▼ 5                                                            | None 🕂<br>Allachments <u>Associations</u> Relationships Categories O                                                                                                    | Created By                                                                  | *Svital@camptratech.com                                                                                                    |                                                 | Creation Date                                             | ▶ 6/1323316 PM                                                                         |                           |
| totes Condictor Structure<br>lick Select and Add<br>Actions - View - Format - Jon<br>Organization                                              | None -<br>Attachments Associations Relationships Calegories O<br>X Reassign E7 Freeze - Detach -<br>Organization Name                                                                               | Created By<br>uaity<br>J Wrap<br>Itee " Primary Unit 1<br>Star Of Measure b | PSVITAL@CAMPTRATECH.COM                                                                                                    | Secondary Unit Defaulting<br>of Messure Control | Creation Date<br>Positive M<br>Deviation D<br>Factor      | egative<br>evisition Approval Status<br>Factor                                         | Change Line<br>Status     |
| Inck Select and Add<br>Actions - View - Format - Jie<br>Organization<br>VCS_ITEM_MASTER                                                        | None -<br>Attachments Associations Relationships Categories O<br>X Ressign EF Freeze 2 Octo -<br>Organization Name<br>YCS_ITEM_MASTER                                                               | Created By<br>uaity<br>J Wrap<br>Star of Measure<br>A Each F                | PsvtraugecommPratech.com fracking Unit of fracking Unit of Pricing Primary Primary Pri | Secondary Unit Defaulting<br>of Measure Control | Creation Date<br>Positive M<br>Peviation D<br>Factor<br>0 | espanse<br>Fector<br>0 Approved Status<br>Line<br>0 Approved                           | Change Line<br>Status     |
| Colom Secolation Stucker /<br>Ick Select and Add<br>Ciganization<br>Vols_TEN_MATER<br>Xvas Selected 1 Columns Hidden 3                         | Attachments Associations Relationships Categories O<br>Attachments Associations Relationships Categories O<br>Tel: X Ressession GP Freeze Categories O<br>Organization Name<br>VC8./TEM_MASTER<br>3 | Created by<br>authy<br>I Wrop<br>Nee " Primary Unit 1<br>A. Each f          | PsvtraugeAMPTRATECH-COM  fracking Unit of Princing Primary Primary Primary                                                                                                    | Secondary Unit Defaulting<br>of Measure .       | Creation Date<br>Positive D<br>Factor<br>0                | egative<br>evidence Approval Status Change Order:<br>Fector<br>0 Accrowed              | Change Line<br>Status     |
| Ince Selected Studies J<br>Ick Select and Add<br>Addes Vew Formit • Jac<br>Organization<br>VCS_JTEN_MASTER<br>Rows Selected 1 Columns Hidden 3 | Attachments Associations Relationships Categories O<br>Attachments Associations Relationships Categories O<br>VES_TEM_MASTER<br>VCS_TEM_MASTER<br>3                                                 | Created by<br>aathy<br>I Wrop<br>Bee " Primary Unit<br>A Each f             | PsvtraugeAmPTRATECH-COM fracking Unit of Pstcing Measure Psmay Psmay Psmay                                                                                                    | Secondary Unit Dofeuting<br>of Messure Control  | Creation Date<br>Positive M<br>Periation D<br>Factor<br>0 | egative<br>evelation: Approval Status Change Order:<br>Factor<br>& Approved            | Change Line<br>Status     |
| Ince Sectoration Structure (<br>Iick Select and Add<br>Add<br>Add<br>Organization<br>VCS_ITEM_MASTER<br>Icos Selected 1 Columns Hidden 3       | Attachments Associations Relationships Categories O                                                                                                    | Created by<br>uality<br>J Wrap<br>Bee " Primary Unit<br>A. Each f           | PsvtraugecommPratech-com freeking Unit of Measure Psimary Primary Primary                                                                                                    | Secondary Unit Dofeuiling<br>of Messure Centrol | Creation Date<br>Positive M<br>Peviation<br>Factor<br>0   | egative<br>evidio: Approval Status Change Order:<br>Factor<br>& Approved<br>& Approved | Change Line<br>Status     |
| Inck Select and Add<br>Addres • Vew • Formal • J<br>Organization<br>VC8_JTEM_MATER<br>Roves Selected 1 Columns Hidden 2                        | None -                                                                                                    | Created by<br>ualty<br>I Wap<br>be * Primary Unit 1<br>A.: Each f           | Psystal.gc.AMPTRATECH-COM freeking Unit of Pricing freeking into Pricing emany Primay                                                                                                    | Secondary Unit Defaulting<br>of Measure Control | Creation Date<br>Positive<br>Periation<br>Factor<br>0     | egative<br>evident Approval Status Change Order:<br>Factor<br>0 Approved               | Change Line<br>Status     |
| Icic Selected Stocks (<br>Icic Select and Add<br>Icic Select and Add<br>Togenization<br>VCS_ITEM_MATER<br>Ives Selected 1 Columns Holden 3     | None -<br>Altachments Associations Relationships Categories O<br>X Reassing DF Freeze Detach +<br>Organization Name<br>VCS_ITEM_MASTER<br>3                                                         | Created by<br>uaity<br>I Wrop<br>Six of Measure I<br>A. Ecco F              | PsvtraugecommPratech-com<br>Fracking Unit of Pricing<br>Nessor<br>Primary Primary                                                                                                    | Secondary Unit Defaulting<br>of Measure Control | Creation Date<br>Positive<br>Pesation<br>Factor<br>0      | Agative<br>relation Approval Status<br>Factor<br>© Accound                             | Change Line<br>Status     |

Add the **Inventory Organizations** by clicking the magnifying glass. Next, select the item from the **Available List** and move to the **Selected List** using the arrow.

| reate Item 🕐                                                        |                                                         | Vig Social Actions • Save • Cancel |
|---------------------------------------------------------------------|---------------------------------------------------------|------------------------------------|
|                                                                     | Select and Add: Organizations                           | ×                                  |
|                                                                     | Search Organization 👻                                   | n Status Active v                  |
| No items to display                                                 | Organization Organization Name                          | e Phase Production V               |
|                                                                     | YCS_FOUNDA YCS_FOUNDATION_INV_ORG                       | em Type Purchased Item V           |
|                                                                     | YCS_INC_INV YCS_INC_INV_ORG                             | ck Type                            |
|                                                                     | YCS_ITEM_MA YCS_ITEM_MASTER Highlight Row               | Revision 0                         |
| None 🕂                                                              |                                                         | on Date 6/13/23 3:16 PM            |
|                                                                     | Templates : YCS_FOUNDATION_INV                          |                                    |
|                                                                     | Available List Selected List                            |                                    |
| verview Specifications Structures Attachments Associations Relation | ATO Item (YCS_ITEM_MASTER)                              | -                                  |
| Irganizations Supplier Organizations                                | ATO Model - Manufactured (YCS_ITEM_MASTER)              |                                    |
| Actions View View Format V 3 E V Reassion                           | ATO Option Class (YCS_ITEM_MASTER)                      |                                    |
| Click Item                                                          | Configured Item (YCS_ITEM_MASTER)                       | Negative Change Order: Change Line |
| Organization Mame                                                   | Contract Manufacturing Finished Goods (VCS_ITEM_MASTER) | Factor Approval Status Line Status |
| YCS_ITEM_MASTER YCS_ITEM_MASTER                                     |                                                         | 0 Approved                         |
| Dowe Selected 1 Columne Hidden 2                                    | Apply                                                   | Dgne Cancel                        |

Click Apply then Done

| reate Item                                   |                            |                                                            |                                  |                   | Vic Social Actions 🗸         | Save T Cancel      |
|----------------------------------------------|----------------------------|------------------------------------------------------------|----------------------------------|-------------------|------------------------------|--------------------|
|                                              |                            | Select and Add: Organizations                              |                                  | ×                 |                              |                    |
|                                              |                            | Search Ornanization                                        |                                  |                   | a Status Active 🗸            |                    |
|                                              |                            |                                                            |                                  |                   | e Phase Production V         |                    |
|                                              | No items to display        | Organization Organization Name                             |                                  |                   | m Tuna Durahasad Sam         |                    |
|                                              |                            | YCS_FOUNDA YCS_FOUNDATION_INV_ORG                          |                                  |                   | em type Purchased item       |                    |
|                                              |                            | YCS_INC_INV YCS_INC_INV_ORG                                |                                  |                   | ck Type                      |                    |
|                                              |                            | YCS_ITEM_MA YCS_ITEM_MASTER                                |                                  |                   | bevision 0                   |                    |
|                                              | None 🕂                     |                                                            | 4                                | •                 | on Date 6/13/23 3:16 PM      |                    |
|                                              |                            | Templeter VOO FOUNDATION NU                                |                                  |                   |                              |                    |
|                                              |                            | Templates : TCS_FOUNDATION_INV                             |                                  |                   |                              |                    |
| Verview Specifications Structures Attachment | ts Associations Relationsh | Available List                                             | Selected List                    |                   |                              |                    |
|                                              |                            | ATO Item (YCS_ITEM_MASTER)                                 | Purchased Item (YCS_ITEM_MASTER) | $\pi$             |                              |                    |
| Organizations Supplier Organizations         |                            | ATO Model - Purchased (YCS_TEM_MASTER)                     | »                                |                   |                              |                    |
| Actions • View • Format • 🎵 📰 💥              | Reassign 🔄 🗍 Free          | ATO Option Class (YCS_ITEM_MASTER)                         |                                  |                   |                              |                    |
|                                              |                            | Configured Item (YCS_ITEM_MASTER)                          |                                  |                   | Negative Change C            | Irder: Change Line |
| Organization                                 | Organization Name          | Contract Manufacturing Finished Goods (YCS_ITEM_MASTER)    | «                                |                   | End Proval Status Ene Factor | Status             |
| YCS_ITEM_MASTER                              | YCS_ITEM_MASTER            | Contract Manufacturing Service Component (YCS_ITEM_MASTER) | J                                |                   | 0 Approved                   |                    |
| Rows Selected 1 Columns Hidden 3             |                            |                                                            |                                  | Apply Done Cancel |                              |                    |
|                                              |                            |                                                            |                                  |                   |                              |                    |
|                                              |                            |                                                            | Click Apply                      |                   | Click Done                   |                    |
|                                              |                            |                                                            |                                  | _                 |                              |                    |

#### Click Save and Close

| t Information Management Create Item                                                                                                    | ×                                                                                                    |                                                                                         |                                                                                                    |                                                 |                                           | Click Drop down                                                                                                    |                              |
|----------------------------------------------------------------------------------------------------|----------------------------------------------------------------------------------------------------|-----------------------------------------------------------------------------------------|----------------------------------------------------------------------------------------------------|-------------------------------------------------|-------------------------------------------|----------------------------------------------------------------------------------------------------|------------------------------|
| eate Item ②                                                                                                    |                                                                                                    |                                                                                         |                                                                                                    |                                                 |                                           | Social Actions                                                                                                    | Sav. Cancel                  |
|                                                                                                    |                                                                                                    |                                                                                         |                                                                                                    |                                                 |                                           |                                                                                                    | Save and Close               |
|                                                                                                    |                                                                                                    | * Ite                                                                                   | m Sample Item                                                                                                    |                                                 | Item S                                    | Click Save and Close                                                                                                    |                              |
|                                                                                                    | No Research of States                                                                                                    | * Descriptio                                                                            | Sample description                                                                                               | ]                                               | Lifecycle P                               | hase Production ~                                                                                                    |                              |
|                                                                                                    | No nems to uspary                                                                                                    | ltem Clas                                                                               | Root Item Class                                                                                                  | 8                                               | User Item                                 | Type Purchased Item                                                                                                    | ~                            |
|                                                                                                    |                                                                                                    | Approval Statu                                                                          | is Approved                                                                                                    |                                                 | Pack                                      | Type v                                                                                                    |                              |
|                                                                                                    | None 📲                                                                                                    | Completeness Scol                                                                       | ®<br>IV <sup>™</sup> SVITAL@CAMPTRATECH.COM                                                                      | Þ                                               | Creation                                  | Ision 0<br>Date 6/13/23.3:16 PM                                                                                           |                              |
|                                                                                                    |                                                                                                    |                                                                                         |                                                                                                    | 10                                              |                                           |                                                                                                    |                              |
| erview Specifications Structures Att                                                                                                    | -<br>tlachments Associations Relationships Categories Qui                                                                                                    | aity                                                                                    |                                                                                                    | *9                                              |                                           |                                                                                                    |                              |
| erview Specifications Structures Att<br>ganizations Supplier Organizations<br>Lictors V Wew V Format V 378   <br>Organization                                                                                                    | tachments Associations Relationships Categories Qui<br>Reasson E7 III Freeze III Detach of<br>Organization Name                                                                                                    | aity<br>Wrop<br>Iten <sup>*</sup> Primary Unit<br>Star of Measure                       | Tracking Unit of Pricing<br>Measure                                                                              | Secondary Unit Defaulting<br>of Measure Control | Positive<br>Deviation<br>Factor           | Negative<br>Deviation Approval Status Line<br>Factor                                                                      | Order: Change Line<br>Status |
| erview Specifications Structures Att<br>ganizations Suppler Organizations<br>Litons • View • Format • 3개 때<br>Organization<br>VCS_JTEM_MASTER                                                                                          | tachments Associations Relationsthes Categories Out<br>Reassign IP II Press II Detach at<br>Organization Name<br>VCS_ITEM_MASTER                                                                                                    | ally<br>Wrap<br>Iter * Primary Unit<br>Sta of Messure<br>A Each                         | Tracking Unit of Pricing<br>Peisnary Primary                                                                     | Secondary Unit Defaulting<br>of Measure         | Positive<br>Deviation<br>Factor<br>0      | Negative<br>Deviation Approval Status Change<br>Factor<br>0 Approved                                                      | Order: Change Line<br>Status |
| erview Specifications Structures Att<br>generations Suppler Organizations<br>clones View + Famat + Jin   <br>Organization<br>VCS_ITEM_MAATER<br>VCS_ITEM_MAATER<br>VCS_FOUNDATION_INV                                                  | tachments Associations Relationsthes Categories Out<br>Resssion Freeze Datach of<br>Organization Name<br>VCS_TEM_MASTER<br>VCS_FOUNDATION_INV_ORG                                                                                                    | alty<br>Wrap<br>Ree <sup>*</sup> Primary Unit<br>Sta of Measure<br>A Each<br>A Each     | Tracking Unit of<br>Massaure         Pyrking           Primary         Primary           Primary         Primary | Secondary Unit Defaulting<br>of Measure         | Positive<br>Deviation<br>Factor<br>0<br>0 | Negativo<br>Devidion Approval Status Change<br>Factor<br>0 Approved<br>0 Approved                                         | Order: Change Line<br>Status |
| evere Specifications Structures Ald<br>genizations Supplier Organizations<br>icclosers View + View Annu + The<br>Organization<br>Vicia_TEALMANTER<br>Vicia_TEALMANTER<br>Vicia_TEALMANTER<br>Vicia_TEALMANTER                          | tachmenta Associations Relationships Categories Cat<br>Resistion P ■ Freeze Datach el<br>Organization Name<br>YCS_TEM_MAGTER<br>YCS_FOUNDATION_NV_ORG                                                                                                    | alty<br>Wrap<br>Ker <sup>®</sup> Primary Unit<br>Star of Measure<br>A Each<br>A Each    | Tracking Umls         Pyrking           Pinnary         Primary                                                  | Secondary Unit Defaulting<br>of Measure Control | Positive<br>Deviation<br>Factor<br>0<br>0 | Negative<br>Deviation<br>Factor<br>0 Approved<br>0 Approved                                                               | Order: Change Line<br>Status |
| ervew Specifications Structures Ald<br>generations Supplier Organizations<br>(Constants View + Format V (2014)<br>Organizations<br>Vica_1FCUA.DUTION_INV<br>Vica_1FCUA.DUTION_INV<br>Reves Selected 1 Columns Hidden 3                 | tachments Associations Relationships Calegores Cau<br>Resistion Process Calegores Cau<br>Criganization Name<br>YCS_JFOUNDATION_INV_ORD                                                                                                    | atly<br>Wrap<br>Kee <sup>*</sup> Primary Unit<br>Sia of Measure<br>A Each<br>A Each     | Tracking Unit of<br>Massare         Pstchag           Poimary         Psimary           Poimary         Psimary  | Secondary Unit Defaulting<br>of Measure Control | Positive<br>Deviation<br>Factor<br>0<br>0 | Negativo<br>Deviation<br>Factor<br>0 Approval Status Change<br>Line<br>Change<br>Line<br>Change<br>Line<br>Change<br>Line | Drder: Change Line<br>Status |
| ervew Specifications Structures Ald<br>generations Supplier Organizations<br>(Constant + Format + 3 <sup>-10</sup> )<br>Organization<br>VCS_TCLANASTER<br>VCS_TCLANASTOLIN.W<br>VCS_TCLANASTOLIN.W<br>Nove Selected 1 Columns Hidden 3 | tachments Associations Relationships Categories Cau<br>Resession DP Process Categories Cau<br>Organization Name<br>VCS_JTEM_MASTER<br>VCS_FOUNDATION_INV_ORG                                                                                                    | alty<br>Witep<br>Kar <sup>6</sup> Primary Unit<br>Star of Meesure<br>A. Each<br>A. Each | Tracking Unit of<br>Massure         Ps/schag           Plimary         Paimary           Primary         Plimary | Secondary Unit Defaulting<br>of Messure Control | Positivo<br>Deviation<br>Factor<br>0<br>0 | Negative<br>Detailsen<br>Sactor<br>0 Approvel<br>0 Approved                                                               | Drder: Change Line<br>Status |
| erview Specifications Structures Ald<br>garatations Supplier Organizations<br>Lectors + View + Format +<br>Organization<br>VCS_UTEM_AMASTER<br>VCS_UTEM_AMASTER<br>VCS_UTEM_AMASTER<br>VCS_UTEM_AMASTER                                | tachments Associations Relationships Categories Cat<br>Reassign DF Treeze Categories Categories Categ | alty<br>Wise<br>Ren <sup>*</sup> Primary Unit<br>Sta of Measure<br>A Each<br>A Each     | Tracking Umile         Pricing           Primary         Primary           Primary         Primary               | Secondary Unit Defaulting<br>of Messure Control | Positive<br>Deviation<br>Factor<br>0<br>0 | Negative<br>Deviation<br>Approval Status<br>0 Approved<br>0 Approved                                                      | Order: Change Line<br>Status |

#### Manage Suppliers

Navigation: Home>Procurement>Suppliers>Tasks>Manage Suppliers>Search>Review or Update Details>Save and Close

From home screen, click **Procurement** 

| = vision                                                                                                    | Q Search                   | for people and actions                                         |                                                          |                                      |                                                             |                                                         | 습 수 두 👶 🔞 |
|----------------------------------------------------------------------------------------------------|----------------------------|----------------------------------------------------------------|----------------------------------------------------------|--------------------------------------|-------------------------------------------------------------|---------------------------------------------------------|-----------|
| Lo Do Star                                                                                                    | Good afternoon, C          | Casey Brown                                                    | !                                                        |                                      |                                                             |                                                         |           |
|                                                                                                    | Me My Team Procurement     | t My Client Groups                                             |                                                          | Product Manage                       | ement Risk Manager                                          |                                                         |           |
| Click Pro                                                                                                    | ocurement                  | APPS                                                           |                                                          |                                      |                                                             |                                                         | 0 0 0 0 0 |
|                                                                                                    | Manage Requisitions        | Å                                                              | Ē                                                        | 53                                   | Ē                                                           |                                                         |           |
|                                                                                                    | සිංහ Manage Negotiations   | Purchase<br>Requisitions                                       | Purchase<br>Requisitions (New)                           | Purchase<br>Agreements               |                                                             | My Receipts                                             |           |
|                                                                                                    | Hanage Surrogate Responses | Æ                                                              |                                                          | සා                                   | ÷                                                           |                                                         |           |
| 0 <sup>0<sup>0</sup> 0 0 0</sup>                                                                                                    |                            | Negotiations                                                   | Catalogs                                                 |                                      | Spend<br>Classification                                     |                                                         | 00 00 0   |
|                                                                                                    |                            |                                                                |                                                          |                                      |                                                             |                                                         |           |
|                                                                                                    | Things to Finish           |                                                                |                                                          |                                      |                                                             |                                                         |           |
| And the second second se | 1.w                        | tek ago X                                                      | 1 week ago                                               | X 1w                                 | eek ago X                                                   | 1 week ago                                              |           |
|                                                                                                    | Assigned to Me Th<br>4 co  | e asset addition for<br>set Testinigdf is<br>mplete. Click the | The asset additi<br>asset Test is con<br>Click the messa | ion for Th<br>nplete. as<br>ge to co | ne asset addition for<br>set Test2 is<br>omplete. Click the | Asset additions<br>contain errors. (<br>this message to |           |

#### Next, click Suppliers

| ►<br>Ξ oracle      |                                  |                                              |                        |                     |                           |                | 습 수 Þ 👶 💀 |
|--------------------|----------------------------------|----------------------------------------------|------------------------|---------------------|---------------------------|----------------|-----------|
| . 00 Po            | Good morning, s                  | vital!                                       |                        |                     |                           |                | 000       |
| <                  | Product Management General       |                                              | pany Accounting        |                     |                           | Procurement    |           |
|                    | QUICK ACTIONS                    | APPS                                         |                        |                     |                           |                | 0 0 0 0   |
|                    | Process Requisitions             | Æ                                            | 15                     | Ē                   | Ē                         | A              |           |
|                    | ्र <sup>69</sup> ् Manage Orders | 9-9<br>Purchase<br>Requisitions              | Purchase<br>Agreements | ۹لی Purchase Orders | ۹۲<br>My Receipts         | Negotiations   |           |
| 0000000            | Manage Agreements                |                                              |                        |                     |                           |                | 0.000     |
| 0,000              | 🚟 Manage Buyer Assignment Rules  |                                              | ß                      | +200                |                           |                | 000000    |
|                    | Manage Procurement Agents        | Catalogs                                     | Suppliers              |                     |                           |                | 000       |
| 0 0 0              | Show More                        |                                              |                        | Click Su            | ppliers                   |                | Carrie    |
|                    | Things to Finish                 |                                              |                        |                     |                           |                |           |
| TREATING A SECTION | Ye                               | sterdøy X                                    | 4 days ago             | × 4 days a          | 30 X                      | 5 days ago     |           |
|                    | Assigned to Me                   | ocument (Purchase<br>Irder) 27<br>polemented | Approve Requisi<br>48  | tion Docur<br>Cance | ment (Order<br>Ilation) 9 | Approve Requis |           |

#### Click Tasks

| ORACLE                                                                                                    | 습 숲 ㄹ 🕫 🖉                                                                                                    |
|----------------------------------------------------------------------------------------------------|----------------------------------------------------------------------------------------------------|
| rview                                                                                                    |                                                                                                    |
|                                                                                                    | Retea                                                                                                    |
| a Supplier Spend Autonization Requests                                                                                                    |                                                                                                    |
| vending Approval<br>Actions 🕶 View 🖛 Format 💌 🥒 🎬 Firezze 🔛 Detach 🚽 Winp Pending Past 30 days 🕶                                                                                              | Click Tasks                                                                                                    |
| Request Supplier                                                                                                    | Supplier<br>Number Business Relationship Requested By Request Date Days Pending                                |
| No data to display.                                                                                                    |                                                                                                    |
| Columns Hidden 11                                                                                                    |                                                                                                    |
| A Supplier Business Classifications                                                                                                    | Þ                                                                                                    |
| Actions 🗸 View 🗸 Format 🗸 🥒 💯 🏢 Freeze 🔛 Detach. of Wrap. Expiring Next 30 days 🗸                                                                                                    |                                                                                                    |
| Supplier                                                                                                    | Supplier Number Business<br>Classification Subclassification Certificate Expiration Date Days to Expiration ▲▼ |
| No data to display.                                                                                                    |                                                                                                    |
| Columns Hidden 12                                                                                                    |                                                                                                    |
| A Suppliers with Incomplete Setup<br>No Addresses No Contacts No Administrative Contacts No Tax Identifiers<br>Actions View V Format V / J III IFreeze Contact Advance Created Past 30 days V |                                                                                                    |
| Supplier                                                                                                    | Supplier Number Business Relationship Creation Source Creation Date                                            |
| Sample Supplier                                                                                                    | 12723 Prospective Manual 6/9/23                                                                                |
| UAT                                                                                                    | 12720 Spend Authorized Manual 5/20/23                                                                          |
|                                                                                                    |                                                                                                    |
| ELIZABETH BERRY                                                                                                    | 12704 Spend Authorized Import 5/18/23                                                                          |

# Click Manage Suppliers

| riew .                                                                                                    |                                                                                                    |
|----------------------------------------------------------------------------------------------------|----------------------------------------------------------------------------------------------------|
| verview ⑦                                                                                                    | Click Manage Suppliers                                                                                                    |
| Supplier Spend Authorization Requests                                                                                                    |                                                                                                    |
| nding Approval Reicted                                                                                                    |                                                                                                    |
| holine - Merry - Commet - 🖉 🎟 🖂 Commer 🖓 Datash 🔄 Wenn - Datalia Data 20 data ya                                                                                                    |                                                                                                    |
| Autors + view + Politikat + // 30 mill Preeze mill penaluli 40 miliop Penaluli 20 dejo +                                                                                                    | Supplier                                                                                                    |
| Request Source Supplier                                                                                                    | Number Business Relationship Requested                                                                                                    |
| io data to display.                                                                                                    |                                                                                                    |
|                                                                                                    |                                                                                                    |
|                                                                                                    |                                                                                                    |
| Sopring Expired<br>Actions • View • Format • / Jii    Freeze    Detach    Virap Expiring  Next 30 days •<br>Soppler Suppler Number    Suppler Number    Classified                                                                                                    | tion Subclassification Certificate Expi                                                                                                    |
| pping Eppled<br>Addron • View • Format • // 3 <sup>10</sup>     Freeze      Detach of Wrap Expine Next30 days ↓<br>Supplier Supplier Number Classificat<br>o data to daptay                                                                                                    | tion Subclassification Certificate Expin                                                                                                    |
| paring Espinel<br>Actions v Wes + Format → // 万= □ Freeze  (c) Detach of Wrap Expining Nex130.dogs →<br>Supplier Supplier Number<br>Supplier Number (Classificat<br>Classificat                                                                                                    | tion Subclassification Certificate Expli                                                                                                    |
| Dipple         Dipple           Action ▼. Ver ▼ Format ▼. ✓ P         Implements         Detacht al Wrep: Dipplement         Buginerer         Buginerer         Buginer         Buginerer         B                                                                                                    | tion Subclassification Certificate Explo                                                                                                    |
| pring Expired<br>Actions • View + Format • 2                                                                                                    | tion Subclassification Certificate Expli<br>Supplier Number Business Relationship Creation So                                                            |
| pring Expired<br>Addres v Mar v Famat v 2 30 11 Freezo 12 Detach ol Wing Expireng Med 32 days v<br>Supplier Supplier Number 2<br>Supplier V 12<br>Supplier V 12<br>Su | tion Subclassification Certificate Expl<br>Suppler Number Besiness Relationship Creation Sci<br>2022 Property Manual                                     |
| Supplier         Supplier         Supplier         Supplier Number         Business<br>Classification         Supplier Number Number Num Number Number Number Num Num Number Number Number N                                                                                                    | tion Subclessification Certificate Expl<br>Supplier Number Business Relationship Creation Sos<br>2723 Prospective Manual<br>27270 Manual                 |
| pring Expired Address View + Format -                                                                                                    | tion Subclassification Certificate Explo<br>Suppler Number Business Relationship Creation Son<br>2023 Prospective Manual<br>2023 Signed Autorized Import |

Enter the Supplier Name then click **Search** 

| v Manage Suppliers x<br>nage Suppliers @                                                                                                    |                                                  | Enter Supplier Name                                     |                                                                                                    |                                                                                                    |                | @vanced Manage W           | Atchlist Saved Se | Dgne<br>earch All Supplers V |
|----------------------------------------------------------------------------------------------------|--------------------------------------------------|---------------------------------------------------------|----------------------------------------------------------------------------------------------------|----------------------------------------------------------------------------------------------------|----------------|----------------------------|-------------------|------------------------------|
|                                                                                                    | * Keywords Dell                                  |                                                         |                                                                                                    |                                                                                                    | Clic           | k Search                   | Sec               | arch Reset Save              |
| ch Results                                                                                                    |                                                  |                                                         |                                                                                                    |                                                                                                    |                |                            |                   |                              |
| ch Results<br>Ions ▼ View ▼ Format ▼ + ✔ 퍳<br>Supplier                                                                                                | िंग 🔠 Freeze 🔐 Detach ्वी Wrap                   | Register Supplier<br>Supplier<br>Number                 | Alternate Name Business Relationship Parent Sup                                                             | plier Creation Date                                                                                 | Inactive Since | Tax Registration           | Taxpayer ID       | D-U-N-S<br>Number            |
| ch Results<br>tons • View • Format • + / 39<br>Supplier<br>DELL COMMERCIAL CREDIT PRVMEHT PRO                                                         | 다 III Freeze 과 Detach of Wrap                    | Register Supplier<br>Supplier<br>Number<br>10533        | Alternate Name Business Relationship Parent Suport                                                          | plier Creation Date<br>5/18/23                                                                      | Inactive Since | Tax Registration<br>Number | Taxpayer ID       | D.U.N.S<br>Number            |
| ch Results<br>tent • Vew • Femat • + / 7<br>Supplier<br>DELLOWARENCIA CREDIT FAVIMENT FRO<br>DELLANARETING LP CO                                      | िंग 🔄 Freeze 🔄 Detach ्य Wraps<br>CESSING CENTER | Register Supplier Supplier Supplier 10533 10531         | Atternate Name Business Relationship Parent Support                                                         | Office         Creation Date           5/18/23         5/18/23                                      | Inactive Since | Tax Registration<br>Number | Taxpayer ID       | D-U-N-S<br>Number            |
| ch Results<br>tons • View • Format • + / J J<br>Supplier<br>DELL COMPACTING, LP CO<br>COLL                                                            | िंग 🔄 Freeze 🔄 Detach ्वी Wrap<br>CESSING CENTER | Register Supplier<br>Supplier<br>1953<br>10531<br>11872 | Alternate Name Business Relationship Parent Sup<br>Spend Authorized<br>Spend Authorized<br>Spend Authorized | Creation Date           5/18/23           5/18/23           5/18/23                                 | Inactive Since | Tax Registration<br>Number | Taxpayer ID       | D-U.N-S<br>Number            |
| ch Results<br>tons • View • Format • + / J J<br>Supplier<br>DELLCOMMETING. LP CO<br>DELL MARKETING. LP CO<br>DELL MARKETING. LP CO<br>MINIS HIGHEN 19 | िंग 🔄 Freeze 🛃 Detach ्वी Wrap<br>CESSING CENTER | Register Supplier<br>Supplier<br>1953<br>10531<br>11672 | Alternate Name Business Relationship Parent Sup<br>Spend Authorized<br>Spend Authorized<br>Spend Authorized | Ofference         Creation Date           5/18/23         5/18/23           5/18/23         5/18/23 | Inactive Since | Tax Registration<br>Number | Taxpayer ID       | D-U-N-S<br>Number            |

#### Click the Supplier Name

| DRACLE                                                                                                    |                 |                         |                                               |                                                                                                    |                                                                                                    |                                         |                        | ☆ ᄆ 🗘               |
|----------------------------------------------------------------------------------------------------|-----------------|-------------------------|-----------------------------------------------|----------------------------------------------------------------------------------------------------|----------------------------------------------------------------------------------------------------|-----------------------------------------|------------------------|---------------------|
| Manage Suppliers ×                                                                                                    |                 |                         |                                               |                                                                                                    |                                                                                                    |                                         |                        |                     |
| mage Suppliers ⑦                                                                                                    |                 |                         |                                               |                                                                                                    |                                                                                                    |                                         |                        | Done                |
| Bearch                                                                                                    |                 |                         |                                               |                                                                                                    |                                                                                                    | Advanced Manag                          | e Watchlist Saved Sear | rch All Suppliers 🗸 |
|                                                                                                    | * Keywords Dall |                         |                                               |                                                                                                    |                                                                                                    |                                         |                        | * Required          |
|                                                                                                    |                 |                         |                                               |                                                                                                    |                                                                                                    |                                         | Search                 | h Reset Save        |
|                                                                                                    |                 |                         |                                               |                                                                                                    |                                                                                                    |                                         |                        |                     |
|                                                                                                    |                 |                         |                                               |                                                                                                    |                                                                                                    |                                         |                        |                     |
|                                                                                                    |                 |                         |                                               | 1                                                                                                    | 2                                                                                                    |                                         |                        |                     |
|                                                                                                    |                 |                         |                                               | 1                                                                                                    | à                                                                                                    |                                         |                        |                     |
| rch Results<br>Sons + View + Format + + / Club                                                                                                    | بة بر           | Wrap Register Supplier  |                                               | 1                                                                                                    | ž                                                                                                    |                                         |                        |                     |
| rch Results<br>Son + Vev + Format + + Click<br>Supplier                                                                                                | Supplier Name   | Wrap Register Supplier  | Supplier<br>Number                            | Alternate Name Business Relationship Parent Sup                                                             | >                                                                                                    | active Since Tax Registratio<br>Number  | n Taxpayer ID          | D.U.N.S<br>Number   |
| rch Results<br>Sanz View F Farmat + Click<br>Suppler<br>DELL COMMERCIAL ORBATT PRIVIENT PROCESS                                                        | Supplier Name   | Wrap Register Supplier  | Supplier<br>Number<br>10533                   | Alternate Name Business Relationship Parent Sup<br>Spend Authorcted                                         | wplier Creation Date In<br>5/18/23                                                                                                    | active Since Tax Registratio<br>Number  | n Taxpayer ID          | D-U-N-S<br>Number   |
| rch Results<br>supplier Click<br>DELL COMMERCIVAL OFBATF PAVIENT PROCESS<br>DELL MARKETINO, UP 00                                                      | Supplier Name   | Wrap Register Supplier  | Supplier<br>Number<br>10533<br>10531          | Alternate Name Business Relationship Parent Sup<br>Spand Authorized<br>Spand Authorized                     | Poplier Creation Date In<br>5/18/23<br>5/19/23                                                                                        | active Since Tax Registratio<br>Number  | n Taxpayer ID          | D-U-N-S<br>Number   |
| rch Results<br>Suppler<br>DELL COMPERING ON OFFICE<br>DELL MARKETING, UP OO<br>O'DELL                                                                  | Supplier Name   | Wrap Register Supplier  | Supplier<br>Number<br>10533<br>10531<br>11872 | Alternate Name Business Relationship Parent Sup<br>Spend Authorized<br>Spend Authorized<br>Spend Authorized | Creation Date         In           \$/19/23         \$/19/23           \$/19/23         \$/19/23                                      | active Since Tax Registratio            | n Taxpayer ID          | D-U-N-S<br>Number   |
| rch Results<br>tent • View • Famat • + Click<br>Supplier<br>DELL COMMERCIAL CREAT PAYMENT PROCESS<br>DELL MARKETING IP OO<br>O'DELL<br>Aurms Hidden 19 | Supplier Name   | Wrap Register Supplier  | Supplier<br>Number<br>10533<br>10531<br>11872 | Alternate Name Business Relationship Parent Sup<br>Spand Authortzad<br>Spand Authortzad<br>Spand Authortzad | Spiler         Creation Date         In           518/23         518/23         518/23           518/23         518/23         518/23 | active Since Tax Registratio            | n Taxpayer ID          | D-U-N-S<br>Number   |
| rch Results<br>Septier Click<br>Septier Click<br>DELL COMBERING, DOOR<br>DELL MARKETING, LOO<br>OFEL<br>Aumons Hidden 19                               | Supplier Name   | Wingo Register Supplier | Supplier<br>Number<br>10533<br>10531<br>11672 | Alternate Name Business Relationship Parent Sup<br>Boend Authortzed<br>Spend Authortzed<br>Spend Authortzed | piler Creation Date In<br>5/19/23<br>5/19/23<br>5/19/23                                                                               | active Since Tax Registratio            | n Taxpayer (D          | D-U-N-S<br>Number   |
| rch Results<br>some View • Format • + Click<br>Suppler<br>DELL COMMERCIAL OFBATT PRIVENT PROCESS<br>DELL MARKETING, LP CO<br>OFELL<br>Aurons Hidden 19 | Supplier Name   | Wrop Register Supplier  | Supplier<br>Number<br>10933<br>10931<br>11872 | Alternate Name Business Relationship Parent Sup<br>Boend Authortzed Speed Authortzed Speed Authortzed       | Oplier         Creation Date         In           518/23         5         5           518/23         5         5                     | active Since Tea Repletation<br>Number  | n Texpayer ID          | D.U.N.S<br>Number   |
| rch Results<br>supplier Click<br>DELL COMMERCIAL OFBATT PRACESS<br>DELL MARKETING, LP CO<br>OFELL<br>Ausms Hidden 19                                   | Supplier Name   | The Register Supplier   | Supplier<br>Number<br>10533<br>10531<br>11872 | Alternate Name Bassiness Relationship Parent Sup<br>Spand Authorized Spand Authorized Spand Authorized      | Option         Creation Date         In           51823         51823           51823         51823                                   | active Since Tas Registratio<br>Number  | n Taxpayer ID          | D.U.N.S<br>Number   |
| rch Results<br>Supplier<br>DELL COMMERCIAL OF SOIT PAYMENT PROCESS<br>DELL MARKETING, UP CO<br>OFELL<br>Marms Hidden 19                                | Supplier Name   | Maginer Supplier        | Supplier<br>Number<br>19533<br>19531<br>19872 | Alternate Name Business Relationship Parent Sup<br>Spend Authorized<br>Spend Authorized<br>Spend Authorized | Creation Date In<br>S1823                                                                                                    | active Since Tax Registration<br>Number | n Taxpayer ID          | D.U.N.S<br>Rumber   |

Below we can review or update the **Supplier Information**. If we update any of the information, we must click **Save and Close** 

| E ORACLE                                                                                                    |                                                                                                    |                                                                                                    | 습 ☆ ᄆ 🕫 💀          |
|----------------------------------------------------------------------------------------------------|----------------------------------------------------------------------------------------------------|----------------------------------------------------------------------------------------------------|--------------------|
| Overview Manage Suppliers × Supplier: DELL Co                                                                                                    | MMERCIAL CREDIT PAYMENT PROCESSING CENTER ×                                                                                           |                                                                                                    |                    |
| Edit Supplier: DELL COMMER                                                                                                    | CIAL CREDIT PAYMENT PROCESSING                                                                                                    | CENTER ® *                                                                                                    | See Save and Close |
| ∡ General                                                                                                    | Rev                                                                                                    | iew the information below                                                                                                    |                    |
| * Supplier<br>Supplier Number<br>Alternate Name<br>Tac Organization Type<br>Supplier Type<br>Inactive Date<br>Satus<br>Profile Details (*)<br>Organization Euroness Classification Proc<br>d (donatification) | DELL COMMERCIAL CREDIT PAYNE 16333 Corporation Components micity Micity Active Lucis and Services Transaction Tax Income Tax Payments | Business Readitionship Spend Authorized     Perent Supplier     Present Supplier     Creation Source Import     Creation Source Import     Registration Request     Attachments None + | q                  |
| ▲ Identitication<br>D-U N S Nambo<br>Registry 1<br>Relationship<br>▲ Regional Information                                                                                                    | e                                                                                                    | Customer Number SIC National Insurance Number Corporate Web Site                                                                                                    |                    |

#### **Duplicate Requisitions**

Navigation: Home>Procurement>Purchase Requisitions>View More>Search Requisition>Duplicate>Save and Close

From home screen, click **Procurement** 

| = vision | Q Search                                                                           |                                                                                   |                                                                    |                                                    |                                                                      |                                                         | 습 주 더 🏟 🔮 |
|----------|------------------------------------------------------------------------------------|-----------------------------------------------------------------------------------|--------------------------------------------------------------------|----------------------------------------------------|----------------------------------------------------------------------|---------------------------------------------------------|-----------|
| -0.9     | Good afternoon, C                                                                  | asey Brown                                                                        | .!                                                                 |                                                    |                                                                      |                                                         |           |
|          | Me My Team Procurement                                                             | My Client Groups                                                                  |                                                                    | Product Manageme                                   |                                                                      |                                                         |           |
| Click    | Procurement                                                                        | APPS                                                                              |                                                                    |                                                    |                                                                      |                                                         | 0 0 0 0 0 |
|          | තිම් Manage Requisitions<br>ුද්දි Manage Negotiations<br>කිරිලි Research Suppliers | Purchase<br>Requisitions                                                          | Purchase<br>Requisitions (New)                                     | Purchase<br>Agreements                             | Purchase Orders                                                      | My Receipts                                             |           |
|          | 宮 Manage Surrogate Responses                                                       | Regotiations                                                                      | Catalogs                                                           | Cuppliers                                          | Spend<br>Classification                                              | +                                                       |           |
| •        | Things to Finish                                                                   | trago X                                                                           | 1 wwek ago                                                         | X Iweek                                            | 999 X                                                                | Tweek app                                               |           |
|          | Assigned to Me The ass<br>4 cor<br>me                                              | e asset addition for<br>et Testinigdf is<br>nplete. Click the<br>ssage to review. | The asset addition asset Test is come<br>Click the message review. | on for The a<br>plete. asset<br>ge to comp<br>mess | asset addition for<br>Test2 is<br>olete. Click the<br>age to review. | Asset additions<br>contain errors. (<br>this message to | P         |

Next, click Purchase Requisitions

| = vision         | Q Search fo                  | r people and actions                |                                        | 습 & ㄹ 🕫 🚳              |                                   |                                   |                   |
|------------------|------------------------------|-------------------------------------|----------------------------------------|------------------------|-----------------------------------|-----------------------------------|-------------------|
| - 101 Pro Marine | Good afternoon, Ca           | isey Brown                          | .!                                     |                        |                                   |                                   |                   |
|                  | Me My Team Procurement       |                                     |                                        | Product Manageme       | ent Risk Manage                   |                                   |                   |
|                  | QUICK ACTIONS                | APPS                                | Click                                  | Purchase Requis        | sitions                           |                                   | 0 0 0 0 0         |
|                  | 🞾 Manage Requisitions        | ₩                                   | ₩                                      | [75]                   |                                   |                                   |                   |
|                  | မိ Manage Negotiations       | Purchase<br>Requisitions            | Purchase<br>Requisitions (New)         | Purchase<br>Agreements | 4<br>Purchase Orders              | ۲ <u>ـــ</u><br>My Receipts       | 1 9 0 0000        |
|                  | င်ထို Research Suppliers     |                                     |                                        |                        |                                   |                                   | 0 0 0 0           |
|                  | 🔀 Manage Surrogate Responses | Æ                                   |                                        | ff                     | сф.                               | +                                 |                   |
| 0000             |                              | Negotiations                        | Catalogs                               | Suppliers              | Spend<br>Classification           |                                   | 00 <sup>0</sup> 0 |
| 0                |                              |                                     |                                        |                        |                                   |                                   | C and             |
|                  | Things to Finish             |                                     |                                        |                        |                                   |                                   |                   |
|                  | 1 week                       | ego X                               | 1 week ago                             | X 1 week a             | igo X                             | 1 week ago                        |                   |
|                  | Assigned to Me The a         | asset addition for<br>Testinigdf is | The asset additional asset Test is com | on for The a asset     | isset addition for<br>Test2 is    | Asset additions contain errors. ( | 2)////(Ga))       |
|                  | 4 com                        | olete. Click the<br>age to review.  | Click the message<br>review.           | ge to comp<br>messi    | lete. Click the<br>age to review. | this message to                   |                   |

Next, we can enter the Requisition name in the Search field or click View More

|              | .e                        |            | 白 ☆ 戸 🧈 🕺                               |
|--------------|---------------------------|------------|-----------------------------------------|
| Requisitions | s @                       |            | More Tables 👻 Manage Requisitions 🛛 🗮 1 |
|              | egory <del>√</del> Search |            | ९ Requester s vital 🖌                   |
|              | Click View Mor            |            |                                         |
| Recent Requi | isitions                  | View More  | Recent Purchases Vew More               |
| 52           | Sample Noncatalog Request | Incomplete |                                         |
| 19           | vital                     | Approved   |                                         |
| 18           | vital                     | Approved   | MOP HEAD WET COTTON<br>#16              |
| 17           | VB SOUP SPOON WHT PP      | Approved   |                                         |
|              |                           |            | 🕶 🖬                                     |
| FORK PP V    | WT MED VE SPOON WH PS HV- |            |                                         |
|              |                           |            |                                         |

Highlight the row of the requisition we wish to duplicate and click Actions

| Manage Requisi | tions 🕲                   | Doee                                                       |
|----------------|---------------------------|------------------------------------------------------------|
| ( Count        |                           |                                                            |
| ⊿ search       |                           | Agvanced manage matchinst Saved Search Requisitors Entered |
|                | Requisitioning BU 🗸       | Requester                                                  |
|                | ** Entered By vital, s Q  | ** Supplier                                                |
|                | ** Requisition            | Orter                                                      |
|                |                           |                                                            |
|                | Description               |                                                            |
|                | Created                   | Requisitions Requiring Attention                           |
|                | Status All                |                                                            |
| Search Results | Click Actions<br>mat      | Creation Date Approval Status Funds Status Order           |
| 52             | Sample Noncatalog Request | 6/9/23 1,299.00 USD Incomplete                             |
| 19             | vital                     | 6/7/23 100.00 USD Approved Liquidated 18                   |
| 18             | vital                     | 6/7/23 100.00 USD Approved Reserved                        |
| 17             | VB SOUP SPOON WHT PP      | 6/7/23 1.00 USD Approved Reserved                          |
| 3 16           | test Useblight David      | 6/7/23 113.77 USD Pending approval Partially reserved      |
| 15             | Highlight Row             | 6/1/23 1,000.00 USD Approved Liquidated 12                 |
| 14             | fest                      | 5/31/23 100.00 USD Approved Liquidated 13                  |
| 13             | VB FORK WHT PP MED-WT     | 5/31/23 28.68 USD Incomplete Not reserved                  |
| 3              | VB FORK WHT PS HVY-WT     | 5/29/23 53.53 USD Incomplete                               |
| 2              | VB FORK WHT PS HVY-WT     | 5/29/23 53.53 USD Incomplete                               |
| 12             |                           | 3/2023 10.00 USD Approved 6                                |

#### Next, click **Duplicate**

|                                                                                                    |                                                                                                    |                                                                                                    |                                                                                                    |                                                                                                    | sv 🥵 🖸                  |
|----------------------------------------------------------------------------------------------------|----------------------------------------------------------------------------------------------------|----------------------------------------------------------------------------------------------------|----------------------------------------------------------------------------------------------------|----------------------------------------------------------------------------------------------------|-------------------------|
| Manage Requisitions ⑦                                                                                                    |                                                                                                    |                                                                                                    |                                                                                                    |                                                                                                    | Doue                    |
|                                                                                                    |                                                                                                    |                                                                                                    |                                                                                                    |                                                                                                    | -                       |
| ∡ Search                                                                                                    | Agivan                                                                                                    | Manage Watchlis                                                                                                    | st Saved Search                                                                                                    | Requisitions I Ente                                                                                 | red 👻                   |
| Reautistioning BU                                                                                                    | Requester                                                                                                    |                                                                                                    | Q                                                                                                    | A                                                                                                   | I least one is required |
| ** Entered By vital 4                                                                                                    | ** Supplier                                                                                                    |                                                                                                    | 9                                                                                                    |                                                                                                    |                         |
| AA Denniellon                                                                                                    | Order                                                                                                    |                                                                                                    | 0                                                                                                    |                                                                                                    |                         |
|                                                                                                    | ** 11                                                                                                    |                                                                                                    | -                                                                                                    |                                                                                                    |                         |
| Created                                                                                                    | ing Attention                                                                                                    |                                                                                                    | 4                                                                                                    |                                                                                                    |                         |
| Created V Requisitions requi                                                                                                    | ing Attention                                                                                                    | •                                                                                                    |                                                                                                    |                                                                                                    |                         |
| Status All V                                                                                                    |                                                                                                    |                                                                                                    |                                                                                                    | _                                                                                                   |                         |
|                                                                                                    |                                                                                                    |                                                                                                    |                                                                                                    |                                                                                                    |                         |
|                                                                                                    |                                                                                                    |                                                                                                    |                                                                                                    | Search                                                                                              | Neset Save              |
| Search Results                                                                                                    |                                                                                                    |                                                                                                    |                                                                                                    | Search                                                                                              | Neset Save              |
| Search Results                                                                                                    |                                                                                                    |                                                                                                    |                                                                                                    | Search                                                                                              | Neset Save              |
| Search Results       Advors + Format + III     JP     III     Freezes     III     Freezes     III     Freezes     III     Freezes     III     Freezes     IIII     Freezes     IIII     Freezes     IIII     Freezes     IIIII     Freezes     IIIIIIIIIIIIIIIIIIIIIIIIIIIIIIIIIIII                                                                                                    | Creation Date                                                                                                    | Approval<br>Amount                                                                                                    | Status                                                                                                    | Funds Status                                                                                        | Order                   |
| Search Results       Advors • Format • Im JP Im Forezon Im Detects     Im Forezon Im Detects       Detector B Evol     ppdom       Evolution B Evol     Citck Duplicate                                                                                                    | Creation Date<br>6/9/23                                                                                                    | Approval<br>Amount<br>1,299.00 USD                                                                                                    | Status                                                                                                    | Funds Status                                                                                        | Order                   |
| Search Results       Advoir •     Vera •     Format •     Image: Termine for the search of the search of                                       | Creation Date<br>6/9/23<br>6/7/23                                                                                                    | Approval<br>Amount<br>1,299.00 USD<br>100.00 USD                                                                                                    | Status<br>Incomplete<br>Approved                                                                                                 | Funds Status                                                                                        | Order<br>18             |
| Search Results       Adms v     Veri + famat •     Image: Terminal formation of the terminal formation of the terminal formation of the terminal formation of the terminal formation of the terminal formation of the terminal formation of the terminal formation of the terminal formation of the terminal formation of the terminal formation of the terminal formation of the terminal formation of the terminal formation of the terminal formation of terminal formation of the terminal formation of terminal formation of termina                              | Creation Date<br>6/9/23<br>6/7/23<br>6/7/23                                                                                                    | Approval<br>Amount<br>1,299.00 USD<br>100.00 USD<br>100.00 USD                                                                                      | Status<br>Incomplete<br>Approved<br>Approved                                                                                     | Funds Status                                                                                        | Order                   |
| Search Results       Adms     Verv     Farmat     Image: Transform Control     Image: Transform Control       Database     paton     Image: Transform Control     Image: Transform Control       Database     Cancel Resultant     Citck Duplicate       Verv Scamer     Cancel Resultant     Citck Duplicate       Verv Scamer     Cancel Resultant     Citck Duplicate       Verv Scamer     Citck Duplicate     Image: Transform Control       Verv Scamer     Verv Scamer     Verv Scamer                                                                                                    | Creation Date<br>69/23<br>6/7/23<br>6/7/23<br>6/7/23                                                                                                    | Approval<br>Amount<br>1,299.00 USD<br>100.00 USD<br>100.00 USD<br>1.00 USD<br>110.77 USD                                                            | Status<br>Incomplete<br>Approved<br>Approved<br>Approved<br>Bending procession                                                   | Funds Status Liquidated Reserved Reserved Partially reserved                                        | Order                   |
| Search Results                                                                                                    | Creation Date<br>8/9/23<br>6/7/23<br>6/7/23<br>6/7/23<br>6/7/23<br>6/1/23                                                                                                    | Approval<br>Amount<br>1,299 00 USD<br>100 00 USD<br>100 00 USD<br>1.00 USD<br>113.77 USD<br>1.000 00 USD                                            | Status<br>Incomplete<br>Approved<br>Approved<br>Approved<br>Pending approvel<br>Approved                                         | Funds Status Liquidated Reserved Partially reserved Liquidated                                      | Order<br>18             |
| Search Results                                                                                                    | Creation Date<br>6923<br>67723<br>67723<br>67723<br>67723<br>67723<br>67723<br>67723<br>61723                                                                                                    | Approval<br>Amount<br>1,299 00 USD<br>100 00 USD<br>100 00 USD<br>110 70 USD<br>1137 70 USD<br>1,000 00 USD<br>100 00 USD                           | Status<br>Incomplete<br>Approved<br>Approved<br>Pending approval<br>Approved<br>Approved                                         | Funds Status Liquidated Reserved Partially reserved Liquidated Liquidated Liquidated                | Order                   |
| Search Results                                                                                                    | Creation Date<br>6923<br>67723<br>67723<br>67723<br>67723<br>67723<br>67723<br>67723<br>53123                                                                                                    | Approval<br>Amount<br>1,299 00 USD<br>100 00 USD<br>1,00 USD<br>1,00 USD<br>1,00 00 USD<br>1,000 00 USD<br>100 00 USD<br>28 68 USD                  | Status<br>Incomplete<br>Approved<br>Approved<br>Approved<br>Approved<br>Approved<br>Incomplete                                   | Funds Status Funds Status Liquidated Reserved Partially reserved Liquidated Liquidated Not reserved | Order<br>12<br>13       |
| Search Results  Addites Veri  Famit Veri Famit Veri Pacher Veri Pacher Veri Pa | Creation Date<br>68923<br>67723<br>67723<br>67723<br>67723<br>67723<br>67723<br>67723<br>67723<br>65723<br>551223                                                                                                    | Approval<br>Amount<br>1,299 00 USD<br>100 00 USD<br>100 00 USD<br>113 77 USD<br>1,000 00 USD<br>100 00 USD<br>100 00 USD<br>28 68 USD               | Status<br>Incomplete<br>Approved<br>Approved<br>Approved<br>Pending approved<br>Approved<br>Approved<br>Incomplete<br>Incomplete | Funds Status Liquidated Reserved Liquidated Liquidated Liquidated Not reserved                      | Order                   |
| Search Results                                                                                                    | Creation Date<br>69/23<br>6/723<br>6/72 | Approval<br>Amount<br>1,299 00 USD<br>100 00 USD<br>100 00 USD<br>113 77 USD<br>1,000 00 USD<br>100 00 USD<br>100 00 USD<br>100 00 USD<br>53 53 USD | Status<br>Incomplete<br>Approved<br>Approved<br>Approved<br>Pending approval<br>Approved<br>Incomplete<br>Incomplete             | Funds Status Liquidated Reserved Partialy reserved Liquidated Not reserved                          | Order<br>12<br>13       |

We can either Add to Requisition or Create New Requisition. Click Create New Requisition

| Manage Requ                    | uisitions @                                                                                                    |                                                                                                    |                                                                           |                                                                                                    |                    | Done                |
|--------------------------------|----------------------------------------------------------------------------------------------------|----------------------------------------------------------------------------------------------------|---------------------------------------------------------------------------|----------------------------------------------------------------------------------------------------|--------------------|---------------------|
|                                | Requisitioning BU                                                                                                  |                                                                                                    | Requester                                                                 | Q                                                                                                    |                    | nour one s requires |
|                                | <sup>25</sup> Columb Ru (Julia )                                                                                   |                                                                                                    | AX Country                                                                |                                                                                                    |                    |                     |
|                                | Citiened by Visics                                                                                                 |                                                                                                    | support                                                                   | 4                                                                                                    |                    |                     |
|                                | Requisition                                                                                                    |                                                                                                    | Order                                                                     | ٩                                                                                                    |                    |                     |
|                                | Description                                                                                                    |                                                                                                    | ** Item                                                                   | ٩                                                                                                    |                    |                     |
|                                | Created                                                                                                    | Requisitions I                                                                                             | Requiring Attention 🔍                                                     |                                                                                                    |                    |                     |
|                                | Status Al 🗸                                                                                                    |                                                                                                    |                                                                           |                                                                                                    |                    |                     |
|                                |                                                                                                    |                                                                                                    |                                                                           |                                                                                                    | Search             | Reset Save          |
|                                |                                                                                                    |                                                                                                    |                                                                           |                                                                                                    |                    |                     |
| Search Results                 |                                                                                                    |                                                                                                    |                                                                           |                                                                                                    |                    |                     |
| Actions v View v               | F Format 👻 📋 🎢 🕼 Freeze 🔛 Detach 📣 Wrap                                                                            | A Warning                                                                                                  |                                                                           |                                                                                                    |                    |                     |
| Requisition                    | n Description                                                                                                    | Requisition 52 is the active requisition. Add lines to the active requisition or create a new requisition. | Creation Date                                                             | Approval<br>Amount Status                                                                                     | Funds Status       | Order               |
| 52                             | Sample Noncatalon Request                                                                                          | Add to Requisition Create New Requisition Cancel                                                           | 6/9/23                                                                    | 1 299 00 USD Incomplete                                                                                       |                    |                     |
| 19                             | vital                                                                                                    |                                                                                                    | 6/7/23                                                                    | 100.00 USD Approved                                                                                           | Liquidated         | 18                  |
| 18                             | vital                                                                                                    | Click Create New Requisition                                                                               | 6/7/23                                                                    | 100.00 USD Approved                                                                                           | Reserved           |                     |
| 17                             | VB SOUP SPOON WHT PP                                                                                               |                                                                                                    | 6/7/23                                                                    | 1.00 USD Approved                                                                                             | Reserved           |                     |
| 0 16                           | test                                                                                                    |                                                                                                    | 6/7/23                                                                    | 113.77 USD Pending approval                                                                                   | Partially reserved |                     |
| 15                             | test                                                                                                    |                                                                                                    | 6/1/23                                                                    | 1,000.00 USD Approved                                                                                         | Liquidated         | 12                  |
| 14                             | test                                                                                                    |                                                                                                    | 5/31/23                                                                   | 100.00 USD Approved                                                                                           | Liquidated         | 13                  |
|                                |                                                                                                    |                                                                                                    | 10100                                                                     | 28.68.USD Incomplete                                                                                          | Not reserved       |                     |
| 13                             | VB FORK WHT PP MED-WT                                                                                              |                                                                                                    | D/31/23                                                                   |                                                                                                    |                    |                     |
| 13                             | VB FORK WHT PP MED-WT<br>VB FORK WHT PS HVY-WT                                                                     |                                                                                                    | 5/29/23                                                                   | 53.53 USD Incomplete                                                                                          |                    |                     |
| 13<br>3<br>2                   | VB FORK WHT PP MED-WT VB FORK WHT PS HVY-WT VB FORK WHT PS HVY-WT                                                  |                                                                                                    | 5/29/23                                                                   | 53.53 USD Incomplete<br>53.53 USD Incomplete                                                                  |                    |                     |
| 13<br>3<br>2<br>12             | VE FORK WHIT PP NEWWIT<br>VE FORK WHIT PS NAVWIT<br>VE FORK WHIT PS NAVWIT<br>Inst                                 |                                                                                                    | 5/29/23<br>5/29/23<br>5/29/23<br>5/25/23                                  | 53.53 USD Incomplete<br>53.53 USD Incomplete<br>10.00 USD Approved                                            |                    | 6                   |
| 13<br>3<br>2<br>12<br>11       | VERORX WHT PP VED-WIT VERORX WHT PP VED-WIT VERORX WHT PP VED-WIT VETORX WHT PP VED-WIT VETOR                      |                                                                                                    | 5/29/23<br>5/29/23<br>5/29/23<br>5/25/23<br>5/25/23                       | 53.53 USD Incomplete<br>53.53 USD Incomplete<br>10.00 USD Approved<br>1.00 USD Approved                       |                    | 6                   |
| 13<br>3<br>2<br>12<br>11<br>10 | VE FORK WHT FP KED-WT<br>VE FORK WHT F9 KW-KNT<br>VE FORK WHT F9 KW-KNT<br>Keit<br>Tett<br>MOP HEAD WET COTION #16 |                                                                                                    | 5/29/23<br>5/29/23<br>5/29/23<br>5/25/23<br>5/25/23<br>5/25/23<br>5/25/23 | 53.53 USD Incomplete<br>53.53 USD Incomplete<br>10.00 USD Approved<br>1.00 USD Approved<br>40.94 USD Approved |                    | 6                   |

Update or enter the applicable information and click Submit

|                                                                                                    |                                        |                     |                       |                                           |                                              |                           |                                 | 💭 sv   |
|----------------------------------------------------------------------------------------------------|----------------------------------------|---------------------|-----------------------|-------------------------------------------|----------------------------------------------|---------------------------|---------------------------------|--------|
| Edit Requisition: 60 ⑦                                                                                                    |                                        |                     |                       |                                           | Shop                                         | Check Funds Mana          | nge Approvals View PDF Save     | Submit |
| Requisitioning BU YCS INC * Description V8 SOUP SPOON WHT PP                                                                                                    |                                        | Justification Want  | t to Eat the food     |                                           |                                              | Re                        | Click Submit                    |        |
|                                                                                                    |                                        | 0[                  | Emergency purchase or | der number required                       |                                              | Fu                        | ands Status Not reserved        |        |
| Requisition Lines Use Shift or Control Key to select multiple rows and click Edit Multiple Lines to ad Actions • View • Format • • • • • • • • • • • • • • • • • • • | t more than one line.<br>101 - J. Wrap | Enter or updat      | te the below          | /information                              |                                              | A                         | ttachments None 🖷               |        |
| Line Line Type Item Revision Der                                                                                                    | scription Category Name                | * Quantity UOM Name | * Price Pri           | ice (USD) Amount                          | Amount (USD) Conversion<br>Rate Type         | Conversion<br>Date        | Conversion<br>Rate Funds Status | Delete |
| 1 Goods Nest                                                                                                    | TECHNOLOGY                             | 1 Each              | 1.00 USD              | 1.00 1.00 USD                             | 1.00                                         |                           | Not reserved                    | ×      |
| Total                                                                                                    |                                        |                     |                       |                                           | 1.00                                         |                           |                                 |        |
| Rows Selected 1                                                                                                    |                                        |                     |                       |                                           |                                              |                           |                                 |        |
| ✓ Line 1: Details                                                                                                    |                                        |                     |                       |                                           |                                              |                           |                                 |        |
| ⊿ Delivery                                                                                                    |                                        |                     |                       |                                           |                                              |                           |                                 |        |
| * Requester Vala, s<br>Urgent No v<br>Requested Delivery Date 620/23                                                                                                 | Q.                                     |                     |                       | * Deliver-to Locatio<br>Deliver-to Addres | YCS Systems Inc<br>*284 Broadway, NEWARK, NJ | Q.<br>07104, UNITED STATE | S                               |        |
| ⊿ Billing                                                                                                    |                                        |                     |                       |                                           |                                              |                           |                                 |        |
| View 🔻 Format 👻 🙁 🐨 Freeze 🔐 Detach 🚽 Wrap                                                                                                    |                                        |                     |                       |                                           |                                              |                           |                                 |        |
| Distribution Charge Account<br>Nickname Charge Account                                                                                                    |                                        |                     |                       |                                           | * Budget Date * Percent                      | tage Quantity A           | mount (USD) Funds Status        | Delete |
| 1                                                                                                    | <u>8</u>                               |                     |                       |                                           | 6/13/23                                      | 100 1                     | 1.00 Not reserved               | ×      |

# **Create Catalog Requisition**

Navigation: Home>Procurement>Purchase Requisitions>Search>Add to Cart>Review>Validate Billing>Check Funds>Submit

From home screen, click **Procurement** 

| = vision | Q. Search fo                              | or people and actions                                                                 |                                                                                   |                                                                      | 습 🌣 Þ 🏟 🚳                                                                  |                                                         |        |
|----------|-------------------------------------------|---------------------------------------------------------------------------------------|-----------------------------------------------------------------------------------|----------------------------------------------------------------------|----------------------------------------------------------------------------|---------------------------------------------------------|--------|
|          | Good afternoon, Ca                        | asey Brown                                                                            | !                                                                                 |                                                                      |                                                                            |                                                         | 00.000 |
| Click Pr | Me My Team Procurement                    | My Client Groups                                                                      |                                                                                   | Product Managemen                                                    | nt Risk Manage                                                             |                                                         |        |
|          | Manage Requisitions                       | Purchase<br>Requisitions                                                              | Purchase<br>Requisitions (New)                                                    | Purchase<br>Agreements                                               | Purchase Orders                                                            | My Receipts                                             |        |
|          | 😸 Manage Sumogate Responses               | A Negotiations                                                                        | Catalogs                                                                          | Cuppliers                                                            | Spend<br>Classification                                                    | +                                                       |        |
|          | Things to Finish                          |                                                                                       |                                                                                   |                                                                      |                                                                            |                                                         |        |
|          | Assigned to Me The asset<br>4 com<br>mess | ago X<br>asset addition for<br>t Testinigdf is<br>plete. Click the<br>sage to review. | 1 week ago<br>The asset additi<br>asset Test is con<br>Click the messa<br>review. | x 1 week at<br>on for The at<br>nplete. asset<br>ge to comp<br>messa | ge ×<br>sset addition for<br>Test2 is<br>lete. Click the<br>age to review. | Asset additions<br>contain errors. (<br>this message to | F      |

Next, click Purchase Requisitions

| = vision       | Q Search for people and actions  |                                                        |                                                 |                                      |                                               |                                      | 습 🌣 🗗 🍻 🚳                               |
|----------------|----------------------------------|--------------------------------------------------------|-------------------------------------------------|--------------------------------------|-----------------------------------------------|--------------------------------------|-----------------------------------------|
| -10 50 50      | Good afternoon, Ca               | asey Brown                                             | !                                               |                                      |                                               |                                      |                                         |
|                | Me My Team Procurement           |                                                        |                                                 | Product Manageme                     | nt Risk Manage                                |                                      |                                         |
|                | QUICK ACTIONS                    | APPS                                                   | Click                                           | Purchase Requis                      | itions                                        |                                      | 0 0 0 0 0                               |
|                | Manage Requisitions              | ₩                                                      | ₩                                               | [75]                                 | Ē                                             |                                      |                                         |
|                | යි.<br>බුර්ධ Manage Negotiations | Purchase<br>Requisitions                               | Purchase<br>Requisitions (New)                  | Purchase<br>Agreements               | ų<br>Purchase Orders                          | ų<br>My Receipts                     | 000000000                               |
| 000000         | င်းဝို၊ Research Suppliers       |                                                        |                                                 |                                      |                                               |                                      | 0000                                    |
| 0 0 0 0        | ➢ Manage Surrogate Responses     | Æ                                                      |                                                 | ff                                   | ÷                                             | +                                    | 00000                                   |
| 000            |                                  | Negotiations                                           | Catalogs                                        | Suppliers                            | Spend<br>Classification                       |                                      | 0000                                    |
| Q U Q          |                                  |                                                        |                                                 |                                      |                                               |                                      |                                         |
|                | Things to Finish                 |                                                        |                                                 |                                      |                                               |                                      | 1 1 1 1 1 1 1 1 1 1 1 1 1 1 1 1 1 1 1 1 |
| Sector and the | 1 week                           | ago X                                                  | 1 week ago                                      | X 1 week a                           | 90 X                                          | 1 week ago                           |                                         |
|                | Assigned to Me The               | asset addition for                                     | The asset additi                                | on for The a                         | sset addition for                             | Asset additions                      | SN/MEN                                  |
|                | 4 asse<br>com<br>mes             | t Testinigdf is<br>plete. Click the<br>sage to review. | asset Test is con<br>Click the messa<br>review. | nplete. asset<br>ge to comp<br>messa | Test2 is<br>lete. Click the<br>age to review. | contain errors. (<br>this message to |                                         |

| terr Requisitions C Enter Name<br>ap by Catogor C C C Search<br>a via C Vie Soup SPOON WHT PP<br>via C Vie Soup SPOON WHT PP<br>via C Vie Soup SPOON WHT PP<br>via C Vie Soup SPOON WHT PP<br>via C Vie Soup SPOON WHT PP<br>via C Vie Soup SPOON WHT PP<br>via C Vie Soup SPOON WHT PP<br>via C Vie Soup SPOON WHT PP<br>via C Vie Soup SPOON WHT PP<br>via C Vie Soup SPOON WHT PP<br>via C Vie Soup SPOON WHT PP<br>vie Soup SPOON WHT PP<br>vie Soup                                                                                                    | DIRACLE                |                |                 |                                  |
|----------------------------------------------------------------------------------------------------|------------------------|----------------|-----------------|----------------------------------|
| op by Categori Image: Control of the control of the control o                                                                                                    | uisitions ⑦            |                | Enter Item Name | More Tasks 🗸 Manage Requisitions |
| Cick Search       0     VB SOUP SPOON WIT PP       0     Sample Noncatalog Request       0     Value       1     Value       1     Value       1     VB SOUP SPOON WIT PP       1     VB SOUP SPOON WIT PP       1     VB SOUP SPOON WIT PP       1     VB Soup Spoon WIT PP       1     VB Soup Spoon WIT PP                                                                                                    | op by Category 🕶       | VB             |                 | Reque                            |
| servert Requisitions Verw Mark   verw Lag Verw Mark   sample Noncatalog Request Incomplete   val Approval   val Approval   val Approval   val Approval   val Approval   val Approval   val Approval   val Approval   val Approval   val Approval                                                                                                    |                        |                |                 | Click Search                     |
| 0     VB SOUP SPOON WHT PP     Incomplete<br>Incomplete<br>Incomplete | acent Requisitions     |                | View More       | Recent Purchases                 |
| 2     Sample Noncatalog Request     Incomplete       9     vtal     Image: state state                                                                                                    | VB SOUP SPOON W        | HT PP          | Incomplete      | 100 C                            |
| 9 vtal   a vtal   7 VB SOUP SPON WIT PP     Approved     a   vtal     P     Approved     a     vtal     Approved     a     vtal     Approved     a     vtal     Approved     a     vtal     Approved     a     vtal     Approved     a     vtal     Approved     a     vtal     a     b     a     a     b     a     b     a     b     b     a     a     b     b     a     b     b     b     b     b     b     b     b     b     b     b     b                     <                                                                                                    | 2 Sample Noncatalog F  | equest         | Incomplete      |                                  |
| a vtal A Approved<br>7 VB SOUP SPOON WHT PP<br>Construction<br>Construction<br>VB SOUP SPOON WHT PP<br>Construction<br>Construction<br>VB SOUP SPOON WHT PS MV                                                                                                    | 9 vital                |                | Approved        | MOP HEAD WET COTTON              |
| 7     VB SOUP SPOON WIT PP     A Approved         Image: Control Version of the second second sec                                                                                                    | 8 vital                |                | Approved        | 910                              |
| scottly Viewed<br>FORK FP WH VIED<br>VIESOFT<br>VIESOFT<br>VIESOF                                                    | 7 VB SOUP SPOON W      | HT PP          | Approved        | \$40.94 Case                     |
|                                                                                                    | FORK PP WHT MED VB SPO | ON WIT PS HVY- |                 |                                  |

#### Click Add to Cart for the Item

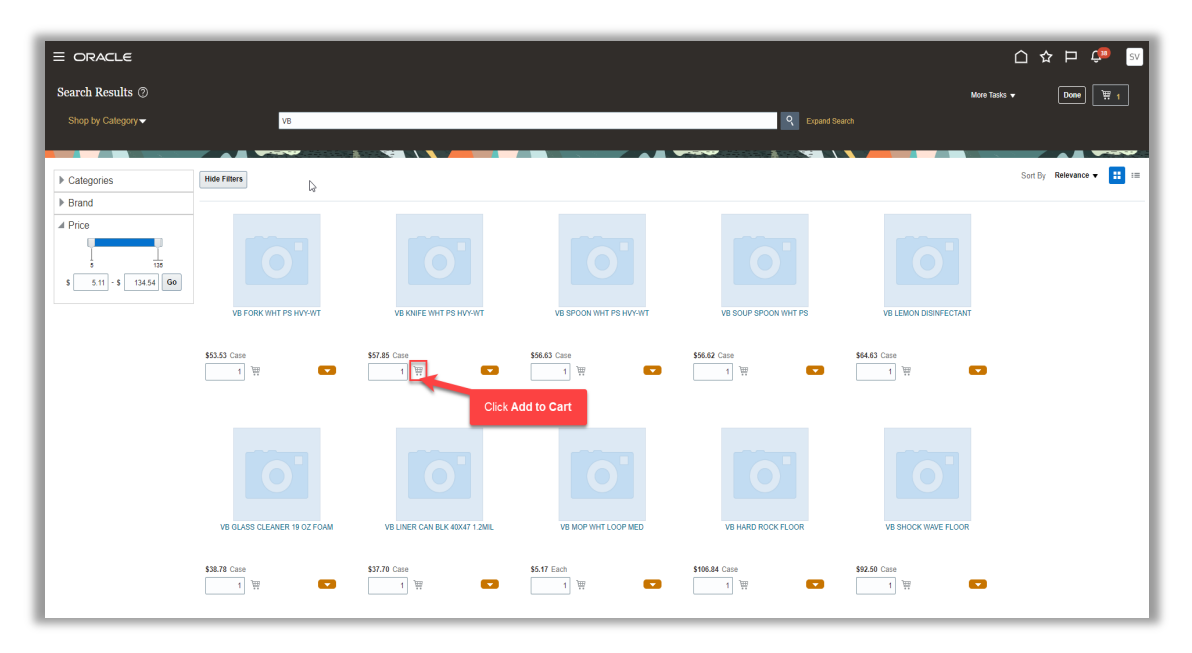

#### Navigate to the cart

| E ORACLE             | V8                          | 3.00 <b>N</b>                |                        | Q Equand Se          | arch C                | C ☆ ₽ ♀ <sup>™</sup> 5V<br>As • Does ₩ 2<br>Rick Cart |
|----------------------|-----------------------------|------------------------------|------------------------|----------------------|-----------------------|-------------------------------------------------------|
| Brand                |                             |                              |                        |                      |                       |                                                       |
| A Price              |                             |                              |                        |                      |                       |                                                       |
| 5 5.11 - S 134.54 Go |                             |                              |                        |                      |                       |                                                       |
|                      | VB FORK WHI PS HVT-WT       | VB KNIPE WHI PS HVT-WI       | VB SPOON WHI PS HVI-WI | VB SOUP SPOON WHITPS | VB LEMON DISINFECTANT |                                                       |
|                      | \$\$3.53 Case               | \$57.85 Case                 | \$56.63 Case           | \$56.62 Case         | \$64.63 Case          |                                                       |
|                      | VB GLASS CLEANER 19 02 FOAM | VB LINER CAN BLK 40K47 1 2ML | VE MOP WHIT LOOP MED   | VE HARD ROCK FLOOR   | VB SHOCK WAVE FLOOR   |                                                       |
|                      | \$18.78 Case                | \$37.70 Case                 | \$5.17 Each            | \$106.84 Case        | \$92.50 Case          |                                                       |

Next, click **Review** 

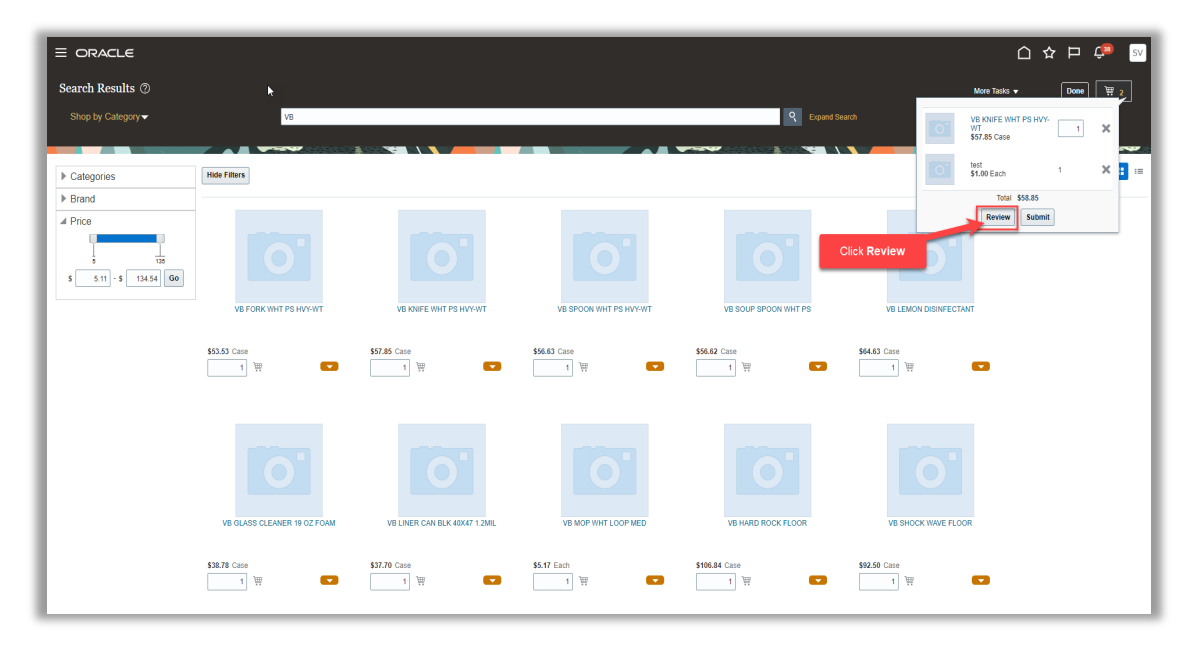

We can **Check Funds**, if applicable. Review the information. Click August the **Charge Account**, if needed. Click **Submit** 

| Edit Re             | quisition: 6                                                                                                    | io 🕜  k                         |                                                      | - A                    | 2                         | 0                   | Emergency purcha | se order numt | Click <b>Check Fu</b>                       | inds                                    | Shop, Check Funds, Mar              | age Approvals View PDF Save     | Submit |
|---------------------|----------------------------------------------------------------------------------------------------|---------------------------------|------------------------------------------------------|------------------------|---------------------------|---------------------|------------------|---------------|---------------------------------------------|-----------------------------------------|-------------------------------------|---------------------------------|--------|
| Requisitio          | n Lines                                                                                                    |                                 |                                                      |                        |                           |                     |                  |               |                                             |                                         |                                     |                                 |        |
| Actions v           | View   Forma                                                                                                    | t 🔻 📋 🖋 🕄                       | Click Eat Multiple Line                              | s to edit more than on | e ine.<br>🔐 Detach 🚽 Wrap |                     |                  |               |                                             |                                         |                                     |                                 |        |
| Line                | Line Type                                                                                                    | ltem                            | Revision                                             | Description            | Category Name             | * Quantity UOM Name | * Price          | Price (USD)   | Amount A                                    | Amount (USD) Ra                         | nversion Conversion<br>te Type Date | Conversion<br>Rate Funds Status | Delete |
| 1                   | Goods                                                                                                    |                                 |                                                      | test                   | TECHNOLOGY                | 1 Each              | 1.00 USD         | 1.00          | 1.00 USD                                    | 1.00                                    |                                     | Not reserved                    | ×      |
| 2                   | Goods                                                                                                    | Ранк                            |                                                      | VB KNIFE WHT P         | S SUPPLIES                | 1 Case              | 57.85 USD        | 57.85         | 57.85 USD                                   | 57.85                                   |                                     | Not reserved                    | ×      |
| Tota                | al .                                                                                                    |                                 |                                                      |                        |                           |                     |                  |               |                                             | 58.85                                   |                                     |                                 |        |
| Rows Sel            | ected 1<br>Details                                                                                                    |                                 |                                                      |                        |                           |                     |                  |               |                                             |                                         |                                     |                                 | •      |
|                     | ry                                                                                                    | * <u>Re</u><br>Requested Delive | equester vital, s<br>Urgent No v<br>ery Date 6/20/23 | ŝ                      | Q                         |                     |                  |               | * Deliver-to Location<br>Deliver-to Address | n YCS Systems Inc<br>s 7284 Broadway, M | Q<br>NEWARK, NJ 07104, UNITED STATI | 58                              |        |
| I Billing<br>View ▼ | ⊿ Biling<br>Vera ▼ Format ▼ X ≺C                                                                                                   |                                 |                                                      |                        |                           |                     |                  |               |                                             |                                         |                                     |                                 |        |
| Distr               | Distribution Charge Account Aurge Account Distribution Michaine Budget Date * Percentage Quantify Amount (USD) Funds Status Delete |                                 |                                                      |                        |                           |                     |                  |               |                                             | Delete                                  |                                     |                                 |        |
| 1                   |                                                                                                    | ♥ 01.159                        | 99.0000.000000.00.00                                 | 100                    |                           |                     |                  |               |                                             | 6/13/23                                 | 100 1                               | 1.00 Not reserved               | ×      |
|                     | Total                                                                                                    |                                 |                                                      |                        |                           |                     |                  |               | Total                                       | 1                                       | 100 1                               | 1.00                            |        |
| ▲ Notes             | and Attachment                                                                                                    | 3                               |                                                      |                        |                           |                     |                  |               |                                             |                                         |                                     |                                 |        |

Thank you for reviewing and using our guide; we hope you have found it helpful. If you have any questions on the content included in this guide, please contact our Training & Learning team at <u>learn@camptratech.com</u>

| Version     | Revision |              |                 |
|-------------|----------|--------------|-----------------|
| History     | Date     | Author       | Changes         |
| Version 1.0 |          | Megan Ketter | Initial Version |

\_\_\_**(** 54 **)**\_\_\_\_\_